# Manual de Usuario

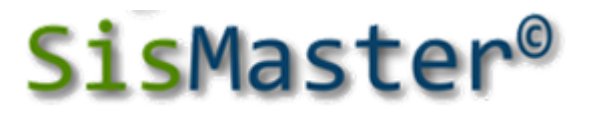

Sistema de Información en Salud Maestro

# Sistema de Información de Salud Módulo Aseguramiento

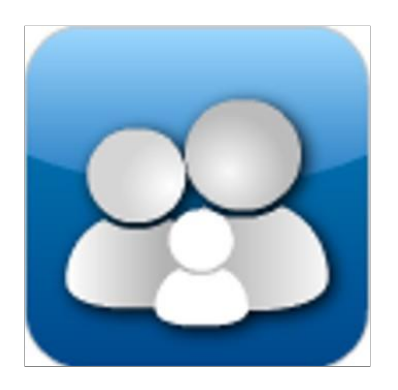

DataSolutions De Colombia. Soluciones Integrales

# TABLA DE CONTENIDO

••••••

| TODOS LOS DERECHOS RESERVADOS             |                               |
|-------------------------------------------|-------------------------------|
| INTRODUCCIÓN                              |                               |
| Nuevos Conceptos para el Sistema de Salud |                               |
| Acerca de SisMaster                       |                               |
| CAPÍTULO 1                                |                               |
| Iniciando SisMaster                       | 15                            |
| SicMostor y su Entorno                    | 19                            |
|                                           |                               |
| Navegando Por SisMaster                   |                               |
| Salida / Ingreso Operador                 |                               |
| Cambio de Clave                           |                               |
| Importar                                  |                               |
| Plano SISBEN (txt) o SISBEN (dbf)         |                               |
| Detalle de Impresión                      |                               |
| PPNA                                      |                               |
| Detalle de Impresión                      |                               |
| CONTRIBUTIVO                              |                               |
| Detalle de Impresión                      | ;Error! Marcador no definido. |
| Resolución Vigente - Afiliados Nuevos     |                               |
| Maestro FOSYGA                            |                               |
| Detalle de Impresión                      | ;Error! Marcador no definido. |
| Maestro EPSS                              |                               |
| Poblaciones Especiales                    |                               |
| Detaile de Impresión                      | Error! Marcador no definido.  |
| Resolución Vigente – Afiliaciones Nuevos  | ¡Error! Marcador no definido. |
| Detelle de Impresión                      |                               |
|                                           | iError: Warcador no dennido.  |
| Exportar                                  |                               |
| Poblaciones Especiales                    |                               |
| Deportados de Venezuela                   |                               |
| Resolución Vigente                        | 66                            |
| Afiliados Nuevos                          |                               |
| Novedades Subsidiado                      |                               |
| Maestro Completo de Afiliados             |                               |
| Históricos                                |                               |
| Histórico de Afiliados                    |                               |
| Novedades                                 |                               |
| PPNA                                      |                               |

| :                                            |    |
|----------------------------------------------|----|
| :                                            |    |
| :                                            |    |
| Archivo XML                                  |    |
| MS Municipios                                |    |
| Salir                                        | 85 |
| CAPÍTULO 2                                   |    |
| Régimen Subsidiado                           | 86 |
| Afiliaciones                                 | 86 |
| Afiliación Forzosa                           |    |
| Consulta de Derechos                         |    |
| Consulta de Afiliados                        |    |
| Consulta Histórico de Afiliados              |    |
| Registro de Novedades                        |    |
| Novedades FOSYGA                             | 96 |
| CAPITULO 3                                   |    |
| Otras Fuentes                                |    |
| SISBEN                                       |    |
| Régimen Contributivo                         |    |
| Poblaciones Especiales                       |    |
| CAPITULO 4                                   |    |
| Herramientas                                 |    |
| Borrar Contributivo                          |    |
| Realizar Copia de Afiliado al Histórico      |    |
| Corrección Automática de Inconsistencias     |    |
| Afiliados Potenciales a ser Retirados        |    |
| Cruce Municipio con MS FOFYGA o MS EPPS      |    |
| Cruce 1 Duplicados Internos                  |    |
| Cruce 2 entre BDUA, MUNICIPIO, EPPS y SISBEN |    |
| Cruce 3 SISBEN con MS FOSYGA                 |    |
| CAPITULO 5                                   |    |
| Reportes                                     |    |
| Reportes Administrativos                     |    |
| Reportes Gerenciales                         |    |
| CAPITULO 6                                   |    |
| Ayuda                                        |    |
| Licenciamiento                               |    |
| Acerca de SisMaster                          |    |
|                                              |    |

# TABLA DE IMÁGENES

• • • • • • • •

| Figura 1: Acceso Directo de SisMaster Aseguramiento                           | 15 |
|-------------------------------------------------------------------------------|----|
| Figura 2: Acceso Aseguramiento                                                | 16 |
| Figura 3: Mensaje de aviso. Inconsistencia en ingreso de usuario o contraseña | 17 |
| Figura 4: Pantalla de navegación principal                                    | 18 |
| Figura 5: Acceso al Menú                                                      | 23 |
| Figura 6: Acceso al Menú                                                      | 24 |
| Figura 7: Pantalla de Acceso al Aplicativo                                    | 26 |
| Figura 8: Pantalla Cambio de Clave                                            | 27 |
| Figura 9: Ventana de Importar SISBEN (dbf)                                    | 30 |
| Figura 10: Ventana de Importación Archivo                                     | 31 |
| Figura 11: Ventana de Selección de Municipio                                  | 31 |
| Figura 12: Mensaje de Aviso. Eliminación de último cargue de PPNA.            | 32 |
| Figura 13: Ventana de Registros Rechazados.                                   | 32 |
| Figura 14: Ventana de Registros Rechazados.                                   | 33 |
| Figura 15: Ventana de Guía de Secuencia de Procesos                           | 33 |
| Figura 16: Ventana de Registros Rechazados en Importación.                    | 34 |
| Figura 17: Reporte                                                            | 34 |
| Figura 18: Pantalla de Impresión                                              | 35 |
| Figura 19: Ventana de Registro de Reporte                                     | 35 |
| Figura 20: Ventana de Selección de Ruta y Nombre del Archivo                  | 36 |
| Figura 21: Ventana de Registros Exportados.                                   | 37 |
| Figura 22: Ventana de Importar PPNA                                           |    |
| Figura 23: Ventana de Importación archivo.                                    | 38 |

| Figura | 24: Ventana de Selección e Municipio           | 39 |
|--------|------------------------------------------------|----|
| Figura | 25: Ventana de Guía de Secuencia de Procesos   | 39 |
| Figura | 26: Ventana de Registros No Actualizados       | 40 |
| Figura | 27: Reporte                                    | 41 |
| Figura | 28: Ventana de aviso de Registro Rechazados    | 41 |
| Figura | 29: Ventana de Importar Contributivo           | 42 |
| Figura | 30: Ventana de Importación archivo             | 43 |
| Figura | 31: Ventana de Selección de Municipio          | 43 |
| Figura | 32: Ventana de Guía de Secuencia de Procesos   | 44 |
| Figura | 33: Registros Rechazados en Importación        | 44 |
| Figura | 34: Reporte                                    | 45 |
| Figura | 35: Ventana de Registros Rechazados            | 45 |
| Figura | 36: Ventana de Importar MAESTRO FOSYGA         | 46 |
| Figura | 37: Ventana de Importación                     | 46 |
| Figura | 38: Ventana de Selección de Municipio          | 47 |
| Figura | 39: Ventana de Guía de Secuencia de Procesos   | 47 |
| Figura | 40: Ventana de Reporte                         | 48 |
| Figura | 41: Reporte Listado de Rechazos en Importación | 48 |
| Figura | 42: Ventana de Registros Rechazados            | 49 |
| Figura | 43: Ventana de Importar Maestro EPSS           | 49 |
| Figura | 44: Ventana de Importación Archivo             | 50 |
| Figura | 45: Ventana de Guía de Secuencia de Procesos   | 50 |
| Figura | 46: Ventana de Registros No Actualizados       | 51 |
| Figura | 47: Reporte                                    | 51 |
| Figura | 48: Ventana de Registros Rechazados            | 52 |
| Figura | 49: Ventana de Importar Poblaciones Especiales | 52 |

| Figura | 50: Ventana de Importación de Archivo                             | 53 |
|--------|-------------------------------------------------------------------|----|
| Figura | 51: Ventana de Selección de Municipio                             | 53 |
| Figura | 52: Ventana de Guía de Secuencia de Procesos                      | 54 |
| Figura | 53: Ventana de Registros Rechazados en Importación.               | 54 |
| Figura | 54: Reporte                                                       | 55 |
| Figura | 55: Ventana de Registros Rechazados.                              | 55 |
| Figura | 56: Ventana de Importar - Resolución Vigente - Afiliados Nuevos   | 56 |
| Figura | 57: Ventana de Importar Archivo Maestro Afiliados Nuevos.         | 57 |
| Figura | 58: Ventana de Guía de Secuencia de Procesos                      | 57 |
| Figura | 59: Ventana de Registros Rechazados en Importación.               | 58 |
| Figura | 60: Ventana de Registros Correctos                                | 58 |
| Figura | 61: Ventana de Registro sin Listado de Población Elegible.        | 59 |
| Figura | 62: Ventana de Cierre de Precargue.                               | 59 |
| Figura | 63: Ventana de Importar, Resolución Vigente, Novedades Subsidiado | 60 |
| Figura | 64: Ventana de Selección de Ruta                                  | 60 |
| Figura | 65; Ventana de Guía de Secuencia de Procesos                      | 61 |
| Figura | 66: Ventana de Registro Rechazados en Importación                 | 61 |
| Figura | 67: Ventana de Guía de Secuencia de Procesos                      | 62 |
| Figura | 68: Ventana de Registros Rechazados.                              | 62 |
| Figura | 69: Ventana de Exportar - Poblaciones Especiales                  | 63 |
| Figura | 70: Ventana de Criterios de Exportación Población Especial        | 64 |
| Figura | 71: Ventana de Exportación de Archivo                             | 64 |
| Figura | 72: Ventana de Exportar Deportados de Venezuela                   | 65 |
| Figura | 73: Ventana de Criterios de Exportación.                          | 65 |
| Figura | 74: Ventana de Exportación de Archivo                             | 66 |
| Figura | 75: Ventana de Exportar, Resolución Vigente, Afiliados Nuevos     | 66 |

|                                                                                        | •                                                                                                    |                                                                                  |
|----------------------------------------------------------------------------------------|----------------------------------------------------------------------------------------------------|----------------------------------------------------------------------------------|
|                                                                                        |                                                                                                    |                                                                                  |
| Figura                                                                                 | 76: Ventana de Selección de Información.                                                                                                    | 67                                                                               |
| Figura                                                                                 | 77: Mensaje de Aviso                                                                                                    | 67                                                                               |
| Figura                                                                                 | 78: Ventana de Selección de Ruta y Nombre del Archivo                                                                                                    | 68                                                                               |
| Figura                                                                                 | 79: Ventana de Guía de Secuencia de Procesos                                                                                                    | 68                                                                               |
| Figura                                                                                 | 80: Mensaje de Aviso. No existe información.                                                                                                    | 69                                                                               |
| Figura                                                                                 | 81: Ventana de Exportar, Resolución Vigente, Novedades Subsidiado.                                                                                                    | 69                                                                               |
| Figura                                                                                 | 82: Ventana de Selección de Información.                                                                                                    | 70                                                                               |
| Figura                                                                                 | 83: Mensaje de Aviso                                                                                                    | 70                                                                               |
| Figura                                                                                 | 84: Pantalla de Selección de Ruta y Nombre del Archivo.                                                                                                    | 71                                                                               |
| Figura                                                                                 | 85: Ventana de Guía de Secuencia de Procesos                                                                                                    | 71                                                                               |
| Figura                                                                                 | 86: Mensaje de Aviso. No existe Información.                                                                                                    | 72                                                                               |
| Figura                                                                                 | 87: ventana de Exportar, resolución Vigente, Maestro Completo de Afiliados                                                                                                    | 72                                                                               |
| Figura                                                                                 | 88: Ventana de Selección de Información.                                                                                                    | 73                                                                               |
|                                                                                        |                                                                                                    |                                                                                  |
| Figura                                                                                 | 89: Mensaje de Aviso                                                                                                    | 73                                                                               |
| Figura<br>Figura                                                                       | 89: Mensaje de Aviso                                                                                                    | 73                                                                               |
| Figura<br>Figura<br>Figura                                                             | <ul> <li>89: Mensaje de Aviso.</li> <li>90: Ventana de Selección de Ruta y Nombre del Archivo.</li> <li>91: Ventana de Guía de Secuencia de Procesos.</li> </ul>                                                                                                    | 73<br>74<br>74                                                                   |
| Figura<br>Figura<br>Figura<br>Figura                                                   | <ul> <li>89: Mensaje de Aviso.</li> <li>90: Ventana de Selección de Ruta y Nombre del Archivo.</li> <li>91: Ventana de Guía de Secuencia de Procesos.</li> <li>92: Ventana de Mensaje de Aviso. No existe información.</li> </ul>                                                                                                    | 73<br>74<br>74<br>75                                                             |
| Figura<br>Figura<br>Figura<br>Figura<br>Figura                                         | <ul> <li>89: Mensaje de Aviso.</li> <li>90: Ventana de Selección de Ruta y Nombre del Archivo.</li> <li>91: Ventana de Guía de Secuencia de Procesos.</li> <li>92: Ventana de Mensaje de Aviso. No existe información.</li> <li>93: Ventana de Exportar. Históricos, Históricos de Afiliados.</li> </ul>                                                                                                    | 73<br>74<br>74<br>75<br>75                                                       |
| Figura<br>Figura<br>Figura<br>Figura<br>Figura                                         | <ul> <li>89: Mensaje de Aviso.</li> <li>90: Ventana de Selección de Ruta y Nombre del Archivo.</li> <li>91: Ventana de Guía de Secuencia de Procesos.</li> <li>92: Ventana de Mensaje de Aviso. No existe información.</li> <li>93: Ventana de Exportar. Históricos, Históricos de Afiliados.</li> <li>94: Ventana de Selección de Información o Criterios de Exportación.</li> </ul>                                                                                                    | 73<br>74<br>74<br>75<br>75<br>75<br>76                                           |
| Figura<br>Figura<br>Figura<br>Figura<br>Figura<br>Figura                               | <ul> <li>89: Mensaje de Aviso.</li> <li>90: Ventana de Selección de Ruta y Nombre del Archivo.</li> <li>91: Ventana de Guía de Secuencia de Procesos.</li> <li>92: Ventana de Mensaje de Aviso. No existe información.</li> <li>93: Ventana de Exportar. Históricos, Históricos de Afiliados.</li> <li>94: Ventana de Selección de Información o Criterios de Exportación.</li> <li>95; Ventana de Mensaje de Aviso.</li> </ul>                                                                                                    | 73<br>74<br>74<br>75<br>75<br>76<br>76                                           |
| Figura<br>Figura<br>Figura<br>Figura<br>Figura<br>Figura                               | <ul> <li>89: Mensaje de Aviso.</li> <li>90: Ventana de Selección de Ruta y Nombre del Archivo.</li> <li>91: Ventana de Guía de Secuencia de Procesos.</li> <li>92: Ventana de Mensaje de Aviso. No existe información.</li> <li>93: Ventana de Exportar. Históricos, Históricos de Afiliados.</li> <li>94: Ventana de Selección de Información o Criterios de Exportación.</li> <li>95; Ventana de Mensaje de Aviso.</li> <li>96: Ventana de Selección de Ruta y Nombre del Archivo.</li> </ul>                                                                                                    | 73<br>74<br>74<br>75<br>75<br>76<br>76<br>77                                     |
| Figura<br>Figura<br>Figura<br>Figura<br>Figura<br>Figura<br>Figura                     | <ul> <li>89: Mensaje de Aviso.</li> <li>90: Ventana de Selección de Ruta y Nombre del Archivo.</li> <li>91: Ventana de Guía de Secuencia de Procesos.</li> <li>92: Ventana de Mensaje de Aviso. No existe información.</li> <li>93: Ventana de Exportar. Históricos, Históricos de Afiliados.</li> <li>94: Ventana de Selección de Información o Criterios de Exportación.</li> <li>95; Ventana de Mensaje de Aviso.</li> <li>96: Ventana de Selección de Ruta y Nombre del Archivo.</li> <li>97: Ventana de Guía de Secuencia de Procesos.</li> </ul>                                                                                                    | 73<br>74<br>74<br>75<br>75<br>75<br>76<br>76<br>77<br>77                         |
| Figura<br>Figura<br>Figura<br>Figura<br>Figura<br>Figura<br>Figura<br>Figura           | <ul> <li>89: Mensaje de Aviso.</li> <li>90: Ventana de Selección de Ruta y Nombre del Archivo.</li> <li>91: Ventana de Guía de Secuencia de Procesos.</li> <li>92: Ventana de Mensaje de Aviso. No existe información.</li> <li>93: Ventana de Exportar. Históricos, Históricos de Afiliados.</li> <li>94: Ventana de Selección de Información o Criterios de Exportación.</li> <li>95; Ventana de Mensaje de Aviso.</li> <li>96: Ventana de Selección de Ruta y Nombre del Archivo.</li> <li>97: Ventana de Guía de Secuencia de Procesos.</li> <li>98: Mensaje de Aviso. No existe la Información.</li> </ul>                                                                                                    | 73<br>74<br>74<br>75<br>75<br>76<br>76<br>76<br>77<br>77<br>78                   |
| Figura<br>Figura<br>Figura<br>Figura<br>Figura<br>Figura<br>Figura<br>Figura           | <ul> <li>89: Mensaje de Aviso.</li> <li>90: Ventana de Selección de Ruta y Nombre del Archivo.</li> <li>91: Ventana de Guía de Secuencia de Procesos.</li> <li>92: Ventana de Mensaje de Aviso. No existe información.</li> <li>93: Ventana de Exportar. Históricos, Históricos de Afiliados.</li> <li>94: Ventana de Selección de Información o Criterios de Exportación.</li> <li>95; Ventana de Mensaje de Aviso.</li> <li>96: Ventana de Selección de Ruta y Nombre del Archivo.</li> <li>97: Ventana de Guía de Secuencia de Procesos.</li> <li>98: Mensaje de Aviso. No existe la Información.</li> <li>99: Ventana de Exportar, Históricos. Novedades.</li> </ul>                                                    | 73<br>74<br>74<br>75<br>75<br>76<br>76<br>76<br>77<br>77<br>77<br>78<br>78       |
| Figura<br>Figura<br>Figura<br>Figura<br>Figura<br>Figura<br>Figura<br>Figura<br>Figura | <ul> <li>89: Mensaje de Aviso.</li> <li>90: Ventana de Selección de Ruta y Nombre del Archivo.</li> <li>91: Ventana de Guía de Secuencia de Procesos.</li> <li>92: Ventana de Mensaje de Aviso. No existe información.</li> <li>93: Ventana de Exportar. Históricos, Históricos de Afiliados.</li> <li>94: Ventana de Selección de Información o Criterios de Exportación.</li> <li>95; Ventana de Mensaje de Aviso.</li> <li>96: Ventana de Selección de Ruta y Nombre del Archivo.</li> <li>97: Ventana de Guía de Secuencia de Procesos.</li> <li>98: Mensaje de Aviso. No existe la Información.</li> <li>99: Ventana de Exportar, Históricos. Novedades.</li> <li>100: Ventana de Selección de Información.</li> </ul> | 73<br>74<br>74<br>75<br>75<br>76<br>76<br>76<br>76<br>77<br>78<br>78<br>78<br>79 |

| Figura | 102: Ventana de Selección de Ruta y Nombre del Archivo   | 80 |
|--------|----------------------------------------------------------|----|
| Figura | 103: Ventana de Guía de Secuencia de Procesos            | 80 |
| Figura | 104: Ventana de Mensaje de Aviso. No existe Información. | 81 |
| Figura | 105: Ventana de Selección de Municipio                   | 81 |
| Figura | 106: Ventana de Mensaje de Aviso                         | 82 |
| Figura | 107: Ventana de Selección de Ruta del Archivo            | 82 |
| Figura | 108: Ventana de Guía de Secuencia de Procesos            | 83 |
| Figura | 109: Ventana de Exportar, Archivos XML, MS Municipio     | 83 |
| Figura | 110: Ventana de Selección de Información.                | 84 |
| Figura | 111: Ventana de Selección de Información.                | 84 |
| Figura | 112: Ventana de Salir                                    | 85 |
| Figura | 113: Ventana de Mensaje Informativo.                     | 85 |
| Figura | 114: Ventana de Afiliaciones                             |    |
| Figura | 115: Pantalla de Selección de Información                |    |
| Figura | 116: Ventana de Afiliación a EEPS                        | 87 |
| Figura | 117: Ventana de Afiliación Forzosa.                      | 87 |
| Figura | 118: Ventana de Afiliación Forzosa al Régimen Subsidiado | 88 |
| Figura | 119: Ventana de Afiliación Forzosa al Régimen Subsidiado | 88 |
| Figura | 120: Ventana de Consulta de Derechos                     |    |
| Figura | 121: Ventana de Aviso Informativo.                       |    |
| Figura | 122: Ventana w Consulta de Validación de Derechos        | 90 |
| Figura | 123: Ventana de Resultado de la Consulta.                | 90 |
| Figura | 124: Ventana de Reporte                                  | 91 |
| Figura | 125: Ventana de Consulta de Afiliados                    | 91 |
| Figura | 126: Ventana de Consulta de Afiliados                    | 92 |
| Figura | 127: Ventana de Consulta Histórico de Afiliados          | 92 |

| Figura | 128: Ventana de Selección de Información                 | 93  |
|--------|----------------------------------------------------------|-----|
| Figura | 129: Ventana de Resultado de la Consulta.                | 93  |
| Figura | 130: Ventana de Consulta Histórico de Afiliados          | 94  |
| Figura | 131: Ventana de Registro de Novedades                    | 94  |
| Figura | 132: Ventana de Registro de Novedad                      | 95  |
| Figura | 133: Ventana de Control de Novedad                       | 95  |
| Figura | 134: Ventana de Ingreso de Novedad Exitosa               | 96  |
| Figura | 135: Ventana de Novedades FOSYGA                         | 96  |
| Figura | 136: Ventana de Novedades FOSYGA                         | 97  |
| Figura | 137: Ventana de Novedades FOSYGA                         | 97  |
| Figura | 138: Ventana de Ingreso de Novedad Exitosa.              | 97  |
| Figura | 139: Ventana de Otras Fuentes, SISBEN.                   | 98  |
| Figura | 140: Ventana de Aviso Informativo.                       | 98  |
| Figura | 141: Ventana de Consulta de Afiliados                    | 99  |
| Figura | 142: Ventana de Régimen Contributivo.                    | 99  |
| Figura | 143: Ventana de Aviso Informativo.                       | 100 |
| Figura | 144: Ventana de Consulta                                 | 100 |
| Figura | 145: Ventana de Poblaciones Especiales                   | 101 |
| Figura | 146: Ventana de Consulta, Registro o Eliminación         | 101 |
| Figura | 147: Ventana de Consulta, Registro o Eliminación         | 102 |
| Figura | 148: Ventana de Aviso Informativo.                       | 102 |
| Figura | 149: Ventana de Herramientas, Borrar Contributivo        | 103 |
| Figura | 150: Ventana de Aviso Informativo.                       | 103 |
| Figura | 151: Ventana de Aviso Informativo.                       | 104 |
| Figura | 152: Ventana de Realizar Copia de Afiliados al Histórico | 104 |
| Figura | 153: Ventana de Selección de Información.                | 105 |

| Figura | 154: Ventana de Selección de Información                                      | 105  |
|--------|-------------------------------------------------------------------------------|------|
| Figura | 155: Ventana de Corrección Automática de Inconsistencias.                     | 106  |
| Figura | 156: Ventana de Corrección Automática de Inconsistencias.                     | 106  |
| Figura | 157: Ventana de Corrección Automática de Inconsistencias.                     | 107  |
| Figura | 158: Ventana de Secuencia de Proceso                                          | 107  |
| Figura | 159: Ventana Afiliados Potenciales a Ser Retirados.                           | .108 |
| Figura | 160: Ventana de Afiliados Potenciales a Ser Retirados del régimen Subsidiado. | 108  |
| Figura | 161: Ventana de Secuencia de Proceso                                          | 109  |
| Figura | 162: Ventana de Retiros en Inicio de Periodo de Contratación                  | 109  |
| Figura | 163: Ventana de Reporte                                                       | 110  |
| Figura | 164: ventana de Aviso Informativo                                             | 110  |
| Figura | 165: Ventana Cruce Municipio con MS FOSYGA o MS EPPS                          | 111  |
| Figura | 166: Ventana de Validación de Archivo Externo del Régimen Subsidiado          | 111  |
| Figura | 167: Ventana Importar Archivo Subsidiado Externo                              | 112  |
| Figura | 168: Ventana de Validación de Archivo Externo del Régimen Subsidiado          | 112  |
| Figura | 169: Ventana de Aviso Informativo.                                            | 113  |
| Figura | 170: Ventana de Cruce 1 Duplicados Internos.                                  | 113  |
| Figura | 171: Ventana de Consulta de Duplicados Internos.                              | 114  |
| Figura | 172: Ventana de Aviso Informativo.                                            | 115  |
| Figura | 173: Ventana de Cruce 2 entre BDUA, MUNICIPIO, EPSS Y SISBEN                  | 115  |
| Figura | 174: Ventana de Consulta de Duplicados Internos.                              | .116 |
| Figura | 175: Ventana de Aviso Informativo.                                            | .116 |
| Figura | 176: ventana de Cruce 3 SISBEN con MS FOSYGA                                  | 117  |
| Figura | 177: Ventana de Consulta de Duplicados Internos.                              | 117  |
| Figura | 178: ventana de Aviso Informativo                                             | 118  |
| Figura | 179: Ventana de Reportes Administrativos                                      | 119  |

| Figura | 180: Ventana de Reporte Administrativos.             | 119 |
|--------|------------------------------------------------------|-----|
| Figura | 181: Ventana de Reporte de Novedades - Egresos       | 120 |
| Figura | 182: Ventana de Reportes Gerenciales                 | 121 |
| Figura | 183: Ventana de Reportes Gerenciales                 | 121 |
| Figura | 184: Ventana Ayuda, Licenciamiento                   | 124 |
| Figura | 185: Ventana Acerca del Licenciamiento de SisMaster. | 125 |
| Figura | 186: Ventana de Ayuda, Acerca de SisMaster           | 125 |
| Figura | 187: Ventana Acerca de SisMaster.                    | 126 |
| Figura | 188: Ventana Acerca de SisMaster con los créditos.   | 126 |

# **TODOS LOS DERECHOS RESERVADOS**

# Copyright®, DataSolutions de Colombia Ltda.

Este documento no puede reproducirse parcial o totalmente. Tampoco puede transmitirse en cualquier forma o por cualquier medio, sea este electrónico o mecánico, incluyendo fotocopiado o grabando, para cualquier propósito sin la expresa autorización escrita de **DataSolutions de Colombia Ltda.** 

No part of this document may be reproduced or transmitted in any form or by any means, electronic or mechanical, including photocopying or recording, for any purpose without the express written permission of **DataSolutions de Colombia Ltda**.

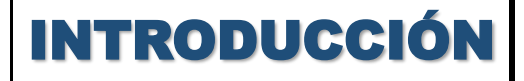

13

#### Nuevos Conceptos para el Sistema de Salud

Los cambios fundamentales en el ambiente de negocios de la actualidad, acoplados con el ascenso del nuevo paradigma de la tecnología comienzan a representar un desafío importante para las organizaciones. Aunque deben superarse muchos aspectos técnicos complejos y significativos, la investigación mostró que las principales dificultades no estaban en el área de la tecnología. Por el contrario, las estructuras organizacionales para la administración de la computación, paralela al conocimiento, las habilidades, la base de recursos, los enfoques para la planeación de sistemas e incluso la cultura organizacional, son desafiadas por la nueva era. Más aún, se hace necesario replantear la naturaleza básica de las operaciones que en esencia, han permanecido invariables por décadas.

El proceso de globalización ha traído como consecuencia que compitan las empresas, pero que además compitan los países, se dice que un país es competente no sólo cuando genera alta rentabilidad y obtiene utilidades sobre su inversión, sino cuando su población tiene un alto nivel de calidad de vida y recordemos que uno de los aspectos más importantes para dar calidad de vida a la población está dado por los servicios de Salud, al cual tienen acceso todos sin distinción alguna.

Consiente del reto que genera los cambios de paradigmas en el proceso de globalización, la Secretaria de Salud, se ha querido modernizar e ir acorde con la tendencia que en materia de competitividad se viven a nivel mundial como lo son los sistemas de información, los ambientes remotos, las información virtual, aplicando esto inicialmente a los módulos de Aseguramiento.

#### Acerca de SisMaster

SisMaster<sup>®</sup>, Sistema de Información de Salud, es un producto desarrollado para plataformas Windows<sup>™</sup>. Sus módulos de operación, Background y Front-End están desarrollados en Visual Basic<sup>™</sup>, y cuenta con dos versiones: Para operar con motor de Base de Datos MS-ACCESS<sup>™</sup> o SQL SERVER<sup>™</sup>, ambas de Microsoft Corporation, SyBase u Oracle.

**SisMaster**®, opera en ambiente multiusuario, ofreciendo la posibilidad de ser instalado para trabajo en redes de área local y/o conexiones remotas. Requiere de la adecuación de equipos de comunicación y configuración de Servidor y Clientes.

Para plataforma Cliente, opera en equipos mínimo con procesadores Core i3 o similares de otros fabricantes y para Servidor con Core i5, similares o superiores de 2,26 Ghz o superior, con disponibilidad de disco de 300 Mgb para Clientes y 10 Ggb para Servidor. La utilización, beneficios y manejo de **SisMaster**®, se tratará a continuación en el presente manual.

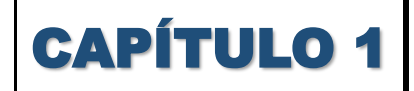

15

### **Utilizando SisMaster**

#### **Iniciando SisMaster**

**SisMaster** fue diseñado para trabajar en plataformas Windows, y concebido para esquema Cliente-Servidor, teniendo la posibilidad de utilizar, para su funcionamiento, tres diferentes tipos de sistema operacional, de acuerdo con el alcance en cuanto al esquema de comunicaciones o tipo de uso, que se le quiera dar.

Siempre deberá existir un Servidor, donde residirá el núcleo de **SisMaster**, y deberá operar estrictamente sobre Windows 7 o Superior

En casos en que **SisMaster** se fuera a operar como cliente dentro de un entorno de red local, puede utilizarse Windows XP o Superior (Windows 7 versiones Home Basic, Home Premium, Professional, Enterprise, Ultímate, Windows 8, Windows 8.1 o Windows 10).

Si por el contrario, se operara como un cliente remoto, dentro de una red ampliada, se deberá instalar **SisMaster**, sobre un ambiente de Windows.

Para cargar **SisMaster**, ubíquese en el escritorio de Windows, haga doble Click en el icono **Aseguramiento.** (Consultar Figura 1

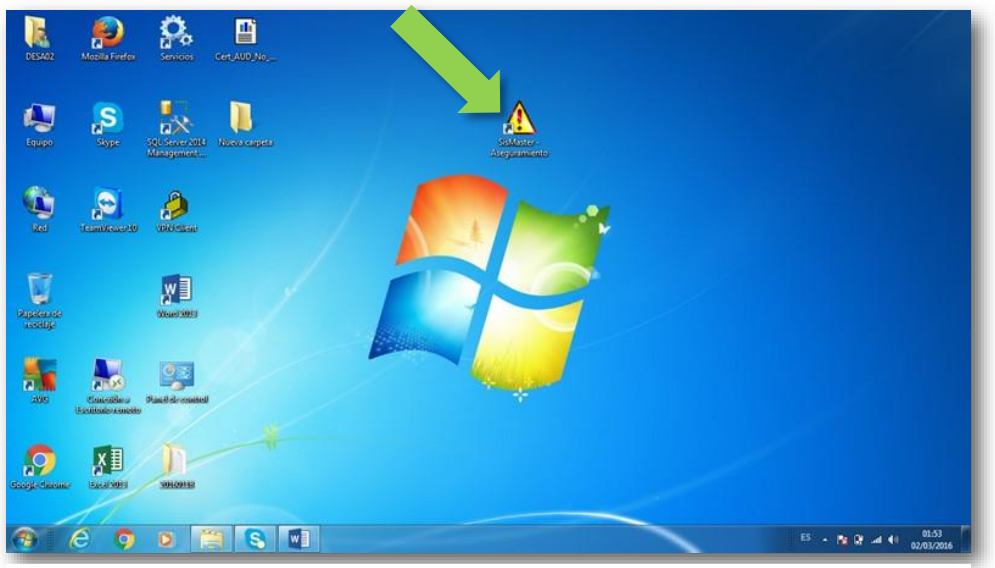

Figura 1: Acceso Directo de SisMaster Aseguramiento

Aparecerá en su pantalla la presentación de SisMaster, con el cursor posicionado sobre el campo que indica el nombre de usuario.

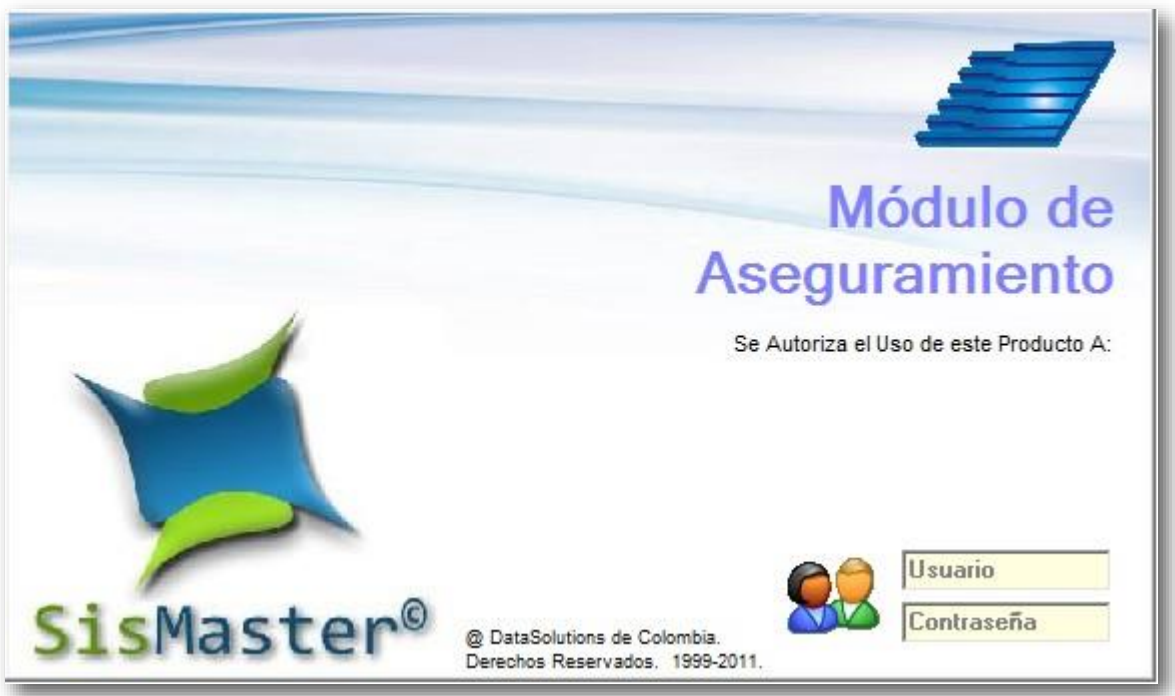

Figura 2: Acceso Aseguramiento

En la casilla de usuario, se debe ingresar el código de usuario asignado por el administrador de **SisMaster**. El código puede constar de hasta ocho caracteres alfanuméricos, y no se hace ninguna distinción entre mayúsculas o minúsculas.

Ingresado el código de usuario, puede pulsar la tecla TAB y el cursor quedará posicionado dentro de la casilla de Contraseña. Para obtener el mismo efecto también puede mover el apuntador del Mouse hasta la misma y luego hacer un Clic, luego de ubicarse allí, se debe digitar la clave del Usuario, igualmente asignado por el Administrador de **SisMaster**. La clave, password o contraseña, puede constar de hasta seis caracteres y se debe tener especial atención, si se ingresan como mayúsculas o minúsculas, pues para la clave, **SisMaster** si hace diferenciación.

Hay que tener en claro que, pueden existir dos tipos de Contraseñas para los usuarios, una que se debe utilizar para el ingreso al Sistema, y otra para habilitarse y trabajar en modo Operador. Ambas contraseñas son asignadas al momento de crearse los Usuarios y/o Operadores.

Una vez que se haya ingresado tanto el Código de Usuario como su Contraseña, se debe pulsar la tecla ENTER, y, **SisMaster** realizará una consulta y validación. Si el Código de Usuario no existe, aparecerá en pantalla el siguiente mensaje: "Usuario y/o Contraseña incorrectos". De igual forma, si el Password ingresado no coincide, se desplegará el mismo mensaje: "Usuario o Contraseña Errada". Por seguridad no se identifica cual es el error.

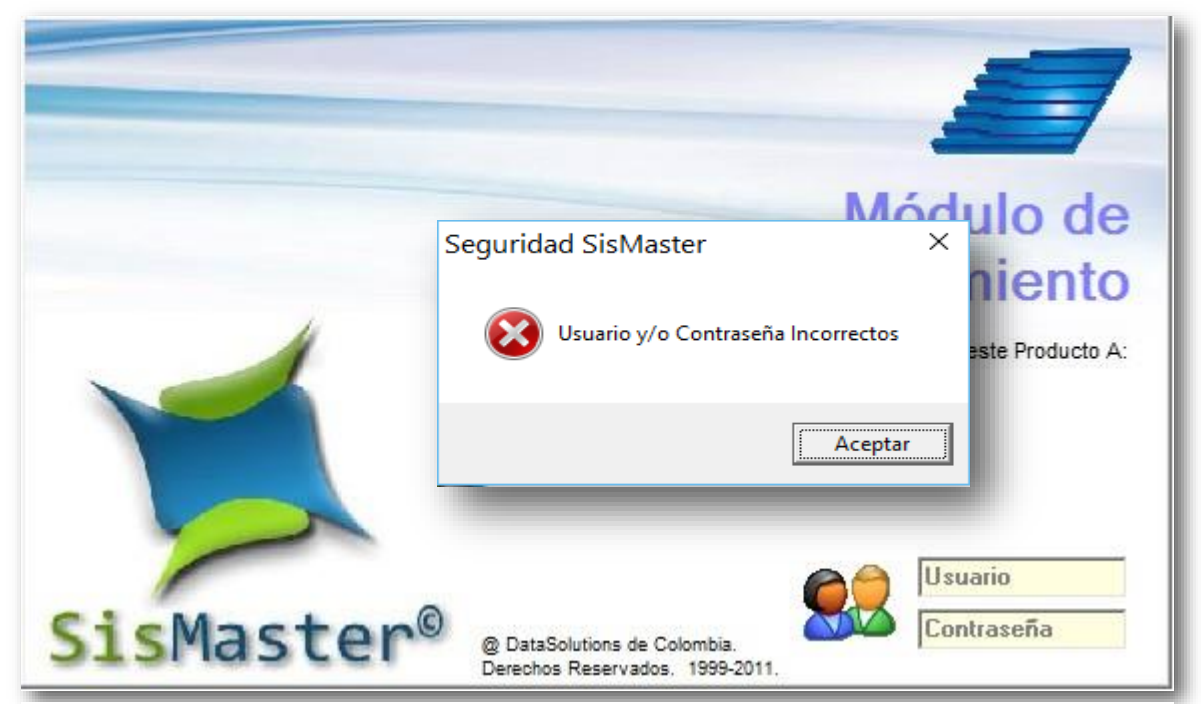

Figura 3: Mensaje de aviso. Inconsistencia en ingreso de usuario o contraseña

El cursor, en este caso quedó en la casilla de Contraseña, y si se desea corregir el código de usuario, puede pulsar las teclas SHIFT+TAB y el cursor se posicionará en esta casilla. Finalmente, para desplazarse entre estas dos casillas de la Pantalla de Inicio, pueden utilizarse las teclas SHIFT+TAB o simplemente TAB. De igual forma, puede ubicarse el apuntador del Mouse en la casilla deseada y hacer un Click. Realizadas las modificaciones necesarias en cualquiera de las dos casillas, puede pulsarse la tecla ENTER, para que **SisMaster** verifique y valide la información.

SisMaster y su Entorno

Si el código de Usuario existe y el Password es correcto para el usuario, se logrará entrar al Sistema y la primera pantalla desplegada será reemplazada por la pantalla de navegación de **SisMaster**. (Consultar Figura 2).

La Pantalla de Navegación principal de **SisMaster**, posee una serie de elementos que facilitan la labor del usuario, menús, listas de opciones, teclas de método abreviado y otros.

La pantalla principal de **SisMaster**, muestra en su Encabezado el título, "**SisMaster**". En la parte inferior, su respectiva Barra de Estado y a su lado derecho el Nombre de DataSolutions de Colombia. (Consultar Figura 4).

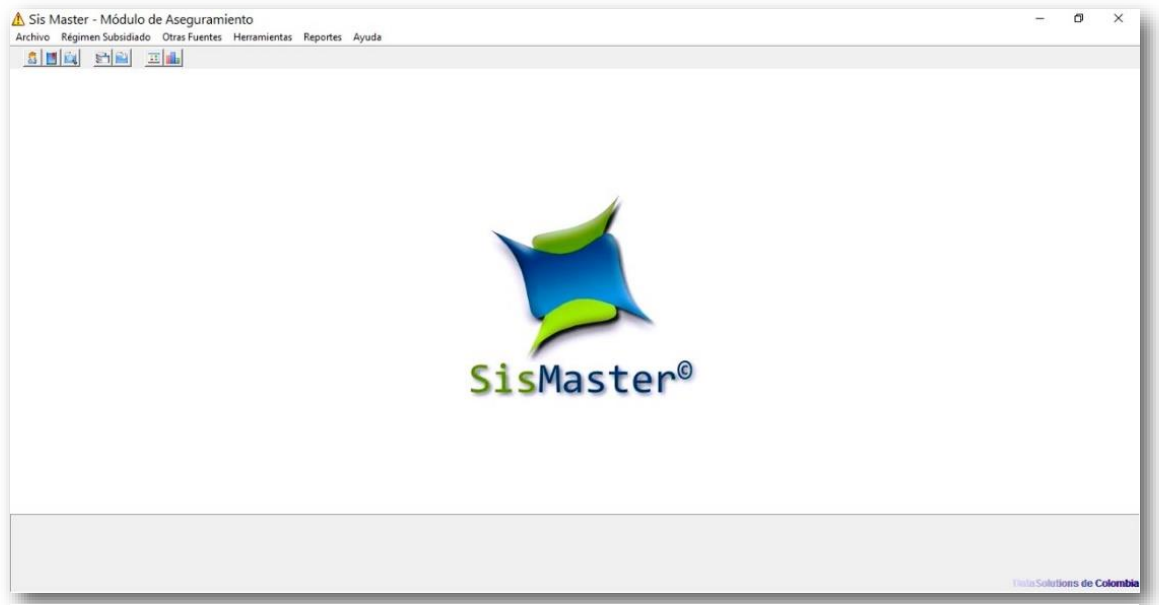

Figura 4: Pantalla de navegación principal.

La Pantalla de Navegación principal de **SisMaster**, posee una serie de elementos que facilitan la labor del usuario, menús, listas de opciones, teclas de método abreviado y otros.

Se pueden contar con objetos o pantallas que permiten, entre otras acciones, la selección de alternativas, la escogencia, dentro de una lista, del ítem deseado, el desplazamiento entre los diferentes campos, la inclusión o exclusión de cierta información o alternativas disponibles, el llamado a nueva información o nuevos objetos.

18

Todos los formatos o pantallas de SisMaster, poseen las siguientes características:

- Un encabezado ubicado en la parte superior, que indica el nombre o función del respectivo formato.
- > Unos criterios de consulta, los cuales aparecen en color verde.
- > Un botón de Aceptar, para consultar o actualizar información.
- > Un botón de Cancelar, para limpiar el formato o salir de él.
- > En algunos formatos, existe un botón exclusivo para realizar Consultas.
- En la parte inferior izquierda, los formatos están provistos de una Barra de Estado, que informa al usuario, el resultado de las transacciones o cambio de entorno en SisMaster.

Según el tipo o función de algunos objetos, estos se encuentran agrupados dentro de marcos para facilitar la distinción y particularidad de la información, al usuario. Cierto tipo de información puede estar disponible o no al usuario, de acuerdo con la especialidad y fin del formato. Puede reconocerse su disponibilidad, cuando el apuntador del Mouse, al momento de posicionarse sobre el objeto que contiene la información, cambia o no, a una barra vertical, llamada I-Beam (I), o si por el contrario se mantiene en forma de flecha, llamado Up-Arrow (**K**).

Debajo del encabezado, **SisMaster** tiene disponible para el usuario la **Barra de Menú**, que contiene seis **Opciones** diferentes, y que agrupan, cada una de ellas, diferentes **Funciones**, las cuales poseen características en común.

Los Menús son:

- 1. Archivo
- 2. Régimen Subsidiado
- 3. Otras Fuentes
- 4. Herramientas
- 5. Reportes
- 6. Ayuda

Cada una de las opciones, en un principio, poseen algunas de sus funciones deshabilitadas y no disponibles para el usuario. Esto es, porque ellas son para uso exclusivo de los Operadores, y podrán ser accesibles, una vez se haya habilitado alguno.

Dentro de cada opción existen una o varias barras, que separan unas funciones de otras, indicándole al usuario que la naturaleza de estas funciones, que pertenecen a una opción, son diferentes; Por Ejemplo en la Opción Archivo, las tres primeras funciones, indican operaciones referentes a transacciones para manejo de Operadores (Salida/Ingreso de operador, Cambio de clave, Conexión de base de datos), y luego viene una barra que divide estas funciones con las siguientes, que hacen referencia a la administración de **SisMaster** (Salir). Son Funciones que poseen entre sí, objetivos diferentes, pero se agrupan dentro de la Opción de Archivo, porque ambas alteran el archivo que configura el modo de operación de **SisMaster**.

Al iniciar el trabajo con **SisMaster**, la configuración del Menú es como se describe a continuación, con sus funciones disponibles y no disponibles al entrar.

#### Archivo

- Salida / Ingreso de Operador
- Cambio Clave
- Conexión a Base de Datos
- > Importar
  - Plano SISBEN (txt)
  - SISBEN (dbf)
  - PPNA
  - Contributivo
  - Maestro FOSYGA
  - Maestro EPSS
  - Poblaciones Especiales
    - Desplazados
    - Poblaciones Especiales
  - Resolución Vigente
    - Afiliados Nuevos
    - Novedades Subsidiado

#### > Exportar

- Poblaciones Especiales
- Deportados Venezuela
- Resolución Vigente
  - Afiliados Nuevos
  - Novedades Subsidiado
  - Maestro Completo de Afiliados

- Históricos
  - Histórico de Afiliados
  - Novedades
- Población pobre N.A.
  - Estructura Sisben
  - Estructura PPNA
- Archivos XML
  - MS Municipio
- Salir

•••••

#### **Régimen Subsidiado**

| Afiliaciones<br>Afiliación Forzosas                      | CTR+A |
|----------------------------------------------------------|-------|
|                                                          |       |
| Consulta de Derechos                                     | CTR+V |
| Consulta de Afiliados<br>Consulta Histórico de Afiliados | CTR+H |
|                                                          |       |
| Registro de Novedades                                    | CTR+N |

Novedades FOSYGA

#### **Otras Fuentes**

| $\succ$     | Sisben                 | Ctrl+S |
|-------------|------------------------|--------|
| $\succ$     | Régimen Contributivo   |        |
| $\geqslant$ | Poblaciones Especiales | Ctrl+E |

#### Herramientas

- Borrar Contributivo
- Realizar copia de Afiliado al Histórico
- > Corrección Automática de Inconsistencias
- Afiliados Potenciales a ser Retirados

- Cruce Municipio con MS FOSYGA o MS EPSS
- Cruce 1 Duplicados Internos
- Cruce 2 Entre BDUA, MUNICIPIO, EPSS y SISBEN
- Cruce 3 SISBEN con MS FOSYGA

#### **Reportes**

- Reportes Administrativos
- Reportes Gerenciales

#### Ayuda

2.

3.

7.

- > Contenido
- Índice
- > Licenciamiento
- Acerca De SisMaster...

#### Menú Rápido (Iconos)

Adicional a lo anterior, SisMaster posee ocho (8) iconos de acceso rápido a algunas opciones:

- 1. Afiliaciones al Régimen Subsidiado
  - Novedades Subsidiado
  - Consulta de Derechos
- 4. Exporta Afiliados Municipios
- 5. Exporta Novedades
- 6. **EXAMPLE 1** Reportes Administrativos
  - Reportes Gerenciales

Cuando **SisMaster** debe mostrar algún tipo de mensaje al usuario, ya sea informando algún tipo de error o el resultado de una transacción, ésta debe estar provista de un botón de "<u>Aceptar</u>", "<u>C</u>ancelar", "<u>S</u>í", "<u>N</u>o". Estos botones, junto con el mensaje, sugieren, además de la Barra de Estado, utilizar las cajas de diálogo de mensajes, ellas pueden dar opciones al Usuario para seleccionar la alternativa que puede tomar.

Por otra parte, todos los formatos que operan gran cantidad de datos para el usuario, están provistos, al lado derecho, del Logotipo o Símbolo de la Organización que ha adquirido a **SisMaster**. Este logotipo se encuentra en la parte superior del marco que contiene los botones de control ("<u>Aceptar</u>", <u>Consultar</u>", <u>Cancelar</u>"). Consultar (Figura 5).

| 🎙 Afiliación a                                      | EPSS                     |                                 |                               |                                                |                                      | ×                                                                                                    |
|-----------------------------------------------------|--------------------------|---------------------------------|-------------------------------|------------------------------------------------|--------------------------------------|----------------------------------------------------------------------------------------------------|
| No. Identificación                                  | Tipo Docume              | ento                            | No. Ficha                     | Municipio<br>MOSQUERA-C/MARC                   | 4                                    |                                                                                                    |
| Primer Nombre<br>Fecha Ficha 01/01.<br>Localidad    | Segundo M<br>/1950 		 Ho | Nombre F<br>pgar N<br>Dirección | Primer Apellido<br>Núcleo 📃 ( | Segundo Apellido<br>Inden Nivel Sisben<br>Telé | Fecha Nac/to 01/01/1950 Puntaje fono | A MUNICIPALITY OF A MUNICIPALITY OF A MUNICIPALI |
| Grupo Poblacional<br>Afiliación SGSSS<br>01/01/1950 | _<br>Periodo de (        | Grupo Etn                       | ico                           | Año                                            | a/Tipo Población<br>T<br>De Inicio   |                                                                                                    |
| EPS-S en donde Se                                   | Afilia                   | -                               | Número de Cor                 | ntrato Activo Tipo Subsidi                     | •                                    |                                                                                                    |
| Grupo Familiar<br>Ingresa No. Ider                  | ntificación T            | ipo Doc Prim                    | er Apellido                   | Segundo Apellido                               | Primer No                            | <u>A</u> ceptar                                                                                                    |
| •                                                   |                          |                                 |                               |                                                | DataSolutio                          | <u>Cancelar</u>                                                                                                    |

Figura 5: Acceso al Menú.

El Logotipo viene personalizado al momento de entregar el producto, y por consiguiente sus licencias, así, pues, su símbolo corporativo quedará replicado en todos los formatos y en todas sus oficinas que poseen **SisMaster**.

Navegando Por SisMaster

Según la ubicación y el tipo de presentación en pantalla de alguno de los formatos o componentes de **SisMaster**, existen una serie de pasos abreviados y sencillos, que facilitan al usuario la interacción con el Sistema, de manera que le permiten navegar a través de él, sin dificultad y sin necesidad de poseer profundos conocimientos en el Uso de Plataformas o Aplicaciones de Windows.

Para invocar una Función determinada en alguna Opción del Menú, puede realizarse de las siguientes maneras: note que todas las Opciones del Menú, poseen una letra subrayada, indicando al Usuario, que esta es su **Letra Clave** de llamado, Por ejemplo en la Opción del Menú <u>A</u>rchivo, su letra clave es la "A", puesto que es la que aparece como subrayada; entonces, pulsando en el teclado la combinación de teclas ALT + Letra Clave se desplegará la Caja del Menú que corresponde a la Opción que contiene la Letra Clave. Para continuar con el Ejemplo, pulsando las teclas ALT + A, se visualizaran las Funciones disponibles de la Opción Archivo. (Consultar Figura 6).

| Salida/Ingreso de Oper<br>Cambio de Clave<br>Conexión a Base de Da | tos |                                                        |   |
|--------------------------------------------------------------------|-----|--------------------------------------------------------|---|
| Importar                                                           | >   | Plano SISBEN (txt)                                     |   |
| Exportar                                                           | >   | SISBEN (dbf)                                           |   |
| Salir                                                              |     | PPNA<br>Contributivo<br>Maestro FOSYGA<br>Maestro EPSS |   |
|                                                                    |     | Poblaciones Especiales                                 | > |
|                                                                    |     | Resolución Vigente                                     | > |

Figura 6: Acceso al Menú.

Otra manera de obtener la misma acción es a través del uso del Mouse, sencillamente, desplazando su apuntador hasta ubicarlo sobre el nombre de la Opción, y en este punto se procede a hacer un Clic, enseguida se visualizará en pantalla, la Caja del Menú, conteniendo las respectivas funciones disponibles.

Una vez ubicado en la Caja del Menú de la Opción correspondiente, puede desplazarse entre sus diferentes Funciones, utilizando las teclas de Flecha hacia abajo o hacia arriba del teclado, notando que la Función que aparece sobre iluminada o resaltada será la función que actualmente se tiene seleccionada, posicionado en la Función escogida, se pulsa la tecla ENTER y SisMaster invocará la respectiva Función para que quede disponible al Usuario.

De otra manera, puede utilizarse el Mouse, arrastrándolo hasta la Función deseada note que por donde se desplaza el Apuntador del Mouse, se resalta o sobre ilumina la función a la que apunta, indicando que es la seleccionada. Allí se procede a hacer un Clic y como en el caso anterior, se invocará la Función escogida.

Utilizando las teclas Flecha a Izquierda o Flecha a Derecha, se desplegará en pantalla la correspondiente Caja de Menú adyacente, sin importar que se encuentre ubicado en alguna Función. Existen algunas Funciones que contienen a otras, y se pueden identificar porque al frente de ellas se ve el símbolo " \* " en este caso al pulsar la tecla Flecha a Derecha, se desplegará la Caja de Menú, que contiene la Funciones pertenecientes a la que posee el Símbolo.

Ahora, observe, que dentro de algunas Opciones, se presentan Funciones con teclas de **Método Abreviado**, es decir, combinaciones de teclas rápidas que permiten invocar directamente la función respectiva sin tener que hacer el Llamado, primero a la Opción del Menú y luego a la función deseada, haciendo más versátil el desplazamiento; finalmente, para todos los formatos y pantallas disponibles dentro del Sistema, existen dos maneras que pueden ser utilizadas para desplazarse dentro de los diferentes objetos: haciendo uso del teclado, utilizando la tecla TAB, para desplazarse hacia adelante, o la combinación de teclas SHIFT + TAB, para hacerlo hacia atrás. Existen algunos campos que cuando han ocupado su máxima capacidad para recibir caracteres, pasan automáticamente el cursor al siguiente campo disponible. Estas teclas, TAB o SHIFT + TAB, recorren, además de los objetos que contienen datos, los botones de Aceptar, Consultar o Cancelar.

La práctica constante y el uso continuado, le darán al Usuario la agilidad y rapidez para navegar por **SisMaster**.

## Administración de SisMaster

#### Salida / Ingreso Operador

Para acceder a esta opción, deberá ubicarse en el Menú denominado Archivo y seleccionar la Opción Salida / Ingreso Operador, inmediatamente se cerrará el aplicativo y aparecerá la pantalla de ingreso de Usuario y Contraseña, para poder acceder al sistema deberá hacer ubicar el cursor en los campos Usuario y/o Contraseña y digitar la información correspondiente.

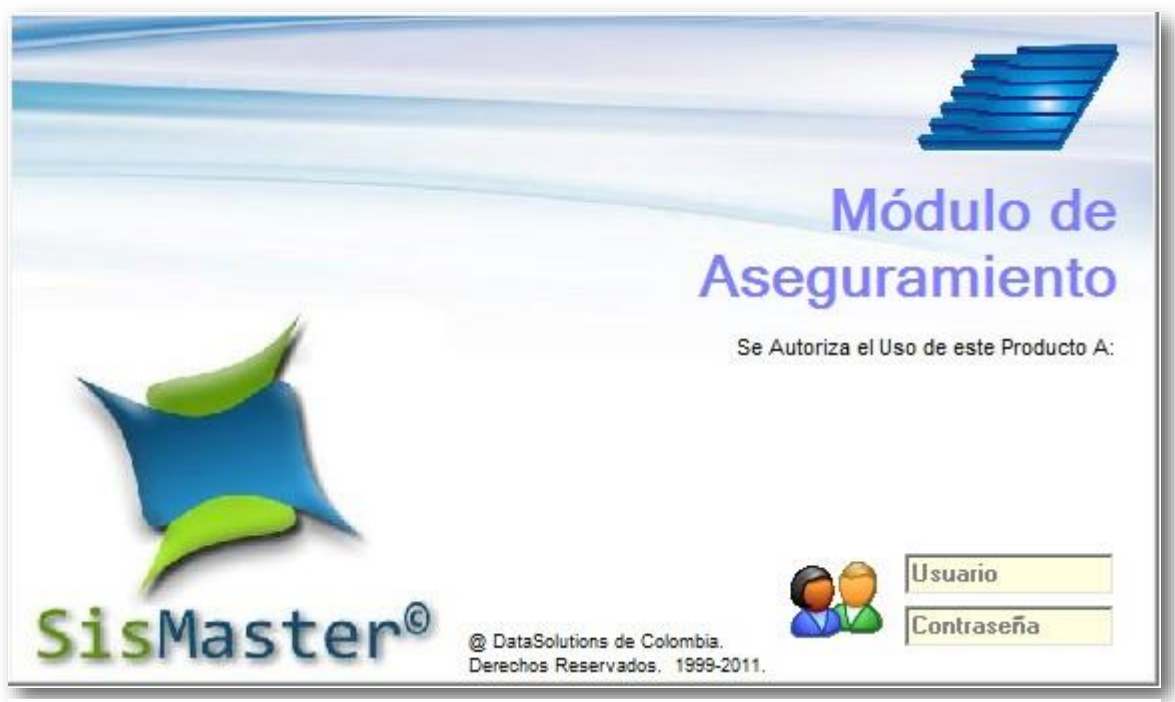

Figura 7: Pantalla de Acceso al Aplicativo

Si no desea ingresar al aplicativo; deberá cerrar la pantalla pulsando la tecla Esc, debe tener en cuenta que para que se cierre la pantalla deberá estar seleccionada, para seleccionar la pantalla, deberá hacer clic en cualquier parte dentro de esta.

Cambio de Clave

Tanto los Usuarios como los Operadores, en cualquier momento que lo deseen pueden cambiar sus claves de acceso, a través de las funciones que SisMaster posee para tal fin. Aunque, tanto para Usuarios como Operadores utilizan la misma Función, el formato de cambio de password discrimina el tipo al que pertenece.

Para activar esta Función, ubíquese en el Menú de SisMaster, active la opción de "Archivo", y busque la Función "Cambio de Clave", una vez se encuentre ubicado en la Caja del Menú desplegada, pulse la tecla ENTER o haga clic sobre el Mouse, y se visualizará en pantalla el formato respectivo.

| Código Usuario  |                 |
|-----------------|-----------------|
| Clave Actual    | <u>A</u> ceptar |
| Nueva Clave     |                 |
| Confirmar Clave | - Ancelar       |

Figura 8: Pantalla Cambio de Clave

En el encabezado del Formato se observa el título "Cambio de Clave", y, en la parte inferior la Barra de Estado mostrando el texto "Ingrese el Código del Usuario". El cursor aparecerá ubicado en la primera Casilla, esperando recibir su entrada.

Este formato mantiene la Clave de Usuario y la de Operador, identificados cada una de ellas por el mismo Código de Usuario. El texto de la Barra de Estado varía según el campo donde el cursor este ubicado, indicándole al Usuario el tipo de información que se debe ingresar o la acción que podría realizarse; y se puede comprobar recorriendo cada una de ellas mediante la tecla TAB.

Para hacer diferencia en cada una de las claves, se deberá tener en cuenta los siguientes pasos a seguir, para el cambio de Password de Usuario y de Operador; todos los campos están disponibles al usuario y la información en cada uno de ellos debe ser completamente diligenciada.

Para el cambio de clave, inicialmente, con el cursor ubicado en el campo "Código de Usuario", se debe digitar el Código del Usuario actualmente activo, es decir quien haya ingresado al Sistema; esto permite que cada usuario proteja y administre sus propias contraseñas durante su propia sesión.

Cuando haya ingresado su código, pulse la tecla TAB, enseguida el cursor se posicionará en el campo "Clave Actual", contenido dentro del grupo "Clave de Usuario"; ubicado allí debe digitar la clave actual, es decir la que utiliza normalmente cuando inicia una sesión en SisMaster, tal como en la pantalla de presentación, a medida que usted digita los caracteres que componen su contraseña, usted verá que se irán visualizando asteriscos (\*), protegiendo que otras personas no conozcan su Clave.

Una vez haya ingresado totalmente su clave, nuevamente pulse la tecla TAB para que ahora el cursor quede dentro del campo de "Nueva Clave", en este campo digite la nueva contraseña que desea utilizar de ahora en adelante y que reemplazará la que usualmente ha utilizado en este campo, igualmente, aparecerán los caracteres de asteriscos cada vez que pulsa un carácter en el teclado; al introducir completamente su nueva clave vuelva a pulsar la tecla TAB, para continuar con el siguiente campo.

Ahora, posicionado en la casilla de "Confirmada", usted debe nuevamente ingresar la reciente clave digitada, en este campo se confirma si la clave introducida en la casilla "Nueva Clave", es la que correctamente usted ha escogido para cambiar la actual, y que de pronto no haya cometido errores de digitación e ingresado una contraseña que usted desconocerá.

Una vez confirmada la clave, lleve el apuntador hacia el botón ACEPTAR, si usted desea guardar el cambio efectuado; otra manera de guardar la información ingresada es estando posicionado en el campo "Confirmada", oprima la tecla TAB, ubicando el cursor en el botón ACEPTAR, oprima luego ENTER, y la aplicación guardará los cambios efectuados y la barra de estado mostrará el mensaje "Registrando Clave de Usuario".

Si no desea guardar los cambios efectuados, lleve el apuntador al botón CANCELAR, haga Clic sobre este, la aplicación entonces cerrará esta pantalla sin guardar los cambios efectuados; recuerde que para los Password, el Sistema hace diferencia entre las letras mayúsculas y minúsculas, diciendo con esto que, es diferente una clave que contenga una letra "e", a que contenga una letra "E", como por ejemplo las distintas claves "esperanza", y "Esperanza" o viceversa. Son dos claves totalmente diferentes.

Realizada la consulta, si el código del Usuario digitado, no pertenece al código de Usuario que ha Ingresado al Sistema, se desplegará el Mensaje: "No se puede modificar la clave de un Usuario que no este activo", verificando así, la primera norma de seguridad, para este caso; al pulsar el botón de Aceptar del diálogo, el cursor quedará ubicado en la casilla del código de Usuario. En otro caso, si la Clave que actualmente se utiliza no es la correcta, el

Mensaje será: "Clave de Usuario No Válida". Ahora, al pulsar el botón de Aceptar del Mensaje, el cursor se posicionará en el campo donde se ha ingresado la Clave actual.

Si hasta este momento, las validaciones han sido correctas, el Sistema proseguirá a confrontar, la nueva clave ingresada y su respectiva confirmación, para verificar que son exactamente iguales. En caso que no lo sean, se desplegará el Mensaje: "La confirmación de la Nueva Clave de Usuario No Coincide. Intente Nuevamente". Esta vez, al pulsar el botón Aceptar del Mensaje, el cursor quedará ubicado en la casilla de "Confirmación" para que se rectifique la clave digitada en esta casilla. Si el mensaje de error persiste, intente cambiando la clave introducida en la casilla "Nueva Clave".

En el momento en que SisMaster, haya verificado los diferentes campos, y la modificación haya sido correcta, no desplegará ningún mensaje, pero en la Barra de Estado aparecerá el texto "Listo" y desactivará la Función de Cambio de Password, para quedar nuevamente en el Menú Principal de SisMaster.

Otra de las opciones para el manejo de Claves, es la de Ingreso de Clave, cuando se haga clic sobre esta opción se despliega la pantalla de identificación de usuario y contraseña, el cursor se encontrará ubicado en el campo Usuario, para ingresar la clave que utiliza para ingresar a la aplicación, una vez ingresada, con el apuntador u oprimiendo la tecla TAB, se posiciona en el campo Contraseña ingresándola para logearse como operador o administrador.

Si ingresa como operador tendrá acceso a todas las pantallas para efectuar la regulación, si por el contrario ingresa como administrador, tendrá acceso a las pantallas para la regulación y además podrá efectuar Consultas, modificaciones, registrar información o generar reportes de las diferentes actividades realizadas por los funcionarios dentro de la aplicación.

Para mayor información acerca de definición de administrador u operador ver Manual de Consola Definición de categorías, Mantenimiento de Usuarios, Asignación de perfiles de acceso.

#### Importar

Para ingresar a este submenú, deberá hacer clic en Archivo y seleccionar la función denominada Importar o pulsar ALT+A y enseguida M.

## Plano SISBEN (txt) o SISBEN (dbf)

Esta pantalla permite ingresar la población existente en Sisben; Para seleccionar el archivo, deberá haber parametrizado esta información en Consola - Otros Parámetros, el archivo debe tener una estructura definida y debe ser un archivo denominado sisben\*.txt o sisben\*.dbf.

Para acceder a esta opción deberá ubicarse en el Menú Archivo, seleccionar la opción Importar - Sisben; Inmediatamente la ventana quedará disponible para seleccionar el archivo y comenzar el ingreso de información.

| Archivo            | Régimen Subsidiado O                                              | tras Fuent | es Herramientas Reportes                                                         | Ayud |
|--------------------|-------------------------------------------------------------------|------------|----------------------------------------------------------------------------------|------|
| Sali<br>Can<br>Cor | da/Ingreso de Operador<br>nbio de Clave<br>nexión a Base de Datos |            |                                                                                  |      |
| Imp                | ortar                                                             | >          | Plano SISBEN (txt)                                                               |      |
| Exp                | ortar                                                             | >          | SISBEN (dbf)                                                                     |      |
| Sali               | r                                                                 |            | PPNA<br>Contributivo<br>Maestro FOSYGA<br>Maestro EPSS<br>Poblaciones Especiales |      |
|                    |                                                                   |            | Resolución Vigente                                                               | >    |

Figura 9: Ventana de Importar SISBEN (dbf).

Una vez se encuentra disponible la ventana, deberá ubicar la ruta donde se encuentra el archivo (unidad: Mis documentos, disco duro, entre otros; carpeta y archivo), enseguida deberá seleccionar el nombre del archivo y hacer doble clic sobre el nombre o seleccionarlo y hacer clic en Abrir.

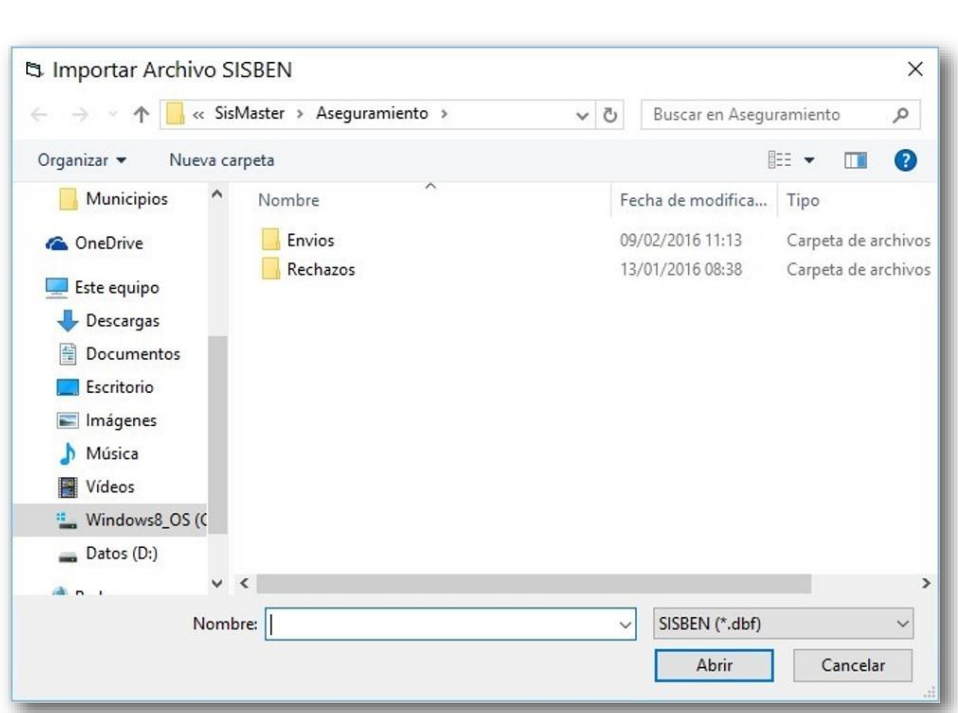

Figura 10: Ventana de Importación Archivo.

Inmediato se habilitará una ventana de Selección Municipio.

| 🔮 Seleco                        | ción de Municip                                                   | io                 | ×                   |
|---------------------------------|-------------------------------------------------------------------|--------------------|---------------------|
| Seleccior<br>que Corre<br>MOSQU | ne el Nombre del Munic<br>esponde el Archivo a Irr<br>ERA-C/MARCA | ipio al<br>Iportar | UNICIPIO<br>Anoteom |
|                                 | Aceptar                                                           | <u>C</u> ancelar   | CUHELECK HARCA      |

Figura 11: Ventana de Selección de Municipio.

Al hacer Clic en Cancelar se cerrará la ventana y el proceso no se realizará; al hacer Clic en Aceptar, se cerrará la ventana y aparecerá un mensaje indicando el resultado; para continuar haga clic en Aceptar.

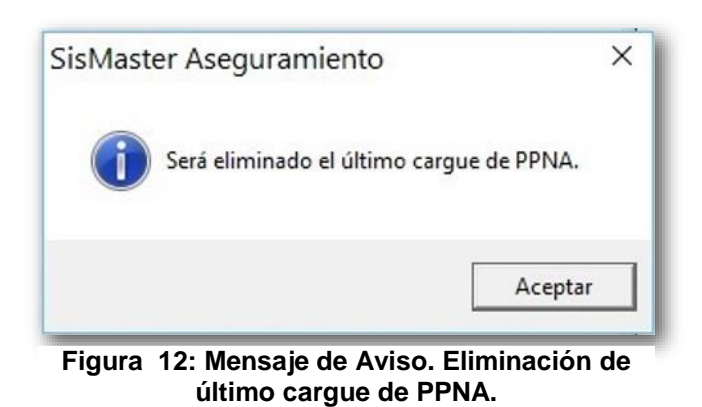

Al cerrarse el mensaje aparecerá una nueva ventana que muestra los archivos rechazados en la importación.

| Registros   | Rechazados en Importación - MOSQUERA-C/MARCA                       |              | ×               |
|-------------|--------------------------------------------------------------------|--------------|-----------------|
| Registros I | Rechazados Registros No Actualizados Niveles Tres                  |              | DE              |
| Nº          | Causal de Rechazo                                                  | ^            | OBO DECIMI      |
|             | 31 Documento a Nombre de MARY BLANCO HERNANDEZ                     |              | HIM AND         |
| 34          | 65 Documento a Nombre de DIEGO ALEJANDRO DELGADO MORALES           |              | CUHERABARCA     |
| 61          | 30 DEFINIR: Ficha 02660, en MOSQUERA-C/MARCA Anterior a la 2578 en |              | -               |
| 63          | 51 Documento a Nombre de YULIETH ELIANA GALEANO SANCHEZ            |              |                 |
| 75          | 17 Documento a Nombre de ALEXANDER ACOSTA FISCUE                   |              |                 |
| 137         | 47 Documento a Nombre de SANTIAGO LOPEZ GARZON                     |              |                 |
| 137         | 48 Documento a Nombre de JONATHAN LOPEZ GARZON                     |              |                 |
| 141         | 47 Documento a Nombre de CRISTOBAL FUNEQUE REDONDO                 |              |                 |
| 150         | 54 Documento a Nombre de GERARDO ALFONSO DIAZ MORENO               |              |                 |
| 161         | 16 DEFINIR: Ficha 07676, en MOSQUERA-C/MARCA Anterior a la 7676 en |              |                 |
| 164         | 73 Documento a Nombre de ISIDRO NUÑEZ SEPULVEDA                    |              | Tubum           |
| 164         | 97 Documento a Nombre de ROSA HELENA JOYA CARDOZO                  | ~            |                 |
| <           |                                                                    | >            | <u>A</u> ceptar |
|             |                                                                    | DataSolution | s de Colombia   |

Figura 13: Ventana de Registros Rechazados.

Al hacer Clic en Aceptar se cerrará la ventana de Registros Rechazados y saldrá un nuevo mensaje de aviso; que solicita confirmar el descargue de rechazos; al hacer Clic en No, se cerrará el mensaje y permitirá al usuario registrar la información a través del reporte.

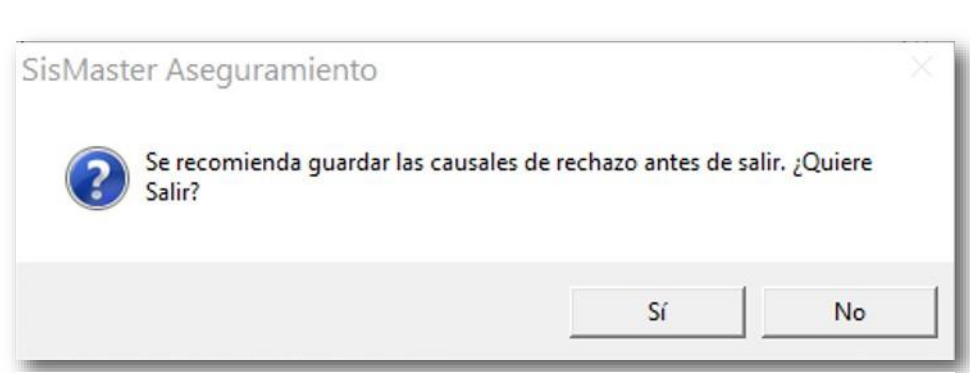

Figura 14: Ventana de Registros Rechazados.

Al hacer Clic en Si, se cerrará el mensaje y aparecerá la ventana de Estado del proceso, en esta se podrá ver los registro leídos, registros insertados y registros rechazados.

| olicación de Importación de Datos                                                                                                    |
|----------------------------------------------------------------------------------------------------|
| portación de SISBEN:<br>nricipio MOSQUERA-C/MARCA<br>.eyendo y Escribiendo Registros<br>Procesando Municipio Código 25473<br>Percesando Archivo<br>Pererando Archivo<br>Pererando Estadística Final<br>ssentar registros no modificados |

Figura 15: Ventana de Guía de Secuencia de Procesos.

33

Para imprimir el reporte deberá hacer Clic en IMPRIMIR

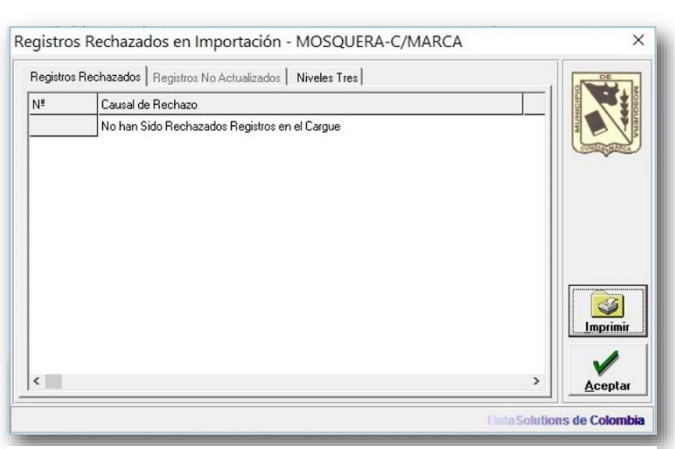

Figura 16: Ventana de Registros Rechazados en Importación.

Enseguida se abrirá una ventana que permite seleccionar las paginas a imprimir; al hacer clic en b, se abrirá una ventana se selección de formato, seleccione el tipo de formato en el cual desea guardar la información y haga Clic en Guardar; al hacer Clic en b, se actualizará la información del reporte; al hacer clic en b, podrá ampliar o disminuir el tamaño de la pantalla del reporte; al hacer Clic en b, podrá trasladar a la página siguiente (flecha a la derecha) o a la página anterior (flecha izquierda).

|              | ue i e         |               |               |                |                               |                  |                  |                                                                 |
|--------------|----------------|---------------|---------------|----------------|-------------------------------|------------------|------------------|-----------------------------------------------------------------|
|              |                |               |               |                |                               |                  |                  |                                                                 |
|              |                |               |               | Listado        | de Registre                   | os No Aprob      | ados             |                                                                 |
| SisMaster®   |                |               |               |                | Importar Ase<br>Fecha de Cort | II SISBE N       |                  |                                                                 |
|              |                |               |               |                |                               |                  |                  |                                                                 |
| Municipio:   | NOSQUERA-CA    | ARCA          |               |                |                               |                  |                  |                                                                 |
| o Nº Ficha   | Tipo de Docume | Número de Doc | Primer Nombre | Segundo Nombre | Primer Apellido               | Segundo Apeliloo | Fecha de Nacimie | Causalde Rechazo                                                |
| 0            |                |               |               |                |                               |                  |                  |                                                                 |
| 31 000008    | 1              | 23533067      | JEINTY        | ARLEIDY        | DIAZ                          | BLANCO           | 17/05/1964       | Documento a Nomore de MARY BLANCO HERNANDEZ                     |
| 3465 001607  | 4              | 1012370055    | LIANA         | KATERIN        | DELGADO                       | MORALES          | 18/09/2008       | Documento a Nombre de DIEGO ALEJANDRO DELGADO MORALES           |
| 6130 002660  | 1              | 52074237      | SANDRA        | PATRICIA       | MURCIA                        | CONTRACTOR OF    | 22/03/1972       | DEFINIE: Ficha 02560, en MOSQUERA-CMARICA Antentor a la 2578 e  |
| 6351 002735  | +              | 1170963545    | JULIAN        | ESTEBAN        | GALEANO                       | SANCHEZ          | 03/10/2010       | Documento a Nombre de YULIETH ELIANA GALEANO SANCHEZ            |
| 7517 003676  | 2              | 98091705184   | DANEL         |                | ACOSTA                        | FISCUE           | 17/09/1998       | Documento a Nombre de ALEXANDER ACOSTA FISICUE                  |
| 3748 006675  | 2              | 99081008783   | SANTIAGO      |                | LOPEZ                         | GARZON           | 0810/1999        | Documento a Nombre de JONATHAN LOPEZ GARZON                     |
| 3747 000070  | *              | 99081005767   | JUNATHAN      |                | LOPEZ                         | GARZON           | 00/10/1999       | Documento a nombre de SANTIAGO LOPEZ GARZON                     |
| 4147 006835  |                | 324349        | JOSE          | MINISTRA       | OROZCO                        | BERNEO           | 10/08/1941       | Documento a Nombre de CRISTOBAL FUNEQUE REDONDO                 |
| 5054 007190  | 1              | 35353170      | SANDRA        | TUUANA         | PONSECA                       | MUNIEALEURE      | 2012/19/9        | Docimento a nombre de denarrolo ALPONSO DIAZ MORENO             |
| 6116 007070  |                | 1073240142    | FANINY        | PAULA          | INCOM.                        | TORRES           | 00/02/1993       | Construction a Manager de 18/28/0 MILISET SED INVERTA           |
| 6457 007911  |                | 35303263      | 11014         | VANETH         | MAL DONADO                    | CIEVENTES        | 3011/1878        | Documento a Nombre de BOSA MELENA JOVA CABDOZO                  |
| 7148.008188  |                | 93050406854   | IONATHAN      | AVER           | ARACUE                        | RINTO            | 04/08/1993       | Documento a Nombra de JONATHAN ARAQUE DINTO                     |
| 0740 000725  |                | 1071212681    | HON           | ARO            | 7/04                          | SUPERA           | 3000/1991        | Desimanto a Nombra de LEIDY CAROLINA DUINTERO ARDI A            |
| ATAT 009231  | 4              | 1073233202    | GARRIELA      | arrest a       | BRITHAN                       | RIVERO           | 12/08/1958       | Documento a Nombre de GABRIELA ISABEL BELTRAN BIVERO            |
| 0447 009543  | 1              | 1120924153    | JOSE          | PONCIANO       | RUZ                           | LOPEZ            | 25/05/1986       | Documento a Nomore de JOSE RUZ                                  |
| 1295 009983  | 1              | 1073230027    | YURI          | ANGELICA       | ROA                           | PRECIADO         | 29/05/1985       | Documento a Nombre de LUZ MARY PRECIADO                         |
| 1539 010116  | 1              | 1073504187    | MANUEL        | FERNANDO       | AVILAN                        | RAMIREZ          | 14/05/1987       | Documento a Nombre de JEISSON FERNEY MORENO ACERO               |
| 1648 010135  | 2              | 45082412264   | BRAYAN        | STIVEN         | RODRIGUEZ                     | URREGO           | 24/08/1995       | DEFINIE: Ficka 10135, es MOSQUERA-CMARCA Anterior a la 10134    |
| 1817 010207  | 4              | 1028864300    | ALEJANDRA     |                | RUEDA                         | HERNANDEZ        | 15/01/2008       | Documento a Nombre de VALENTINA RUEDA HERNANDEZ                 |
| 2217 010414  | 4              | 1000049871    | BRENDA        | NATALY         | MALDONADO                     | ANGARITA         | 22/08/2003       | DEFINIFIC Ficha 10414, en MOSQUERA-CIMARICA Antentor a la 10414 |
| 2309 010460  | 4              | 1070954974    | JEILIS        |                | CARVAJAL                      | JIMENEZ          | 28/08/2007       | Documento a Nomore de JULIO. CARVAJAL JIMENEZ                   |
| 3754 011098  | 2              | 95122607977   | LORENA        |                | GALLEGO                       | ZAPATA           | 21/07/1998       | Documento a Nombre de DIANA MARCELA GALLEGO ZAPATA              |
| 3761 011110  | 4              | 1070385566    | ADRIAN        | ALFONSO        | FARFAN                        | BARAJAS          | 22/01/2005       | Documento a Nombre de YOFRANK ANDREY FARFAN BARAJAS             |
| 4505 011 453 | 1              | 0             | JORGE         | ALBERTO        | BELTRAN                       |                  | 04/10/1970       | DEFINIE: Ficha 8576 en MOSQUERA-CMARCAAsterior a la 11463, e    |
| 6080 012144  | 1              | 20256749      | DIOGENES      |                | AYURE                         | LOPEZ            | 19/11/1938       | Documento a Nombre de OLGA. CASTRO ANGARITA                     |
| 6160 012176  | 1              | 39707724      | NELSY         | RUBIELA        | CHACON                        | DAZA             | 13/07/1972       | Documento a Nombre de MARTHA CLEMENCIA POSADA RODRIGUE          |
| 7496 012640  | 4              | 1019997568    | ANDRES        | JULIAN         | MUNEVAR                       | GOMEZ            | 01/07/2009       | DEFINIEC Fidea 12640, en MOSQUERA-CIMARICA Anterior a la 12635  |
| 7695 012715  | 1              | 52905510      | ANGIE         |                | MORENO                        | RAMREZ           | 19/09/1982       | Documento a Nombre de ANGGI LIZETH MORENO RAMIREZ               |
| 8303 012964  | 1              | 222911400     | CARMEN        |                | CASTRO                        | DE PEREZ         | 31/12/1923       | DEFINIR: Ficka 12542 en MOSQUERA-CAMARCA Antenora la 12964.     |

Figura 17: Reporte.

### **Detalle de Impresión**

Para imprimir el reporte deberá hacer clic en el primer icono (impresora), enseguida se desplegará una pantalla que contiene las páginas a imprimir y botones de comando (OK y cancelar), si desea imprimir todo deberá hacer clic en esta opción (ALL); si desea imprimir una hoja específica deberá hacer clic en el campo disponible y digitar el número de la página (s) que va imprimir (FROM – TO), una vez haya seleccionado los criterios deberá hacer clic en Ok y la impresión se ejecutará satisfactoriamente; en este caso se requiere tener configurada la impresora. Al hacer clic en el campo Copies, permitirá que el cursor se habilite (I) y digite el número de copias que desea imprimir del documento seleccionado. Al hacer clic en cancelar se cerrará la pantalla de Print y permitirá ejecutar una nueva tarea.

| Print                       |                                                        | ×                |
|-----------------------------|--------------------------------------------------------|------------------|
| Printer:                    | Impresora del sistema<br>(\\desa08\EPSON   555 Series) | ОК               |
| Print Ra<br>All<br>Pag<br>F | nge<br>es<br>rom: 1 To: 1                              | Cancel Copies: 1 |

Figura 18: Pantalla de Impresión.

Al hacer Clic en el botón cerrar (X) ubicado en la barra de título de la pantalla, se cerrará la pantalla de impresión y permitirá visualizar los datos del reporte y ejecutar otra tarea, por ejemplo si desea guardar la información deberá hacer Clic en el segundo icono de ubicado en la barra de título (sobre), enseguida se desplegará una pantalla que le permitirá seleccionar el tipo de archivo, el nombre y la ruta.

| Format:              | ΟΚ                                    |
|----------------------|---------------------------------------|
| Acrobat Format (PDF) | • • • • • • • • • • • • • • • • • • • |
| Destination:         | Cancel                                |
| Disk file            | •                                     |

Figura 19: Ventana de Registro de Reporte.

Al hacer Clic en Format  $\mathbf{\nabla}$  se desplegará un listado, con los nombres de los posibles programas donde se guardará la información, haga clic en el nombre del programa (se sugiere Excel o un text); Al hacer Clic en Destination  $\mathbf{\nabla}$  se sugiere haga clic en Disk file Enseguida ubique el cursor en el comando OK, en ese momento emergerá una pantalla que le permite seleccionar la ruta y el nombre del archivo. Seleccione la ruta e identifique el archivo con un nombre significativo y representativo de acuerdo a la información.

Al hacer Clic en el botón cerrar (X) o en el comando Cancel, se cerrará la pantalla de Export y de esta forma no quedará registrada la información en un archivo.

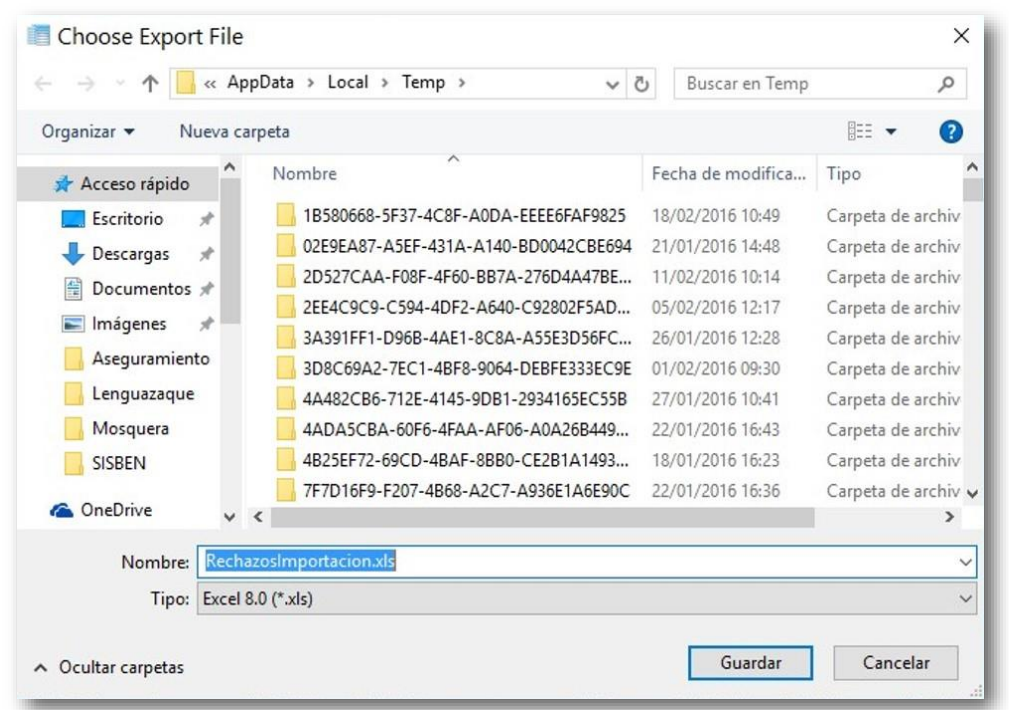

Figura 20: Ventana de Selección de Ruta y Nombre del Archivo.

Para seleccionar la ruta, deberá hacer clic en "Guardar como " en  $\mathbf{\nabla}$ , en ese momento se desplegará un listado con las opciones donde puede guardar el archivo, haga clic sobre el nombre de la unidad (C:/, D:/) e inmediatamente ubíquese en Nombre del Archivo cuando el cursor se encuentre en el campo (I) deberá digitar el nombre del archivo; después deberá hacer Clic en guardar, en ese momento se desplegará una pantalla que le indica el proceso del registro y le da la posibilidad de cancelar el registro haciendo Clic en Cancel Exporting.

Al hacer Clic en el botón cerrar (X) o en el comando Cancelar, se cerrará la pantalla de Choose Export File; es decir la ruta y el nombre se borrarán y no quedará registrada la información en un archivo.
|         | Exporting R | ecords     |
|---------|-------------|------------|
|         | Current     | Total      |
| Records |             | 1          |
| [       | 100         | % Complete |
| [       | Cancel Ex   | porting    |

Los archivos creados deberán tener nombres diferentes, no se permite que existan dos archivos con el mismo nombre; en este caso, reemplazará el archivo dejando los datos del archivo más reciente.

Al hacer clic en el botón cerrar, ubicado en la barra de título (x), se cerrará la pantalla donde se visualiza el reporte y podrá visualizar la pantalla principal de Análisis epidemiológico, permitiendo ejecutar un nuevo proceso.

Al hacer clic en el tercer icono ( *S*), denominado Actualizar, permitirá que la información se refresque o actualice, esta opción se oprime cuando el reporte presenta la pantalla en blanco; Permite visualizar la información en forma a los datos reales ingresados.

Al hacer clic en ▼ permitirá habilitar una lista con n opciones, al hacer clic sobre el nombre de una de estas, quedará seleccionada, permitiendo que el tamaño de la pantalla aumente o disminuya.

#### **PPNA**

Este listado corresponde a la población pobre no afiliada, la cual está determinada por personas con encuesta Sisben en nivel 1 y 2 o población especial que no estén afiliadas a ningún régimen de salud.

Para acceder a esta opción deberá ubicarse en el Menú Archivo, seleccionar la opción Importar – PPNA; Inmediatamente la ventana quedará disponible para seleccionar el archivo y comenzar el ingreso de información.

| Archivo             | Régimen Subsidiado                                                | Otras Fuentes | Herramientas     | Reportes | Ayud |
|---------------------|-------------------------------------------------------------------|---------------|------------------|----------|------|
| Salio<br>Can<br>Cor | da/Ingreso de Operador<br>nbio de Clave<br>nexión a Base de Datos |               |                  |          |      |
| Imp                 | ortar                                                             | >             | Plano SISBEN (tx | t)       |      |
| Exp                 | ortar                                                             | >             | SISBEN (dbf)     |          |      |
| Sali                | r                                                                 |               | PPNA             |          |      |
|                     |                                                                   |               | Contributivo     |          |      |
|                     |                                                                   |               | Maestro FOSYGA   | 4        |      |
|                     |                                                                   |               | Maestro EPSS     |          |      |
|                     |                                                                   |               | Poblaciones Esp  | eciales  |      |
|                     |                                                                   |               | Resolución Viger | nte      | >    |

Figura 22: Ventana de Importar PPNA.

Una vez se encuentra disponible la ventana, deberá ubicar la ruta donde se encuentra el archivo (unidad: Mis documentos, disco duro, entre otros; carpeta y archivo), enseguida deberá seleccionar el nombre del archivo y hacer doble clic sobre el nombre o seleccionarlo y hacer clic en Abrir.

| ← → × 个 🔼 > Est      | te equ                                                                                                    | iipo > Escritorio          | ~ | 5  | Buscar en Escrito | rio       | Q        |
|----------------------|----------------------------------------------------------------------------------------------------|----------------------------|---|----|-------------------|-----------|----------|
|                      |                                                                                                    |                            |   | -  |                   |           |          |
| Organizar 🔻 Nueva ci | arpeta                                                                                                    |                            |   |    | E                 | H • 🔲     | . ?      |
| ConeDrive            | N                                                                                                    | ombre                      |   | Fe | cha de modifica   | Tipo      |          |
| Esta anuina          |                                                                                                    | CNS25473090220161.txt      |   | 09 | /02/2016 10:59    | Documen   | to de te |
|                      |                                                                                                    | CS25473090220161.txt       |   | 09 | /02/2016 10:42    | Documen   | to de te |
| Descargas            |                                                                                                    | CS25473230220161.txt       |   | 23 | /02/2016 15:05    | Documen   | to de te |
| Documentos           |                                                                                                    | CSEPS02225473090220161.txt |   | 09 | /02/2016 10:38    | Documen   | to de te |
| Escritorio           |                                                                                                    | MSEPS0222547309022016.txt  |   | 09 | /02/2016 10:38    | Documen   | to de te |
| 📰 Imágenes           |                                                                                                    | NS2547309022016.txt        |   | 09 | /02/2016 10:59    | Documen   | to de te |
| Música               | Contra La Contra La Contra | PPNA.txt                   |   | 23 | /02/2016 15:05    | Documen   | to de te |
| Vídeos               |                                                                                                    | SysWOW64 - Acceso directo  |   | 13 | /01/2016 08:48    | Acceso di | recto    |
| 🏪 Windows8_OS (C     |                                                                                                    |                            |   |    |                   |           |          |
| Datos (D:)           |                                                                                                    |                            |   |    |                   |           |          |
| 👳 Temp Soporte (\'   |                                                                                                    |                            |   |    |                   |           |          |
| * n 1                | <                                                                                                    |                            |   |    |                   |           |          |
| Nom                  | bre:                                                                                                    | PPNA.txt                   |   | ~  | Texto PPNA (*.b   | dt)       | ~        |

Figura 23: Ventana de Importación archivo.

Inmediato se habilitará una ventana de Selección Municipio.

| 🔮 Selecc                         | ión de Municipi                                               | io                | ×             |
|----------------------------------|---------------------------------------------------------------|-------------------|---------------|
| Seleccion<br>que Corre<br>MOSQUE | e el Nombre del Munic<br>sponde el Archivo a Im<br>RA-C/MARCA | ipio al<br>portar | UNICIPIO      |
|                                  | Aceptar                                                       | <u>C</u> ancelar  | CUHOLA CHARCA |

Figura 24: Ventana de Selección e Municipio.

Al hacer Clic en Cancelar se cerrará la ventana y el proceso no se realizará; Al hacer Clic en Aceptar, aparecerá la ventana de Estado del proceso, en esta se podrá ver los registro leídos, registros insertados y registros rechazados.

| 🐺 Guía de Secuencia para Proceso 🛛 🔀                                                                | <b>4</b> Estado de Procesos                                                                                                    | X |
|----------------------------------------------------------------------------------------------------|----------------------------------------------------------------------------------------------------|---|
| Aplicación de Importación de Datos                                                                  | Aplicación de Importación de Datos                                                                                                    |   |
| Importación :<br>Leyendo y Escribiendo Registros<br>Cerrando Archivo<br>Generando Estadística Final | Importación de Listado de Poblacion Elegible.<br>Realizando Importación<br>Estadístico Final<br>Total Registros Insertados : 23998<br>Total Registros Rechazados Cargue : 1644 |   |

Figura 25: Ventana de Guía de Secuencia de Procesos.

Aparecerá un mensaje indicando el resultado de Registros Rechazados en Importación; para continuar haga clic en Imprimir o Aceptar.

| R | egistros Re   | echazados en Importación                           |               | ×               |
|---|---------------|----------------------------------------------------|---------------|-----------------|
| 1 | Registros Rec | hazados   Registros No Actualizados   Niveles Tres |               | DE              |
|   | Nº            | Causal de Rechazo                                  | ^             | DED             |
|   | 5             | Afiliado de 22 Años con Tipo Documento (TI)        |               | AUM             |
|   | 13            | Afiliado de 21 Años con Tipo Documento (TI)        |               | CUHELASMARCA    |
|   | 16            | Afiliado de 23 Años con Tipo Documento (TI)        |               |                 |
|   | 17            | Afiliado de 19 Años con Tipo Documento (TI)        |               |                 |
|   | 18            | Afiliado de 19 Años con Tipo Documento (TI)        |               |                 |
|   | 24            | Afiliado de 21 Años con Tipo Documento (TI)        |               |                 |
|   | 29            | Afiliado de 22 Años con Tipo Documento (TI)        |               |                 |
|   | 30            | Afiliado de 20 Años con Tipo Documento (RC)        |               |                 |
|   | 36            | Afiliado de 21 Años con Tipo Documento (TI)        |               |                 |
|   | 40            | Afiliado de 20 Años con Tipo Documento (TI)        |               |                 |
|   | 45            | Afiliado de 24 Años con Tipo Documento (TI)        |               |                 |
|   | 62            | Afiliado de 20 Años con Tipo Documento (TI)        | ~             |                 |
|   | <             |                                                    | >             | <u>A</u> ceptar |
|   |               |                                                    | Data Solution | is de Colombia  |

Figura 26: Ventana de Registros No Actualizados.

Para imprimir el reporte deberá hacer Clic en Imprimir.

Enseguida se abrirá una ventana que permite seleccionar las paginas a imprimir; al hacer clic en a, se abrirá una ventana se selección de formato, seleccione el tipo de formato en el cual desea guardar la información y haga Click en Guardar; al hacer Click en  $\checkmark$ , se actualizará la información del reporte; al hacer clic en 100%, podrá ampliar o disminuir el tamaño de la pantalla del reporte; al hacer Click en 100%, podrá ampliar o disminuir el tamaño de la pantalla del reporte; al hacer Click en 100%, podrá trasladar a la página siguiente (flecha a la derecha) o a la página anterior (flecha izquierda).

| tudo de nechazos en in | portación         |               |                                                                                                    |                                       |                  |                    |             |                  |                                                                     |
|------------------------|-------------------|---------------|----------------------------------------------------------------------------------------------------|---------------------------------------|------------------|--------------------|-------------|------------------|---------------------------------------------------------------------|
|                        |                   |               |                                                                                                    |                                       |                  |                    |             |                  |                                                                     |
|                        | [4] 4 []          | de 1+         | ••                                                                                                    | r 🗠 🛤                                 |                  |                    |             |                  |                                                                     |
| evia                   |                   |               |                                                                                                    |                                       |                  |                    |             |                  |                                                                     |
|                        | 1                 |               |                                                                                                    |                                       |                  |                    |             |                  |                                                                     |
|                        |                   |               |                                                                                                    |                                       |                  |                    |             |                  |                                                                     |
|                        |                   |               |                                                                                                    |                                       |                  |                    |             |                  |                                                                     |
|                        |                   |               |                                                                                                    | · · · · · · · · · · · · · · · · · · · | Listad           | o de Registro      | os No Aprol | ados             |                                                                     |
|                        |                   |               |                                                                                                    |                                       |                  | Importar Nor       | adadas APS  |                  |                                                                     |
|                        | SisMaster®        |               |                                                                                                    |                                       |                  | Fecha de Corte     | 25/02/2016  |                  |                                                                     |
|                        |                   |               |                                                                                                    |                                       |                  |                    |             |                  |                                                                     |
|                        | Departamento:     | CUNDINAMA RO  | 5A                                                                                                    |                                       |                  |                    |             |                  |                                                                     |
|                        | Municipio:        | Sin Municipio |                                                                                                    |                                       |                  |                    |             |                  |                                                                     |
|                        |                   |               |                                                                                                    |                                       |                  |                    |             |                  |                                                                     |
|                        | O Timo de Merriro |               | Drmar Nombra                                                                                                    | Security Normale                      | Drimer Analisto  |                    | Tim Sero    | Facha da Nacimia | Chical de Barbaro                                                   |
|                        | 0                 |               | P III C I III C III C IIII C III C IIII C III C III C III C III C III C III C III C III C III C | o cysillor i to ilon                  | - Inter rige and | organise repetitos | 100 0010    |                  |                                                                     |
|                        | 5659 CC           | 1073239880    | ZAPATA                                                                                                    | SALINAS                               | LINDA            | MARIA              |             | 10/11/2004       | Attiado de 12 Años con Tipo Documento (CC)                          |
|                        | 2476 CC           | 1016059134    | HERNANDEZ                                                                                                    |                                       | ANDRES           | FELIPE             | M           | 13/10/2000       | Affiliado de 16 Años con Tipo Documento (CC)                        |
|                        | 1141 CC           | 30003497      | ACEVEDO                                                                                                    |                                       | GLORIA           | INES               | 5           | 01/06/1959       | El registro penenece a otio municipio                               |
|                        | 1126 CC           | 93400003      | MUNU2                                                                                                    | OUNTERO                               | DANIEL           | CARLOS             |             | 2406/19/7        | El registro penenece a oto municipio                                |
|                        | 711 00            | 1073231094    | PIN7ON                                                                                                    | WERNANDEZ                             | CINCK            | YUUED              | -           | 10/11/1907       | Para el Tipo de Documento (CC), la Congliad de 11 Postobres No ca   |
|                        | 1433 CC           | 10732377856   | ACEBO                                                                                                    | COTRINA                               | JUAN             | ANDRES             | M           | 07/05/1985       | Para el Tipo de Documento (CC), la Longitud de 11 Posiciones No cui |
|                        | 1740 CC           | 91120922632   | TORRES                                                                                                    | QUIROGA                               | YENY             | MARCELA            |             | 09/12/1991       | Para el Tito de Documento (CC), la Londiud de 11 Posiciones No cue  |
|                        | 2425 CC           | 10574110001   | BARAHONA                                                                                                    | PERILLA                               | GUSTAVO          | ENRIQUE            | M           | 29/03/1975       | Para el Tipo de Documento (CC), la Longitud de 11 Posiciones No cur |
|                        | 3529 CC           | 91072875899   | ZAMUDIO                                                                                                    | LOPEZ                                 | LEIDY            | CATHERIN           | *           | 28/07/1991       | Para el Tipo de Documento (CC), la Longitud de 11 Posiciones No cur |
|                        | 3865 CC           | 10160083581   | MIRANDA                                                                                                    | TRUJILLO                              | JEISSON          | ANDRES             | M           | 16/10/1986       | Para el Tipo de Documento (CC), la Longitud de 11 Posiciones No cu  |
|                        | 4058 CC           | 10545528267   | ZAPATA                                                                                                    | URREGO                                | GIOVANNY         |                    | M           | 15/09/1990       | Para el Tpo de Documento (CC), la Longitud de 11 Posiciones No cu   |
|                        | 4116 CC           | 10101546079   | GALVIS                                                                                                    | PATIÑO                                | CARLOS           | ALBERTO            | M           | 26/08/1988       | Para el Tipo de Documento (CC), la Longitud de 11 Posiciones No cur |
|                        | 4890 CC           | 11042211946   | VEGA                                                                                                    | CARDONA                               | JENIFER          |                    | *           | 08/02/1991       | Para el Tipo de Documento (CC), la Longitud de 11 Posiciones No cur |
|                        | 5032 CC           | 92100752239   | BENABIDES                                                                                                    | CUCHIMBA                              | HAROL            | ANDRES             | M           | 07/10/1992       | Para el Tpo de Documento (CC), la Longitud de 11 Posiciones No cur  |
|                        | 5106 CC           | 92040955889   | VARGAS                                                                                                    | DIAZ                                  | JESUS            | ALBEINO            | M.          | 09/04/1992       | Para el Tipo de Documento (CC), la Longilud de 11 Posiciones No cur |
|                        | 5120 00           | 0001007201    | VELOZA                                                                                                    | META                                  | IONATHAN         | EADIAN             |             | 11 00/1007       | Para el Tipo de Documento (CC), la Congliad de 11 Postobiere No ca  |
|                        | 6543 CC           | 91081106318   | BERMEO                                                                                                    | SANCHEZ                               | YURY             | VIVIANA            | -           | 11/08/1991       | Para el Tipo de Documento (CC), la Longliud de 11 Posiciones No cue |
|                        | 6667 CC           | 11073233823   | CERVANTES                                                                                                    | JURADO                                | MIGUEL           | ARMANDO            | M           | 14/07/1988       | Para el Tito de Documento (CC), la Longhud de 11 Posiciones No cur  |
|                        | 6784 CC           | 92072451815   | MOLANO                                                                                                    | ALVARADO                              | YENY             |                    | *           | 24/07/1992       | Para el Tipo de Documento (CC), la Longitud de 11 Posiciones No cu  |
|                        | 6933 CC           | 95112209744   | CARDENAS                                                                                                    | CRISTIANO                             | PEDRO            | JOSE               | M           | 22/11/1945       | Para el Tipo de Documento (CC), la Longitud de 11 Posiciones No cur |
|                        | 7581 CC           | 10030524600   | VALENCIA                                                                                                    | SUAREZ                                | DIANA            | MILENA             | F           | 15/03/1986       | Para el Tipo de Documento (CC), la Longitud de 11 Posiciones No cu  |
|                        | 8312 CC           | 10733507210   | SANCHEZ                                                                                                    | SANCHEZ                               | JULIE            | MARCELA            | *           | 01/09/1981       | Para el Tipo de Documento (CC), la Longitud de 11 Posiciones No cu  |
|                        | 1851 CC           | 93052508027   | AGUILERA                                                                                                    | GONZALEZ                              | MIGUEL           | ANGEL              | M           | 25/05/1993       | Para el Tho de Documento (CC), la Longitud de 11 Posiciones No cur  |
|                        | 4216 CC           | 10223493773   | COLLAZOS                                                                                                    | BUSTOS                                | YAZMIN           | LORENA             | 5           | 18/04/19 Rpt_R   | echazos.Col9 (Cadena) C), la Longlud de 11 Pouldones No cu          |
|                        | 288 CC            | 800176061     | ORTEGA                                                                                                    | CAYER                                 | JOSE             | SAUL               | M           | 12/11/1975       | Para el Tipo de Documento (CC), la Longitud de 9 Posiciones No cum  |
|                        | 772 CC            | 801139200     | CAICEDO                                                                                                    | DUARTE                                | JUAN             | CARLOS             | M           | 14/09/1982       | Para el Tipo de Documento (CC), la Longitud de 9 Posiciones No cum  |
|                        | 87/ 00            | 807966355     | RUJILLO                                                                                                    |                                       | VIRGILIO         |                    | 80          | 12/01/1978       | Para el 190 de Documento (CC), la Longitud de 9 Posiciones No cum   |
|                        | 0/1 00            |               |                                                                                                    |                                       |                  |                    |             |                  |                                                                     |

Figura 27: Reporte.

Al dar clic en el botón Aceptar, aparecerá un mensaje preventivo que recomienda guardar las causales de rechazo antes de salir, verifique que esta información fue guardada para que no tenga que repetir el proceso.

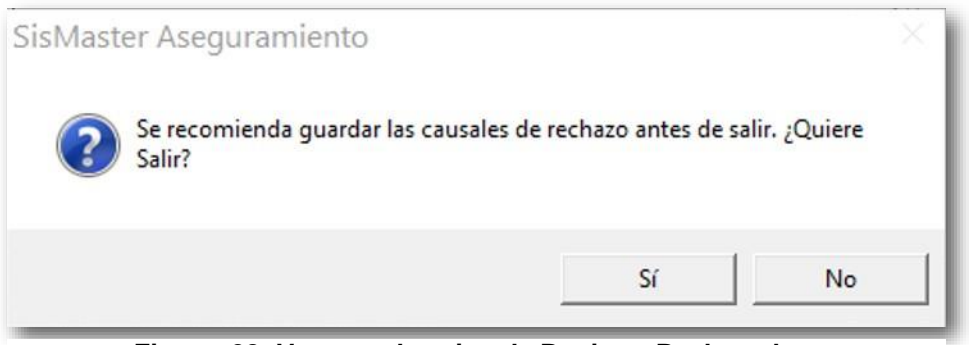

Figura 28: Ventana de aviso de Registro Rechazados.

# **Detalle de Impresión**

Para imprimir el reporte deberá repetir los mismos pasos indicados al inicio del presente capitulo.

# CONTRIBUTIVO

Este archivo se carga principalmente para realizar cruces de bases de datos y realizar consultas de afiliados.

Para acceder a esta opción deberá ubicarse en el Menú Archivo, seleccionar la opción Importar – Contributivo; Inmediatamente la ventana quedará disponible para seleccionar el archivo y comenzar el ingreso de información.

|                    |                                                                   | o tras r a crite | is menumentas neportes | , yuu |
|--------------------|-------------------------------------------------------------------|------------------|------------------------|-------|
| Sali<br>Car<br>Cor | da/Ingreso de Operador<br>nbio de Clave<br>nexión a Base de Datos |                  |                        |       |
| Imp                | oortar                                                            | >                | Plano SISBEN (txt)     |       |
| Exp                | ortar                                                             | >                | SISBEN (dbf)           |       |
| Sali               | r                                                                 |                  | PPNA                   |       |
|                    |                                                                   |                  | Contributivo           |       |
|                    |                                                                   |                  | Maestro FOSYGA         | _     |
|                    |                                                                   |                  | Maestro EPSS           |       |
|                    |                                                                   |                  | Poblaciones Especiales | >     |
|                    |                                                                   |                  | Resolución Vigente     | >     |

Figura 29: Ventana de Importar Contributivo.

Una vez se encuentra disponible la ventana, deberá ubicar la ruta donde se encuentra el archivo (unidad: Mis documentos, disco duro, entre otros; carpeta y archivo), enseguida deberá seleccionar el nombre del archivo y hacer doble clic sobre el nombre o seleccionarlo y hacer clic en Abrir.

| $ ightarrow \star \star h 🧧 « Escri$                                                                                                    | itorio > Contributivo | ~ ⊘ | Buscar en Contri | butivo 🔎        |
|----------------------------------------------------------------------------------------------------|-----------------------|-----|------------------|-----------------|
| Irganizar 👻 Nueva carp                                                                                                    | peta                  |     | E                | = • 🔳 🔞         |
| ConeDrive                                                                                                    | Nombre                | Fe  | cha de modifica  | Tipo            |
| -                                                                                                    | MCS2547329092013.txt  | 25  | /02/2016 14:02   | Documento de te |
| Descargas     Documentos     Escritorio     Imágenes     Música                                                                                                    |                       |     |                  |                 |
| <ul> <li>Descargas</li> <li>Documentos</li> <li>Escritorio</li> <li>Imágenes</li> <li>Música</li> <li>Vídeos</li> <li>Windows8_OS (C</li> <li>Datos (D:)</li> <li>Temp Soporte (\'</li> </ul> |                       |     |                  |                 |
| <ul> <li>Descargas</li> <li>Documentos</li> <li>Escritorio</li> <li>Imágenes</li> <li>Música</li> <li>Vídeos</li> <li>Windows8_OS (C</li> <li>Datos (D:)</li> <li>Temp Soporte (V</li> </ul>  | 2                     |     |                  |                 |

Figura 30: Ventana de Importación archivo.

Inmediato se habilitará una ventana de Selección Municipio.

•••••

| 🙎 Selec                         | ción de Municipi                                                 | io                | ×            |
|---------------------------------|------------------------------------------------------------------|-------------------|--------------|
| Seleccion<br>que Corre<br>MOSQU | ne el Nombre del Munic<br>esponde el Archivo a Im<br>ERA-C/MARCA | ipio al<br>portar |              |
|                                 | Aceptar                                                          | <u>C</u> ancelar  | CUHOLA MARCA |

Figura 31: Ventana de Selección de Municipio.

Al hacer Clic en Cancelar se cerrará la ventana y el proceso no se realizará; Al hacer Clic en Aceptar, aparecerá la ventana de Estado del proceso, en esta se podrá ver los registro leídos, registros insertados y registros rechazados.

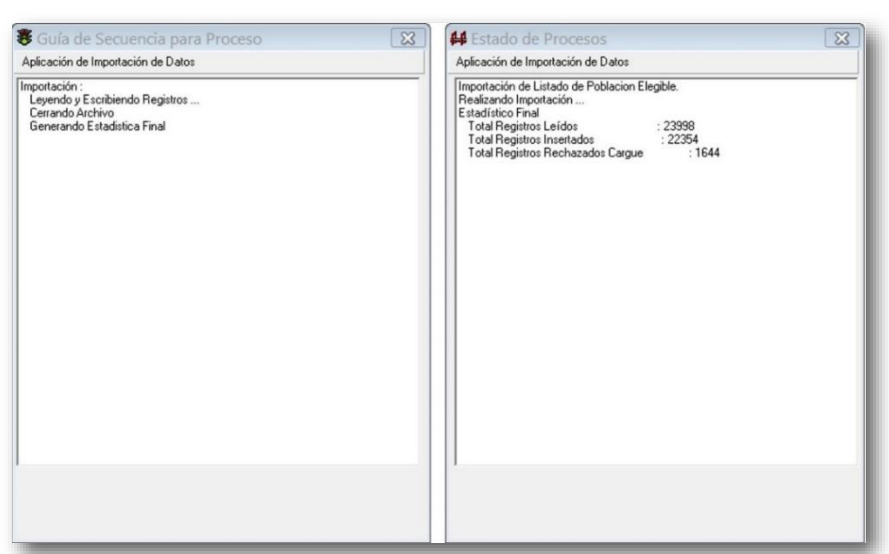

Figura 32: Ventana de Guía de Secuencia de Procesos.

Aparecerá un mensaje indicando el resultado de Registros Rechazados en Importación; para continuar haga clic en Imprimir o Aceptar.

| Re | egistros Re   | echazados en Importación                       | ×                 |
|----|---------------|------------------------------------------------|-------------------|
| C  | Registros Rec | hazados Registros No Actualizados Niveles Tres | DE                |
|    | Nº            | Causal de Rechazo                              |                   |
|    | 2             | Afiliado con Estado Desafiliadoo Retirado      | HTW LIER          |
|    | 6             | Afiliado con Estado Desafiliadoo Retirado      | CUHERREAMEN       |
|    | 10            | Afiliado con Estado Desafiliadoo Retirado      |                   |
|    | 12            | Afiliado con Estado Desafiliadoo Retirado      |                   |
|    | 15            | Afiliado con Estado Desafiliadoo Retirado      |                   |
|    | 16            | Afiliado con Estado Desafiliadoo Retirado      |                   |
|    | 20            | Afiliado con Estado Desafiliadoo Retirado      |                   |
|    | 21            | Afiliado con Estado Desafiliadoo Retirado      |                   |
|    | 26            | Afiliado con Estado Desafiliadoo Retirado      |                   |
|    | 29            | Afiliado con Estado Desafiliadoo Retirado      |                   |
|    | 36            | Afiliado con Estado Desafiliadoo Retirado      |                   |
|    | 41            | Afiliado con Estado Desafiliadoo Retirado 🗸 🗸  |                   |
| _  | <             | >                                              | <u>A</u> ceptar   |
|    |               | DataSolu                                       | tions de Colombia |

Figura 33: Registros Rechazados en Importación.

44

Para imprimir el reporte deberá hacer Clic en Imprimir.

• • • • • • •

Enseguida se abrirá una ventana que permite seleccionar las paginas a imprimir; al hacer clic en A, se abrirá una ventana se selección de formato, seleccione el tipo de formato en el cual desea guardar la información y haga Clic en Guardar; al hacer Clic en  $\mathscr{F}$ , se actualizará la información del reporte; al hacer clic en 100%, podrá ampliar o disminuir

el tamaño de la pantalla del reporte; al hacer Clic en podrá trasladar a la página siguiente (flecha a la derecha) o a la página anterior (flecha izquierda).

|                   |                 |                               |               | 1              | Listad          | o de Registro                   | s No Aprob              | ados              |                                                                     |
|-------------------|-----------------|-------------------------------|---------------|----------------|-----------------|---------------------------------|-------------------------|-------------------|---------------------------------------------------------------------|
| Sisk              | laster®         |                               |               |                |                 | Importar Nove<br>Fecha de Corte | dades ARS<br>25/02/2016 |                   |                                                                     |
| Depart<br>Municij | amento:<br>pio: | CUNDINAMA RO<br>Sin Municipio | A             |                |                 |                                 |                         |                   |                                                                     |
| 0 Tip             | o de identific  | o Nº de Identifica            | Primer Nombre | Segundo Nombre | Primer Apellico | Segundo Apelido                 | Tipo Sexo               | Fecha de Nacimien | Causal de Rechazo                                                   |
| 5659 CC           |                 | 1073239880                    | ZAPATA        | SALINAS        | LINDA           | MARIA                           | *                       | 10/11/2004        | Alliado de 12 Años con Tipo Documento (CC)                          |
| 2475 CC           |                 | 1016059134                    | HERNANDEZ     |                | ANDRES          | FELIPE                          | M                       | 13/10/2000        | Afflindo de 16 Años con Tipo Documento (CC)                         |
| 1141 CC           |                 | 30003497                      | ACEVEDO       |                | GLORIA          | INES                            | F                       | 01/06/1959        | El registro pertenece a otro municipio                              |
| 1146 CC           |                 | 93408863                      | MUÑOZ         | MARTINEZ       | JUAN            | CARLOS                          | 8.8                     | 24/06/1977        | El registro pertenece a otro municipio                              |
| 465 CC            |                 | 10733231094                   | HURTADO       | QUINTERO       | DANEL           | FERNEY                          | M                       | 07/03/1987        | Para el Tipo de Documento (CC), la Longitud de 11 Posiciones No cum |
| 711 CC            |                 | 11073232086                   | PINZON        | HERNANDEZ      | CINDY           | YULIED                          | ۴                       | 18/11/1987        | Para el Tipo de Documenio (CC), la Longilud de 11 Posiciones No cum |
| 1453 CC           |                 | 10732377856                   | ACERO         | COTRINA        | JUAN            | ANDRES                          | 5.0                     | 07/05/1986        | Para el Tipo de Documento (CC), la Longflud de 11 Posiciones No cum |
| 1740 CC           |                 | 91120922632                   | TORRES        | QUIROGA        | YENY            | MARCELA                         | F                       | 09/12/1991        | Para el Tpo de Documento (CC), la Longitud de 11 Posiciones No cum  |
| 2425 CC           |                 | 10574110001                   | BARAHONA      | PERILLA        | GUSTAVO         | ENRIQUE                         | M                       | 29/03/1975        | Para el Tipo de Documento (CC), la Longitud de 11 Posiciones No cum |
| 3529 CC           |                 | 91072875899                   | ZAMUDIO       | LOPEZ          | LEIDY           | CATHERIN                        | F                       | 28/07/1991        | Para el Tipo de Documento (CC), la Longitud de 11 Posiciones No cum |
| 3565 CC           |                 | 10160083581                   | MIRANDA       | TRUJILLO       | JEISSON         | ANDRES                          | M                       | 16/10/1986        | Para el Tipo de Documento (CC), la Longilud de 11 Postciones No cum |
| 4058 CC           |                 | 10545528267                   | ZAPATA        | URREGO         | GIOVANNY        |                                 | M                       | 19/09/1990        | Para el Tipo de Documento (CC), la Longitud de 11 Posiciones No cum |
| 4116 CC           |                 | 10101546079                   | GALVIS        | PATINO         | CARLOS          | ALBERTO                         | 6.0                     | 26/08/1988        | Para el Tipo de Documento (CC), la Longitud de 11 Posiciones No cum |
| 4890 CC           |                 | 11042211946                   | VEGA          | CARDONA        | JENIFER         |                                 | F                       | 08/02/1991        | Para el Tipo de Documento (CC), la Longitud de 11 Posiciones No cum |
| 5032 CC           |                 | 92100752239                   | BENABIOES     | CUCHIMBA       | HAROL           | ANDRES                          | 5,5                     | 07/10/1992        | Para el Tpo de Documento (CC), la Longitud de 11 Posiciones No cum  |
| 5105 CC           |                 | 92040955889                   | VARGAS        | DIAZ           | JESUS           | ALBEIRO                         | 5.0                     | 09/04/1992        | Para el Tipo de Documento (CC), la Longitud de 11 Posiciones No cum |
| \$120 CC          |                 | 10311337281                   | NAVARRETE     | BAUTISTA       | DIANA           | MARCELA                         | F                       | 15/05/1991        | Para el Tpo de Documento (CC), la Longflud de 11 Posiciones No cum  |
| \$124 CC          |                 | 92091000107                   | VELOZA        | MEZA           | JONATHAN        | FABIAN                          | 5,8                     | 11/09/1992        | Para el Tipo de Documento (CC), la Longitud de 11 Posiciones No cum |
| 6543 CC           |                 | 91081106318                   | BERMEO        | SANCHEZ        | YURY            | VIVIANA                         | *                       | 11/08/1991        | Para el Tipo de Documento (CC), la Longitud de 11 Posiciones No cum |
| 6667 CC           |                 | 11073233823                   | CERVANTES     | JURADO         | MIGUEL          | ARMANDO                         | M                       | 14/07/1988        | Para el Tipo de Documento (CC), la Longitud de 11 Posiciones No cum |
| 6754 CC           |                 | 92072451815                   | MOLANO        | ALVARADO       | YENY            |                                 | *                       | 24/07/1992        | Para el Tipo de Documento (CC), la Longilud de 11 Posiciones No cum |
| 6933 CC           |                 | 95112209744                   | CARDENAS      | CRISTIANO      | PEDRO           | JOSE                            | M                       | 22/11/1945        | Para el Tipo de Documento (CC), la Longitud de 11 Posiciones No cum |
| 7581 CC           |                 | 10030524600                   | VALENCIA      | SUAREZ         | DIANA           | MLENA                           | F                       | 15/03/1986        | Para el Tipo de Documento (CC), la Longitud de 11 Posiciones No cum |
| \$312 CC          |                 | 10733507210                   | SANCHEZ       | SANCHEZ        | JULIE           | MARCELA                         | F                       | 01/09/1981        | Para el Tipo de Documento (CC), la Longilud de 11 Posiciones No cum |
| 1851 CC           |                 | 93052508027                   | AGUILERA      | GONZALEZ       | MOUEL           | ANGEL                           | M                       | 25/05/1993        | Para el Tho de Donumento (CC), la Longfud de 11 Posiciones No cum   |
| 4216 CC           |                 | 10223493773                   | COLLAZOS      | BUSTOS         | YAZMIN          | LORENA                          | 5                       | 18/04/19 Rpt_Rei  | chazos.Col9 (Cadena) C), la Longlud de 11 Posiciones No cum         |
| 258 CC            |                 | 800176061                     | ORTEGA        | CAYER          | JOSE            | SAUL                            | A.I                     | 12/11/1975        | Para el Tipo de Documento (CC), la Longitud de 9 Posiciones No cump |
| 772 CC            |                 | 801139200                     | CAICEDO       | DUARTE         | JUAN            | CARLOS                          | M                       | 14/09/1982        | Para el Tipo de Documento (CC), la Longitud de 9 Posiciones No cump |
| 874 CC            |                 | 807966355                     | TRUJILLO      |                | VIRGILIO        |                                 | M                       | 13/01/1978        | Para el Tipo de Documento (CC), la Longitud de 9 Posiciones No camp |
| 2368 CC           |                 | 436659849                     | ARANDA        |                | RUBIELA         |                                 | F                       | 13/11/1971        | Para el Tipo de Documento (CC), la Longitud de 9 Posiciones No cump |

Figura 34: Reporte.

Al dar clic en el botón Aceptar, aparecerá un mensaje preventivo que recomienda guardar las causales de rechazo antes de salir, verifique que esta información fue guardada para que no tenga que repetir el proceso.

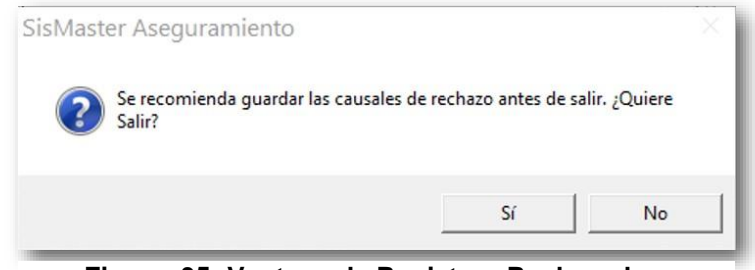

Figura 35: Ventana de Registros Rechazados.

#### **Maestro FOSYGA**

Este archivo se carga principalmente para realizar cruces de bases de datos y realizar consultas de afiliados. Para acceder a esta opción deberá ubicarse en el Menú Archivo, seleccionar la opción Importar – Maestro FOSYGA; Inmediatamente la ventana quedará disponible para seleccionar el archivo y comenzar el ingreso de información.

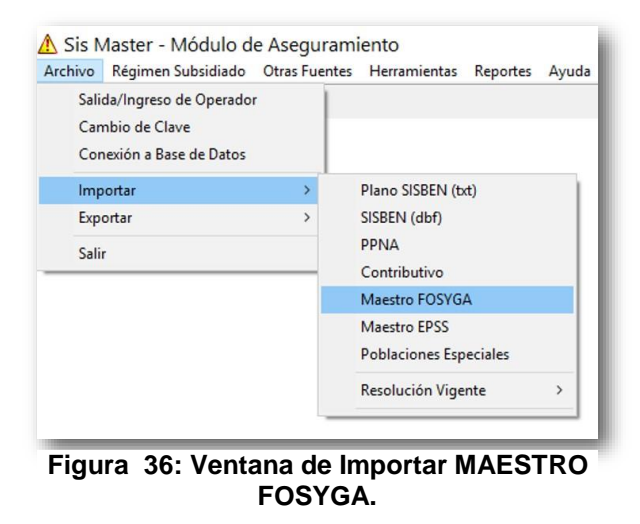

Una vez se encuentra disponible la ventana, deberá ubicar la ruta donde se encuentra el archivo (Unidad: Mis documentos, disco duro, entre otros; carpeta y archivo), enseguida deberá seleccionar el nombre del archivo y hacer doble clic sobre el nombre o seleccionarlo y hacer clic en Abrir.

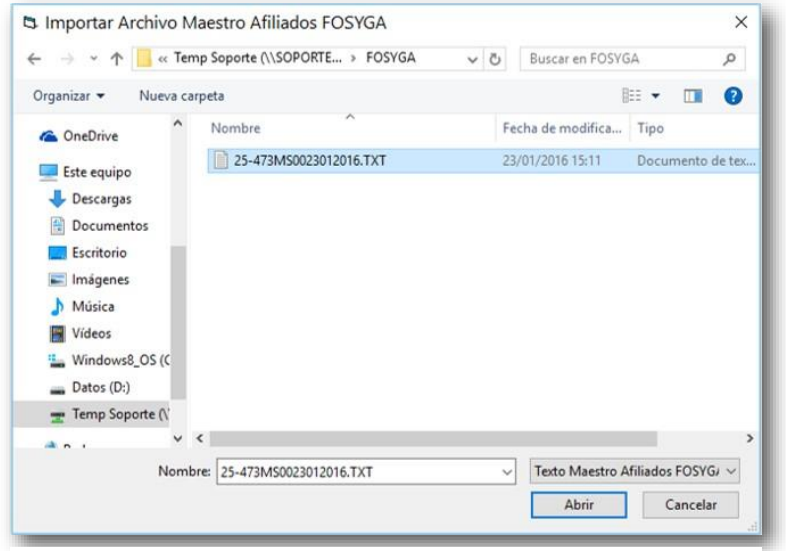

Figura 37: Ventana de Importación.

Inmediato se habilitará una ventana de Selección Municipio.

| 🙎 Selecc                          | ión de Municipi                                                | io                 | ×            |
|-----------------------------------|----------------------------------------------------------------|--------------------|--------------|
| Seleccion<br>que Corres<br>MOSQUE | e el Nombre del Munic<br>sponde el Archivo a Irr<br>RA-C/MARCA | ipio al<br>Iportar | MUNICIPIO    |
|                                   | Aceptar                                                        | <u>C</u> ancelar   | COTHER WATCA |

Figura 38: Ventana de Selección de Municipio.

Al hacer Clic en Cancelar se cerrará la ventana y el proceso no se realizará; Al hacer Clic en Aceptar, aparecerá la ventana de Estado del proceso, en esta se podrá ver los registro leídos, registros insertados y registros rechazados.

| Guia de Secuencia para Proceso                                                                                                    | Estado de Procesos                                                                                                    | 23 |
|----------------------------------------------------------------------------------------------------|----------------------------------------------------------------------------------------------------|----|
| Aplicación de Importación de Datos<br>Importación :<br>Legendo y Ecoloitendo Registros<br>Cerrando Archivo<br>Generando Estadística Final | Aplicación de Impostación de Datos Impostación de Listado de Poblacion Elegible. Realizando Impostación Estadístico Final Total Registros Insertados ::22394 Total Registros Rechazados Cargue ::1644 |    |

Figura 39: Ventana de Guía de Secuencia de Procesos.

Aparecerá un mensaje indicando el resultado de Registros Rechazados en Importación; para continuar haga clic en Imprimir o Aceptar.

| Registros Rei | chazados Registros No Actualizados Niveles Tres    |   | DE           |
|---------------|----------------------------------------------------|---|--------------|
| Nº            | Causal de Rechazo                                  | ^ |              |
| 1             | RECHAZO: Afiliado con estado Fallecido o Retirado. |   |              |
| 2             | RECHAZO: Afiliado con estado Fallecido o Retirado. |   | COMERCIANCE  |
| 3             | RECHAZO: Afiliado con estado Fallecido o Retirado. |   |              |
| 4             | RECHAZO: Afiliado con estado Fallecido o Retirado. |   |              |
| 5             | RECHAZO: Afiliado con estado Fallecido o Retirado. |   |              |
| 6             | RECHAZO: Afiliado con estado Fallecido o Retirado. |   |              |
| 7             | RECHAZO: Afiliado con estado Fallecido o Retirado. |   |              |
| 8             | RECHAZO: Afiliado con estado Fallecido o Retirado. |   |              |
| 9             | RECHAZO: Afiliado con estado Fallecido o Retirado. |   |              |
| 10            | RECHAZO: Afiliado con estado Fallecido o Retirado. |   |              |
| 11            | RECHAZO: Afiliado con estado Fallecido o Retirado. |   |              |
| 12            | RECHAZO: Afiliado con estado Fallecido o Retirado. | ~ | $\checkmark$ |
| <             |                                                    | > | Aceptar      |

Figura 40: Ventana de Reporte.

Para imprimir el reporte deberá hacer Clic en Imprimir.

Enseguida se abrirá una ventana que permite seleccionar las paginas a imprimir; al hacer clic en a, se abrirá una ventana se selección de formato, seleccione el tipo de formato en el cual desea guardar la información y haga Clic en Guardar; al hacer Clic en b, se actualizará la información del reporte; al hacer clic en 100%, podrá ampliar o disminuir el tamaño de la pantalla del reporte; al hacer Clic en 100%, podrá ampliar o disminuir el tamaño de la página siguiente (flecha a la derecha) o a la página anterior (flecha izquierda).

| peva |                             | _                             |                | -              | _             |                 | -          | _                 |                                                                        |
|------|-----------------------------|-------------------------------|----------------|----------------|---------------|-----------------|------------|-------------------|------------------------------------------------------------------------|
|      |                             |                               |                |                |               |                 |            |                   |                                                                        |
|      |                             |                               |                |                | Listad        | o de Registro   | s No Aprol | oados             |                                                                        |
|      | Siskaster9                  |                               |                |                |               | Importar Nove   | dades ARS  |                   |                                                                        |
|      |                             |                               |                |                |               |                 | 201022020  |                   |                                                                        |
|      | Departamento:<br>Municipio: | CUNDINAMA RG<br>Sin Municipio | A              |                |               |                 |            |                   |                                                                        |
|      |                             |                               |                |                |               |                 |            |                   |                                                                        |
|      | 0 Tipo ce identife          | Nº de loercifica              | Preter Nontore | Segundo Nomo e | Prmer Apelloo | Segurdo Apelico | Tipo Sero  | Fecha de Nacimien | Causal de Rechazo                                                      |
|      | nero CC                     | 1073239500                    | ZAPATA         | SALINAS        | LINDA         | MARIA           |            | 10/11/2004        | Alliado de 12 Años con Tito Documento (CC)                             |
|      | 2476 CC                     | 1016059134                    | HERNANCEZ      |                | ANDRES        | PELPE           | M          | 13/10/2000        | Attiado de 16 Años con Tipo Documento (CC)                             |
|      | 1141 00                     | 30303497                      | ACEVEDO        |                | GLORIA        | NES             |            | 01/05/1959        | El registro pertenece a dito municipio                                 |
|      | 11.46 CC                    | 93408063                      | MUNOZ          | MARTINEZ       | JUAN          | CARLOS          | M          | 24/05/1977        | El registro pertenece a ctio municipio                                 |
|      | 465 CC                      | 10733231094                   | HURTADO        | QUINTERO       | DANEL         | PERNEY          | M          | 07/03/1987        | Para el Tipo de Documento (CC), la Longflud de 11 Posisiones No cump   |
|      | 711 CC                      | 11072232086                   | PINZON         | HERNANDEZ      | CINDY         | YULIED          |            | 18/11/1987        | Para el Tipo de Documento (CC), la LongRud de 11 Posisiones No cump    |
|      | 1433 CC                     | 10732377858                   | ACERO          | COTRINA        | JUAN          | ANDRES          | M          | 07/05/1986        | Para el Tipo de Documento (CC), la Longitud de 11 Posiciones Ha cum    |
|      | 1740 CC                     | 91120922632                   | TORRES         | QUIROGA        | YENY          | MARCELA         | *          | 09/12/1991        | Para el Tipo de Documento (CC), la LongRud de 11 Posiciones No cum     |
|      | 2425 CC                     | 10574110001                   | BARAHONA       | PERILLA        | GUSTAVO       | ENRIQUE         | 88         | 29/03/1975        | Para el Tipo de Documento (CC), la Longitud de 11 Posiciones No cum    |
|      | 5529 CC                     | 91072878099                   | ZAMUDIO        | LOPEZ          | LEIDY         | CATHERIN        |            | 28/07/1991        | Para el Tipo de Documento (CC), la Longhul de 11 Posisiones Na camp    |
|      | 3965 CC                     | 10160083581                   | MIRANDA        | TRUJELO        | JEISSON       | ANDRES          | M.         | 16/10/1906        | Para el Tipo de Documento (CC), la LongRud de 11 Pockdones No cump     |
|      | 4055 CC                     | 10545528267                   | ZAPATA         | URREGO         | GIOIANNY      |                 | M          | 19/09/1990        | Para el Tipo de Documento (CC), la Longitud de 11 Posiciones No cump   |
|      | 4116 CC                     | 10101546079                   | GALVIS         | PATINO         | CARLOS        | ALBERTO         |            | 26/08/1968        | Para el Tipo de Documento (CC), la Longhid de 11 Posiciones No cump    |
|      | 4390 CC                     | 11042211946                   | YEGA           | CARDONA        | JENPER        |                 |            | CB/CZ/1991        | Para el Tipo de Documento (CC), la Longillad de 11 Posidones No cump   |
|      | 5032 CC                     | 92103752239                   | BENABUES       | CUCHNEA        | HARDL         | ANDRES          | M          | 07/10/1992        | Para el típo de Documento (CC), la Longhud de 11 Pocadores No cump     |
|      | 5106 CC                     | 92040955089                   | TARGAS         | DAL MATE       | JESUS         | ALBERG          |            | 0904/1992         | Para el Tipo de Cocamento (CC), la Longial de 11 Possibilies No camp   |
|      | 8124 00                     | 8708-555-557                  | VELOTA         | LITTA          | (Chatwah)     | FARMAN          |            | 11 00010007       | Para el Ten de Constante (CC), la Congled de 11 Pontemente de para     |
|      | 6543.00                     | 91081106318                   | REBUED         | SANCHEZ        | YURY          | VINIANA         |            | 11.00/1991        | Para el Tito de Consumento (CC), la Landiad de 11 Posiciones ha casta  |
|      | A447 CC                     | 11073233823                   | CERVANTES      | JURADO.        | MIGUEL        | ARMANDO         | 84         | 14/07/1980        | Para el Tipo de Documento (CC), la Londina de 11 Posiciones Na cama    |
|      | 6784 CC                     | 92072451815                   | MOLANO         | ALVARADO       | YENY          |                 | *          | 24/07/1992        | Para el Tipo de Documento (CC), la Longitud de 11 Posiciones No cump   |
|      | 6953 CC                     | 95112209744                   | CARDENAS       | CRISTIANO      | PEDRO         | 3055            | M          | 22/11/1945        | Para el Tipo de Documento (CC), la Longfort de 11 Postdores No cump    |
|      | 7581 CC                     | 10030624600                   | VALENCIA       | SUAREZ         | DIANA         | MLENA           | *          | 15/03/1906        | Para el Tipo de Documento (CC), la Longitud de 11 Posiciones No cump   |
|      | 8312 CC                     | 10733607210                   | SANCHEZ        | SANCHEZ        | 3.4.8         | MARCELA         | *          | 01/09/1981        | Para el Tipo de Documento (CC), la Longitud de 11 Posiciones No cump   |
|      | 1851 CC                     | \$2052508027                  | AQULERA        | GONZALEZ       | MOUEL         | ANGEL           | M          | 25/05/1983        | Para el Tho de Documento ACC), la Longfoid de 11 Posiciones No cump    |
|      | 4216 00                     | 10223493775                   | COLLAZOS       | BUSTOS         | YAZMIN        | LORENA          |            | 1804/18 Rpt_Rei   | chazos.Col9 (Cadena) C), to Longford de 11 Postdones No cump           |
|      | 258 CC                      | 800176061                     | ORTEGA         | CAYER          | JOSE          | SAUL            | M.         | 12/11/1975        | Para el Tipo de Documento (CC), la Longitud de 9 Posiciones No cumpto  |
|      | 772 CC                      | 801139200                     | CAICEDO        | DUARTE         | JUAN          | CARLOS          | M          | 14/08/1982        | Para el Tipo de Documento (CC), la Longitud de 9 Posiciones No cumpi   |
|      | 874 00                      | 807996385                     | TRUJELO        |                | VIRGILIO      |                 | M          | 13/01/1978        | Para el Tipo de Documento (CC), la Longfluid de 9 Posiciones No cumpto |
|      | 2368 CC                     | 4366598849                    | ARANDA         |                | RUBELA        |                 |            | 13/11/1971        | Para el Tito de Documento (CC), la Londiad de 9 Posiciones No cump?    |

Figura 41: Reporte Listado de Rechazos en Importación.

Al dar clic en el botón Aceptar, aparecerá un mensaje preventivo que recomienda guardar las causales de rechazo antes de salir, verifique que esta información fue guardada para que no tenga que repetir el proceso.

| sisiviaster Aseguramiento           |                                |               |
|-------------------------------------|--------------------------------|---------------|
| Se recomienda guardar las<br>Salir? | causales de rechazo antes de s | alir. ¿Quiere |
|                                     | ~ 1                            | NI-           |

Figura 42: Ventana de Registros Rechazados.

# **Maestro EPSS**

Esta página permite cargar el archivo txt de las EPSS, la estructura del archivo del archivo debe estar de acuerdo a la norma vigente. Para acceder a esta opción deberá ubicarse en el Menú Archivo, seleccionar la opción Importar – Maestro EPSS; Inmediatamente la ventana quedará disponible para seleccionar el archivo y comenzar el ingreso de información.

| rchivo Régi                        | men Subsidiado                                 | Otras Fuente | s Herramientas       | Reportes | Ayu |
|------------------------------------|------------------------------------------------|--------------|----------------------|----------|-----|
| Salida/Ing<br>Cambio d<br>Conexión | reso de Operador<br>e Clave<br>a Base de Datos |              |                      |          |     |
| Importar                           |                                                | >            | Plano SISBEN (b      | t)       |     |
| Exportar                           |                                                | >            | SISBEN (dbf)         |          |     |
| Salir                              |                                                |              | PPNA<br>Contributivo |          |     |
|                                    |                                                |              | Maestro FOSYG        | A        |     |
|                                    |                                                |              | Maestro EPSS         |          |     |
|                                    |                                                |              | Poblaciones Esp      | eciales  |     |
|                                    |                                                |              | Recolución Vige      | nte      | >   |

Figura 43: Ventana de Importar Maestro EPSS.

Una vez se encuentra disponible la ventana, deberá ubicar la ruta donde se encuentra el archivo (unidad: Mis documentos, disco duro, entre otros; carpeta y archivo), enseguida deberá seleccionar el nombre del archivo y hacer doble clic sobre el nombre o seleccionarlo y hacer clic en Abrir.

| →      ×      ↑                                                                                                  | equipo > Escritorio >     | ~ ( | 5                | Buscar en Escrito | rio                | Q           |
|----------------------------------------------------------------------------------------------------|---------------------------|-----|------------------|-------------------|--------------------|-------------|
| )rganizar 🔻 🛛 Nueva car                                                                                          | peta                      |     |                  |                   |                    |             |
| ConeDrive                                                                                                    | Nombre                    |     | Fe               | cha de modifica   | Tipo               |             |
|                                                                                                    | Contributivo              |     | 25/02/2016 14:04 |                   | Carpeta de archive |             |
| Este equipo                                                                                                    | MSEPS0222547309022016.txt |     | 09/02/2016 10:38 |                   | Docun              | nento de te |
| Descargas Documentos                                                                                             | SysWOW64 - Acceso directo |     | 13,              | /01/2016 08:48    | Acces              | o directo   |
| Escritorio                                                                                                    |                           |     |                  |                   |                    |             |
|                                                                                                    |                           |     |                  |                   |                    |             |
| intragenes                                                                                                    |                           |     |                  |                   |                    |             |
| Música                                                                                                    |                           |     |                  |                   |                    |             |
| <ul> <li>Música</li> <li>Vídeos</li> </ul>                                                                       |                           |     |                  |                   |                    |             |
| Música Vídeos Windows8_OS (C                                                                                     |                           |     |                  |                   |                    |             |
| <ul> <li>Música</li> <li>Vídeos</li> <li>Windows8_OS (C</li> <li>Datos (D:)</li> </ul>                           |                           |     |                  |                   |                    |             |
| <ul> <li>Música</li> <li>Vídeos</li> <li>Windows8_OS (C</li> <li>Datos (D:)</li> <li>Temp Soporte (\'</li> </ul> |                           |     |                  |                   |                    |             |
| <ul> <li>Música</li> <li>Vídeos</li> <li>Windows8_OS (C</li> <li>Datos (D:)</li> <li>Temp Soporte (\'</li> </ul> | <                         |     |                  |                   |                    |             |

• • • • • • •

Figura 44: Ventana de Importación Archivo.

Al hacer Clic en Cancelar se cerrará la ventana y el proceso no se realizará; Al hacer Clic en Aceptar, aparecerá la ventana de Estado del proceso, en esta se podrá ver los registro leídos, registros insertados y registros rechazados.

| Guia de Secuencia para Proceso                                                                                                    | Estado de Procesos                                                                                                    | X |
|----------------------------------------------------------------------------------------------------|----------------------------------------------------------------------------------------------------|---|
| Aplicación de Importación de Datos                                                                                                    | Aplicación de Importación de Datos                                                                                                    |   |
| Aplicación de Importación de Datos<br>Importación :<br>Leyendo y Escribiendo Registros<br>Cerrando Archivo<br>Generando Estadística Final | Aplicación de Importación de Datos Importación de Listado de Poblacion Elegible. Realizando Importación Estadíficios Final Total Registros Lisdos :23998 Total Registros Insertados :22354 Total Registros Rechazados Cargue :1644 |   |

Figura 45: Ventana de Guía de Secuencia de Procesos.

Aparecerá un mensaje indicando el resultado de Registros Rechazados en Importación; para continuar haga clic en Imprimir o Aceptar.

| Registros Rec | chazados Registros No Actualizados   Sin Listado Poblacion Elegible   Niveles Tres | DE .         |
|---------------|------------------------------------------------------------------------------------|--------------|
| Nº            | Causal de Rechazo                                                                  |              |
| 16            | ALERTA: Afiliado de 20 Años con Tipo Documento (TI)                                | ALM ALMAN    |
| 20            | ALERTA: Afiliado de 20 Años con Tipo Documento (TI)                                | CONDIGUER    |
| 22            | ALERTA: Afiliado de 20 Años con Tipo Documento (TI)                                |              |
| 30            | ALERTA: Afiliado de 20 Años con Tipo Documento (TI)                                |              |
| 37            | ALERTA: Afiliado de 20 Años con Tipo Documento (TI)                                |              |
| 40            | ALERTA: Afiliado de 19 Años con Tipo Documento (TI)                                |              |
| 52            | ALERTA: Afiliado de 20 Años con Tipo Documento (TI)                                |              |
| 63            | ALERTA: Afiliado de 24 Años con Tipo Documento (TI)                                |              |
| 66            | ALERTA: Afiliado de 24 Años con Tipo Documento (TI)                                | 63           |
| 72            | ALERTA: Afiliado de 22 Años con Tipo Documento (TI)                                |              |
| 74            | ALERTA: Afiliado de 20 Años con Tipo Documento (TI)                                |              |
| 79            | ALERTA: Afiliado de 20 Años con Tipo Documento (TI)                                | $\checkmark$ |
| <             | >                                                                                  | Aceptar      |

Figura 46: Ventana de Registros No Actualizados.

Para imprimir el reporte deberá hacer Clic en Imprimir.

Enseguida se abrirá una ventana que permite seleccionar las paginas a imprimir; al hacer clic en a, se abrirá una ventana se selección de formato, seleccione el tipo de formato en el cual desea guardar la información y haga Clic en Guardar; al hacer Clic en  $\checkmark$ , se actualizará la información del reporte; al hacer clic en 100%, podrá ampliar o disminuir el tamaño de la pantalla del reporte; al hacer Clic en 100%, podrá ampliar o disminuir el tamaño de la pantalla del reporte; al hacer Clic en 100%, podrá trasladar a la página siguiente (flecha a la derecha) o a la página anterior (flecha izquierda).

| a list i          | de le             | U.          |           |                 |                |            |                   |                                                                         |
|-------------------|-------------------|-------------|-----------|-----------------|----------------|------------|-------------------|-------------------------------------------------------------------------|
|                   |                   |             |           |                 |                |            |                   |                                                                         |
|                   |                   |             |           | Listad          | o de Registro  | s No Aprol | ados              |                                                                         |
|                   |                   |             |           |                 | Importar Nov   | 294 takeh  |                   |                                                                         |
| SixWaster®        |                   |             |           |                 | Techa de Corte | 25/92/2016 |                   |                                                                         |
|                   |                   |             |           |                 |                |            |                   |                                                                         |
| Departamento:     | CUNDINAMARC       | SA .        |           |                 |                |            |                   |                                                                         |
| Municipio:        | Sin Municipio     |             |           |                 |                |            |                   |                                                                         |
|                   |                   |             |           |                 |                |            |                   |                                                                         |
| D Type die Hannel | k M de Lakitifica | PaterNansie |           | Primer Apelikis | Begundo Agebba | Tipo Bena  | Peora de Nacimien | Causal on Rechaps                                                       |
| 1010 00           | 1073239880        | ZARATA      | BALINAS   | LINDA           | MARIA          |            | 10112004          | Alliptio de 12 Años con Tito Documento (CC)                             |
| 1/76 00           | 1016059134        | HERNANDEZ   |           | ANDRES          | FEL PE         | M          | 13102000          | Allindo de 16 Años con Tipo Documento (CC)                              |
| 1141 00           | 30003497          | ACEVEDO     |           | GLORIA          | PAES .         |            | 0106/1959         | El registro pertenece a ciro municipio                                  |
| 1146 CC           | 95408863          | MURDZ       | MARTINEZ  | JURN            | CARLOS         | 84         | 2405/1977         | El registro pertenece a ciro municipio                                  |
| 465 CC            | 10733231084       | HURTADO     | QUINTERO  | DANEL           | PERNEY         | M          | 07/03/1987        | Para el Tpo de Documinio (CC), la Longliud de 11 Posiciones No cum      |
| 711 00            | 11073232096       | PINZON      | HERNANDEZ | ONDY            | YULIED         | *          | 18/15/1987        | Para el Tipo de Decamento (CC), la Longilad de 11 Posiciones Na camp    |
| 1403-00           | 10732577886       | ACERO       | COTRINA   | JUAN            | ANDRES         | M          | 07/05/1986        | Para el Tipo de Documento (CC), la Longitud de 11 Posiciones No cump    |
| 1760 00           | \$1120922632      | TORRES      | QUIROGA   | YENY            | MARCELA        | *          | 09121991          | Para el Tipo de Documento (CC), la Longitud de 11 Posiciones No cump    |
| 2425 CC           | 10574110001       | BARAHONA    | PERLLA    | GUSTAVO         | ENRIQUE        | M          | 29/05/1975        | Para el Tipo de Documento (CC), la Longitud de 11 Posiciones No cump    |
| 3829 CC           | 91072875899       | ZAMUDIO     | LOPEZ     | LEDY            | CATHERIN       | *          | 2807/1991         | Para el Tipo de Documento (CC), la Longfluit de 11 Posiciones No cump   |
| 3865 CC           | 10160083581       | MRANDA      | TRUJELO   | 28850N          | ANDRES         | M          | 16/10/1986        | Para el Tipo de Documento (CC), la Longfaul de 11 Posiciones No cump    |
| 4068 CC           | 10545528267       | ZAPATA      | URREDO    | GIDVANNY        |                | M          | 1909/1990         | Para el Tipo de Docamento (CC), la Longflud de 11 Posiciones No camp    |
| 4116 CC           | 10101846079       | GALVIS      | RATINO    | CARLOS          | ALBERTO        | M          | 26/08/1988        | Para el Tipa de Documento (CC), la Longford de 11 Posiciones No cump    |
| 4890 CC           | 11042211946       | VEGA        | CARDONA   | JENPER          |                |            | 0802/1991         | Para el Tipo de Docamento (CC), la Longhad de 11 Posiciones No camp     |
| 8082 CC           | 92100792230       | RENABICES   | CUCHNEA   | HAROL           | ANDRES         | M          | 02/10/1992        | Para el Tipo de Documento (CC), la Longfaut de 11 Pouktones Na camp     |
| 5106 CC           | 92240955888       | VARGAS      | DIAZ      | JESUS           | ALBE/RO        | M          | 0904/1992         | Para el Tipo de Documento (CC), la Longitud de 11 Posiciones No cump    |
| \$120 CC          | 10011307201       | NAVARRETE   | BAUTISTA  | DIANA           | MARCELA        | Č.,        | 15/06/1991        | Para el Tpo de Decamento (CC), la Longhad de 11 Posiciones No cump      |
| 5124 CC           | 92091000107       | VELOZA      | NEZA      | JONATHAN        | PADIAN         |            | 11.091992         | Para el Tipo de Docomento (CC), la Longhol de 11 Pouciones No carry     |
| 6543 00           | P1001100310       | CERTINES    | URADO.    | T GRT           | 10000          | S          | 11001901          | Para et the de Decembre (CC), a Langes de 11 Periodeces ne camp         |
| 1007 000          | \$117744+81K      | 10014300    | 411484.00 | VENY            | *******        |            | 1407/1900         | First of The de Documents (CC), to complete the 11 Productions has camp |
| 4413.00           | 85112208744       | CARDENAS    | CRISTIANO | 22080           | 1048           | 14         | 22/11/1945        | Barn at The de Decements (CC) is Longitud de 11 Desirieures he camp     |
| 7501 00           | 10130574800       | VALENCA     | 514497    | Diana           | ML FNA         |            | 15057856          | Para el The de Decements (CC) la Londad de 11 Desiriens la cama         |
| 4312 00           | 10733807210       | BANCHEZ     | BANCHEZ   | 24.5            | NANCELA        |            | 01051531          | Para el Tipo de Docamento (CC), la Londiad de 11 Posiciones No camp     |
| 1811 CC           | 93052508027       | AGULERA     | GONZALEZ  | MOLEL           | ANGEL          | M          | 25/05/1993        | Para et Tho de Cocamento (CC), la Longfort de 11 Posiciones No camp     |
| 4216 000          | 10223492773       | COLLAZOS    | 8U8108    | YAZMN           | LORENA         | ,          | 1804/18 Rot Ret   | chazos. Col9 (Cadena) Ka to conduct de 11 Postchures No cond            |
| 265.00            | 800176-061        | ORTEGA      | CAYER     | 3801            | BAUL           | 3.0        | 1211/1975         | Para el Tipo de Decamento (CC), la Longlini de 5 Positiones No campi    |
| 772 00            | 801139200         | CAICEDO     | DUARTE    | JUAN            | CARLOS         | M          | 14/08/1982        | Para el Tipo de Documento (CC), la Longfad de 5 Posiciones No cumpt     |
| 814 CC            | 807966355         | TRUULLO     |           | VIRGLIO         |                | M          | 1301/1978         | Para el Tipo de Docaminito (CC), la Longlind de 5 Posiciones No cumpt   |
| 2 10 4 50         | 405535548         | ARANDA      |           | RUBIELA         |                |            | 13/11/1971        | Para el Tipo de Docammito (CC), la Longitud de 5 Posiciones No campi    |

Figura 47: Reporte.

Al dar clic en el botón Aceptar, aparecerá un mensaje preventivo que recomienda guardar las causales de rechazo antes de salir, verifique que esta información fue guardada para que no tenga que repetir el proceso.

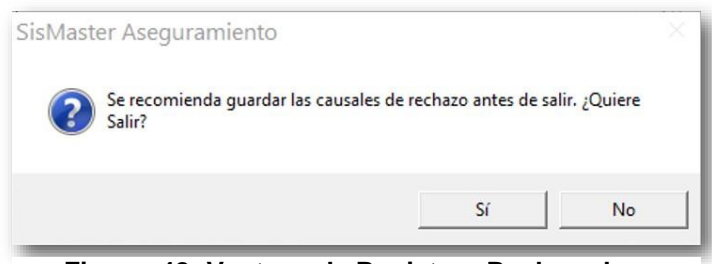

Figura 48: Ventana de Registros Rechazados.

# **Poblaciones Especiales**

Esta página debe permitir cargar el archivo txt de la población especial, los códigos de población especial deben estar de acuerdo a la norma vigente. Para acceder a esta opción deberá ubicarse en el Menú Archivo, seleccionar la opción Importar – Poblaciones Especiales; Inmediatamente la ventana quedará disponible para seleccionar el archivo y comenzar el ingreso de información.

| chivo              | Regimen Subsidiado Of                                             | tras Fuente | es Herramientas | Reportes | Ayud |
|--------------------|-------------------------------------------------------------------|-------------|-----------------|----------|------|
| Sali<br>Car<br>Cor | da/Ingreso de Operador<br>nbio de Clave<br>nexión a Base de Datos |             |                 |          |      |
| Imp                | portar                                                            | >           | Plano SISBEN (b | dt)      |      |
| Exp                | ortar                                                             | >           | SISBEN (dbf)    |          |      |
| Sali               | r                                                                 |             | PPNA            |          |      |
|                    |                                                                   | _           | Contributivo    |          |      |
|                    |                                                                   |             | Maestro FOSYG   | A        |      |
|                    |                                                                   |             | Maestro EPSS    |          |      |
|                    |                                                                   |             | Poblaciones Esp | eciales  |      |
|                    |                                                                   |             | Resolución Vige | nte      | >    |

Figura 49: Ventana de Importar Poblaciones Especiales.

52

Una vez se encuentra disponible la ventana, deberá ubicar la ruta donde se encuentra el archivo (unidad: Mis documentos, disco duro, entre otros; carpeta y archivo), enseguida deberá seleccionar el nombre del archivo y hacer doble clic sobre el nombre o seleccionarlo y hacer clic en Abrir.

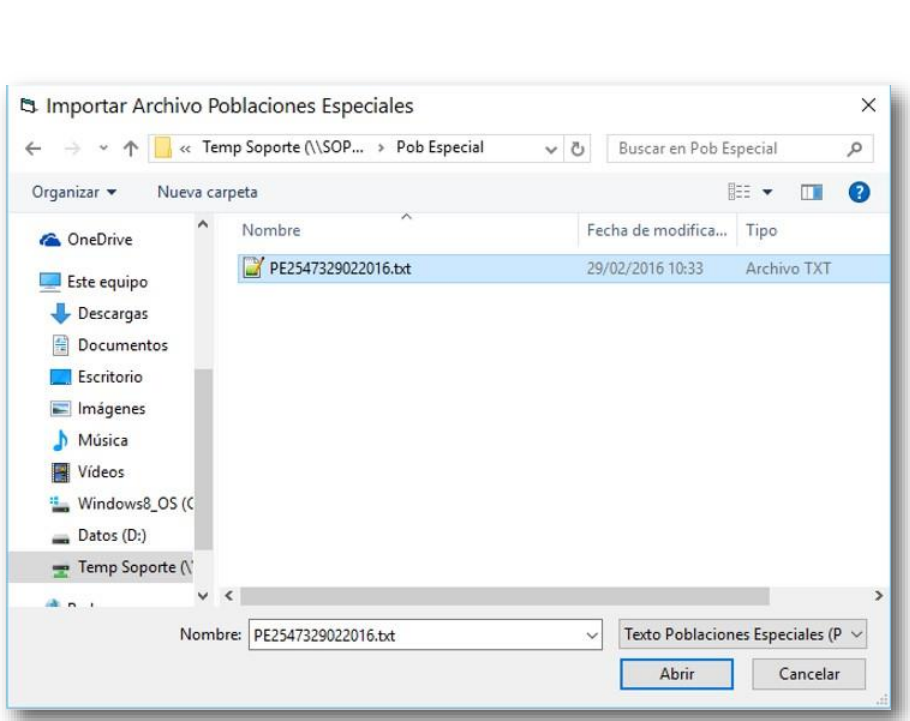

Figura 50: Ventana de Importación de Archivo.

Inmediato se habilitará una ventana de Selección Municipio.

| Selec                          | ción de Municip                                                   | io                  | ×        |
|--------------------------------|-------------------------------------------------------------------|---------------------|----------|
| Seleccio<br>que Corre<br>MOSOL | ne el Nombre del Munic<br>esponde el Archivo a In<br>IERA-C/MARCA | sipio al<br>nportar | UNICIPIO |
|                                | <u>A</u> ceptar                                                   | <u>C</u> ancelar    |          |

Figura 51: Ventana de Selección de Municipio.

Al hacer Clic en Cancelar se cerrará la ventana y el proceso no se realizará; Al hacer Clic en Aceptar, aparecerá la ventana de Estado del proceso, en esta se podrá ver los registro leídos, registros insertados y registros rechazados.

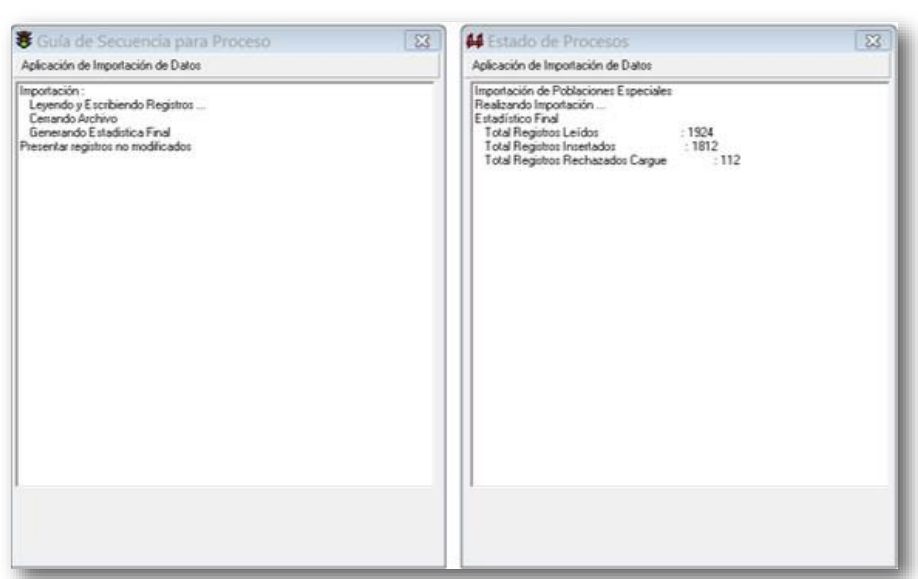

Figura 52: Ventana de Guía de Secuencia de Procesos.

Aparecerá un mensaje indicando el resultado de Registros Rechazados en Importación; para continuar haga clic en Imprimir o Aceptar.

| Registros Rec  | shazados Registros No Actualizados Niveles Tres                          |     | OF THE       |
|----------------|--------------------------------------------------------------------------|-----|--------------|
| N <sup>g</sup> | Causal de Rechazo                                                        | ^   |              |
| 1668           | la Persona Ya Esta Registrada Con Iguales Nombres, Apellidos y Numero De | -   |              |
| 1678           | la Persona Ya Esta Registrada Con Iguales Nombres, Apellidos y Numero De |     | CUHELASHAREA |
| 1746           | Carácter Inválido en "Primer Apellido"                                   |     |              |
| 1808           | El documento se encuentra a nombre de EDUBIJES GALINDO                   |     |              |
| 1837           | El documento se encuentra a nombre de ANGEL DE JESUS SARMIENTO SCOTT     |     |              |
| 1880           | la Persona Ya Esta Registrada Con Iguales Nombres, Apellidos y Numero De |     |              |
| 1908           | la Persona Ya Esta Registrada Con Iguales Nombres, Apellidos y Numero De |     |              |
| 1910           | la Persona Ya Esta Registrada Con Iguales Nombres, Apellidos y Numero De |     |              |
| 1913           | El documento se encuentra a nombre de LUISA ®MARIA REYES RIVERA          |     |              |
| 1914           | El documento se encuentra a nombre de LUISA ®MARIA REYES RIVERA          |     |              |
| 1915           | El documento se encuentra a nombre de MERCEDES FIGUEROA GUTIERREZ        | 100 |              |
|                |                                                                          | ~   |              |
| <              |                                                                          | >   | Aceptar      |

Figura 53: Ventana de Registros Rechazados en Importación.

54

Para imprimir el reporte deberá hacer Clic en Imprimir.

•••••

Enseguida se abrirá una ventana que permite seleccionar las paginas a imprimir; al hacer clic en 🖄, se abrirá una ventana se selección de formato, seleccione el tipo de formato en el cual desea guardar la información y haga Click en Guardar; al hacer Click en 🜮, se actualizará la información del reporte; al hacer clic en 100% 🗹, podrá ampliar o disminuir el tamaño de la pantalla del reporte; al hacer Click en 🖬 🗐 de O+ → →, podrá trasladar a la página siguiente (flecha a la derecha) o a la página anterior (flecha izquierda).

|                             |                               |                  |                  | Listad        | o de Registro                     | s No Aprob                   | ados         |                                               |
|-----------------------------|-------------------------------|------------------|------------------|---------------|-----------------------------------|------------------------------|--------------|-----------------------------------------------|
| SisMaster®                  |                               |                  |                  | Im            | portar Poblacio<br>Fecha de Corte | ones Especiale<br>15/03/2016 | 5            |                                               |
| Departamento:<br>Municipio: | CUNDINAMA RO<br>Sin Municipio | x                |                  |               |                                   |                              |              |                                               |
| 0 Número Pioro<br>0         | Número de Doc                 | Primer Apellido  | Segundo Apellido | Primer Nombre | Segundo Nombre                    | Fecha de Nacimie             | Tipo de Sexo | Causal de Rechazo                             |
| 118 2211                    | \$IN                          | FLORES           | ALZATE           | TIRZO         | Contrasting to                    | 28/02/1986                   | M            | Número de Documento No Valido                 |
| 207 2301                    | 00000000                      | SEPULVEDA        | LONDOÑO          | ANGEL         | DE JESUS                          | 01/01/1970                   | M            | la Persona Ya Esta Registrada Con iguales Non |
| 463 2596                    | 1027E09                       | QUINTERO         | QUINTERO         | ADELSO        |                                   | 09/05/1986                   | M            | la Persona Ya Esta Registrada Con iguales Nor |
| 465 2598                    | 1027E09                       | QUINTERO         | QUINTERO         | ADELSO        |                                   | 09/05/19/86                  | 5            | la Persona Ya Esta Registrada Con iguales No  |
| 469 2603                    | 1027E09                       | QUINTERO         | QUINTERO         | ADELSO        |                                   | 09/05/19/86                  | M            | la Persona Ya Esta Registrada Con iguales No  |
| 470 2604                    | 1027E09                       | QUINTERO         | QUINTERO         | ADELSO        |                                   | 09/05/1986                   | M            | la Persona Ya Esta Registrada Con iguales Nor |
| 477 2611                    | 1027E09                       | QUINTERO         | QUINTERO         | ADELSO        |                                   | 05611d0160                   | M            | la Persona Ya Esta Negistrada Con iguales No  |
| 478 2612                    | 1027E09                       | QUINTERO         | QUINTERO         | ADELSO        |                                   | 09/05/19/86                  | M            | la Persona Ya Esta Registrada Con iguales No  |
| 5.02 2637                   | 29499092                      | RODRIGUEZ        | FERNANCEZ        | MARIA         | FERNANDA                          | 14/01/2000                   | r .          | la Persona Ya Esta Registrada Con iguales No  |
| 597 2746                    | 93122427119                   | RODRIGUEZ        | ARIAS            | YESSIKA       | JULIETH                           | 24/12/1993                   | F            | la Persona Ya Esta Registrada Con iguales No  |
| 599 2749                    | 1040950172                    | ARIAS            | RODRIGUEZ        | MARIA         | JOSE                              | 25/09/2005                   |              | la Persona Ya Esta Registrada Con Iguales No  |
| \$23 2998                   | 91362291                      | MORALES          | VEGA             | OMAR          |                                   | 26/02/1973                   | M            | la Persona Ya Esta Registrada Con Iguales N   |
| 824 2999                    | 52560159                      | PERA             | HERNANDEZ        | MARY          | LUCY                              | 13/04/1971                   |              | la Persona Ya Esta Registrada Con iguales N   |
| 825 3000                    | 94050704135                   | MORALES          | PENA             | JENNIFER      | ESTEPANY                          | 07/05/1994                   | <u> </u>     | la Persona Ya Esta Registrada Con iguales N   |
| 826 3001                    | 97052107672                   | MORALES          | PENA             | CLAUDIA       | MILENA                            | 21/05/1997                   | 5            | la Persona ya Esta Megistrada Con iguales No  |
| 827 3002                    | 1099542079                    | MORALES          | PENA             | FAMO          | FADIAN                            | 06/06/2000                   | M            | la Persona Ya Esta Registrada Con iguales No  |
| 830 3005                    | 9/081792076                   | CURDOBA          | ORTIZ            | ANA TLT       |                                   | 1//06/1991                   | <u>.</u>     | a Persona Ta Esta Registrada Con Iguales No   |
| 631 3006                    | 94090128200                   | CORDOBA          | ORTIZ            | DAVID         | 410000                            | 01/09/1994                   | M            | ta Persona Ya Esta registrada Con iguales No  |
| 833 3008                    | 12062263                      | ACONCHA          | CENTENO          | MARTIN        | ANTONIO                           | 04/02/1958                   |              | a Penona ta cata riegistrada Con Iguales No   |
| 834 3009                    | 39009990                      | CHAVEZ           | LEON             | ARLENY        |                                   | 08/03/1961                   | M            | a Persona va cista megistrada Con iguales No  |
| 835 3010                    | 1000390550                    | ACONCHA MALENCIA | CRAVEZ           | ANUMES        | ACFUNSO                           | 15/11/1985                   |              | is Persona ta casa registrada Con Iguales No  |
| 557 3034                    | 1.21146.336                   | CARLENCIA        | WHU ENGLA        | VELNERT       |                                   | 21/02/198/                   | 5            | a Persona ta Esta registrada Con Iguales No   |
| 656 3035                    | 10/3230515                    | CARVAJAL .       | CONTRA           | I LINT        | LOTIONA                           | 2012/2002                    | \$           | a resulta ta Esta negatada Con iguales No     |
| 675 3058                    | 07904328                      | INC REAL         | CORIES           | ANARU MA      | LORENA                            | 00/11/1965                   | 5            | procumento se encuentra a nombre de MAR       |
| 879 3059                    | 1013237511                    | PENA             | INC RINE RA      | ASARUTSA .    | PAOLA                             | 22/00/1991                   | S            | a Penona ta coa registrada Con Iguales No     |
| 0.09 3069                   | 24/14/44                      | MURE NO          | WOREHREZ         | WANA .        | NAME OF                           | us wind so                   | 5            | M Penona ta cou registrada Con iguales No     |
| 590 3070                    | alane 1202/06/2               | UserinA          | MURENO.          | TEISUN        | CAMEO                             | 12/06/19/99                  |              | a Penona sa cisa riègètada Con igualès No     |
| 906 3177                    | 03220348                      | GURUGA           | PENA             | RUDEN         | and the second                    | 20/08/1953                   |              | a Penona ra Loa Hegistrada Con igualeo No     |
| 1013 1010                   | 1006505211                    | PERDOMO          | FIGUEROA         | CANLOS        | NADRES                            | 22/11/2001                   | M            | El cocumento se encuentra a nombre de CAR     |

Figura 54: Reporte.

Al dar clic en el botón Aceptar, aparecerá un mensaje preventivo que recomienda guardar las causales de rechazo antes de salir, verifique que esta información fue guardada para que no tenga que repetir el proceso.

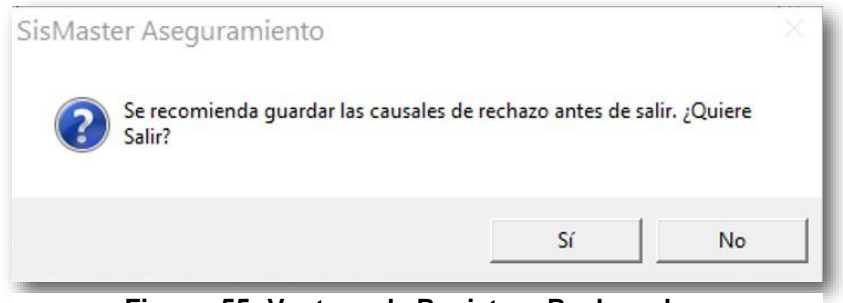

Figura 55: Ventana de Registros Rechazados.

#### **Resolución Vigente - Afiliados Nuevos**

Esta opción nos permitirá cargar el archivo plano que está bajo las especificaciones técnicas de la norma vigente, se puede utilizar el archivo MSVAL que se encuentra en el ftp de cada Municipio, en este archivo se encuentran los afiliados nuevos. Al realizar el proceso de cargue se muestran las posibles inconsistencias, permitiendo que sea el ente territorial quien determine la aprobación de los afiliados para que ingresen a la base de datos o sean rechazados, por ejemplo marca como inconsistencias quienes no estén en SISBEN, o no estén en el Listado de Población Elegible (LPE), o porque la persona se encuentra afiliada a otra EPS-S, entre otras validaciones.

Para acceder a esta opción deberá ubicarse en el Menú Archivo, seleccionar la opción Importar – Resolución Vigente y hacer clic en Afiliados Nuevos.

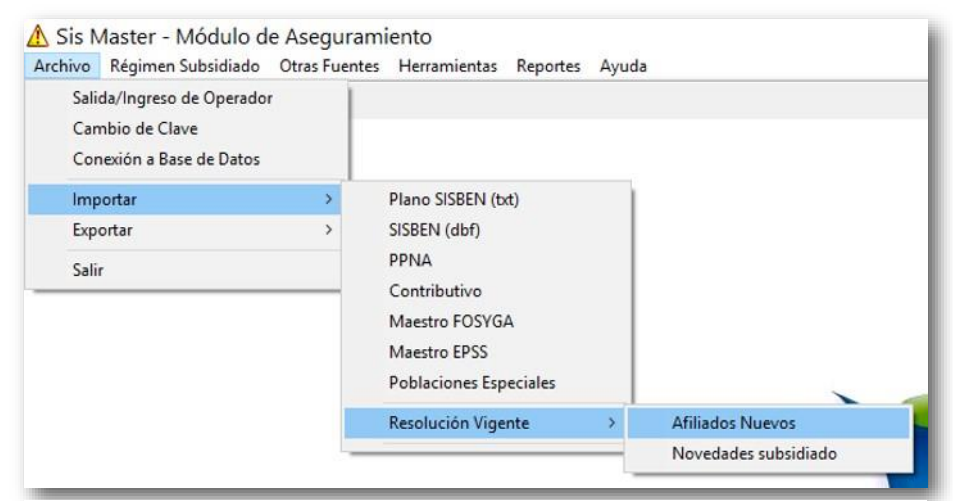

Figura 56: Ventana de Importar - Resolución Vigente - Afiliados Nuevos.

Una vez se encuentra disponible la ventana, deberá ubicar la ruta donde se encuentra el archivo (unidad: Mis documentos, disco duro, entre otros; carpeta y archivo), enseguida deberá seleccionar el nombre del archivo y hacer doble clic sobre el nombre o seleccionarlo y hacer clic en Abrir.

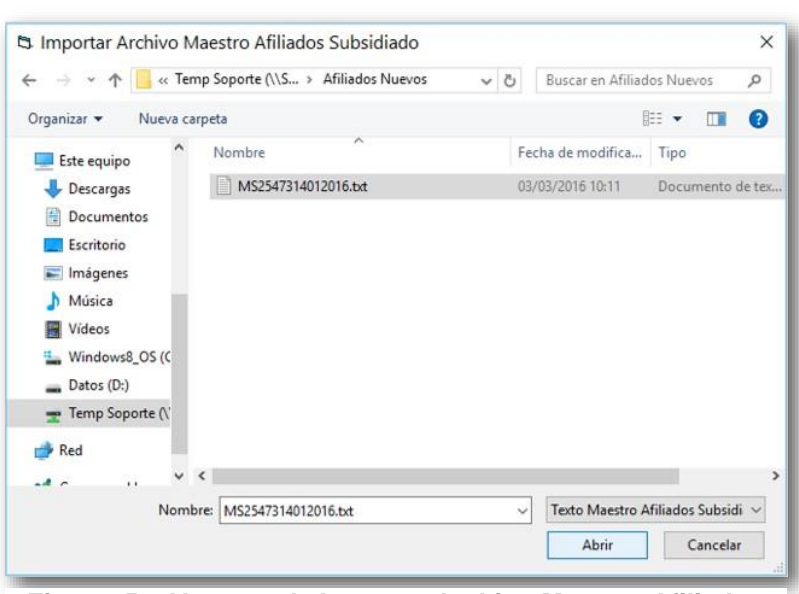

Figura 57: Ventana de Importar Archivo Maestro Afiliados Nuevos.

Al hacer Clic en Cancelar se cerrará la ventana y el proceso no se realizará; Al hacer Clic en Aceptar, aparecerá la ventana de Estado del proceso, en esta se podrá ver los registro leídos, registros insertados y registros rechazados.

Figura 58: Ventana de Guía de Secuencia de Procesos.

Aparecerá un mensaje indicando el resultado de Registros Rechazados en Importación; para continuar haga clic en Imprimir o Aceptar.

**Registros Rechazados:** Debe mostrar el registro completo del archivo cargado con su respectiva causal e rechazo. Los registros que aparezcan en esta grilla no podrán ser afiliados en la aplicación. En esta grilla van los registros de personas afiliadas a la misma EPS, nivel del SISBEN mayor al permitido, EPSS no registrada en el Municipio.

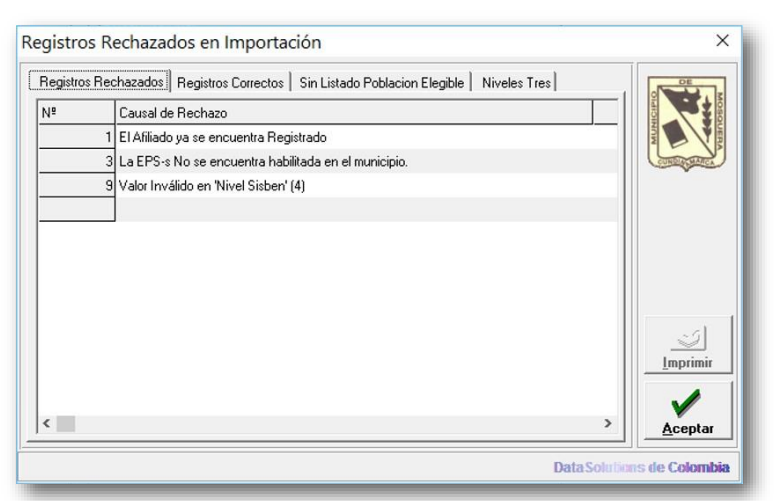

Figura 59: Ventana de Registros Rechazados en Importación.

**Registros Correctos:** Debe mostrar el registro completo del archivo cargado con una columna en la grilla llamada Aceptar, que tendrá por defecto un botón por cada registro en color verde, con lo cual se acepta la afiliación de ese registro. Los registros que aparezcan en esta grilla podrán ser afiliados en la aplicación, sin embargo el usuario puede cambiar el botón de la columna aceptar marcándolo en rojo con lo cual no se ingresará el registro. En esta grilla van los registros que se encuentren en SISBEN y PPNA.

| Registros Rec | hazados [ | Registros Cor | rectos | Sin Listado Pob  | lacion Elegible   N | liveles Tres     | DE           |
|---------------|-----------|---------------|--------|------------------|---------------------|------------------|--------------|
| Registro      | Aceptar   | Cód. ARS      | Tipo   | Nº de Identifica | Primer Apellido     | Segundo Apellido |              |
| 11            | 2         | EPS022        | CC     | 1016064524       | PARRA               | SANCHEZ          |              |
| 12            | 2         | EPS022        | TI     | 1062955975       | DELGADO             | GARCIA           |              |
| 13            | 3         | EPS022        | CC     | 1016034379       | CAMACHO             | FLOREZ           | CUNDINGHANCA |
| 14            | 2         | EPS022        | CC     | 1026260709       | REYES               | VANEGAS          |              |
| 15            | 2         | EPS022        | CC     | 5568392          | DIAZ                |                  |              |
| 16            | 2         | EPS022        | CC     | 20632699         | SANCHEZ             |                  |              |
|               |           |               |        |                  |                     |                  |              |
|               |           |               |        |                  |                     |                  | -            |

Figura 60: Ventana de Registros Correctos.

Sin Listado Población Elegible: Debe mostrar el registro completo del archivo cargado con una columna en la grilla llamada Aceptar, que tendrá por defecto un botón por cada registro en color rojo, con lo cual se niega la afiliación de ese registró. Los registros que aparezcan en esta grilla podrán ser afiliados en la aplicación si el usuario lo decide puede cambiar el botón de la columna aceptar marcándolo en verde con lo cual se ingresará el registro. En esta grilla van los registros que no encuentren SISBEN, PPNA, Contributivo y que estén en otra EPS.

| legistros | Rechazados Registros Correctos Sin Listado Poblacion Elegible Niveles T | res     | DE .                |
|-----------|-------------------------------------------------------------------------|---------|---------------------|
| Nº        | Causal de Rechazo                                                       | Aceptar |                     |
| 2         | Usuario afiliado actualmente en la EPS-s EPS022 en el municipio 25473   | 0       | MUN N               |
| 4         | El afiliado No se Encuentra Registrado en SISBEN                        | 0       | CURERENAMICA        |
| 5         | El afiliado No se Encuentra Registrado en SISBEN                        | 0       |                     |
| 6         | El afiliado No se Encuentra Registrado en SISBEN                        | 0       |                     |
| 7         | El afiliado No se Encuentra Registrado en SISBEN                        | 0       |                     |
| В         | El afiliado No se Encuentra Registrado en SISBEN                        | 0       |                     |
| 10        | El afiliado No se Encuentra Registrado en SISBEN                        | 0       |                     |
| 4         |                                                                         | •       | Imprimir<br>Aceptar |

Figura 61: Ventana de Registro sin Listado de Población Elegible.

Al dar clic en el botón Aceptar, aparecerá un mensaje preventivo que recomienda estar seguro en el cierre de la pantalla de pre cargue y que le indica que puede verificar los registros aceptados y rechazados en la carpeta de envíos.

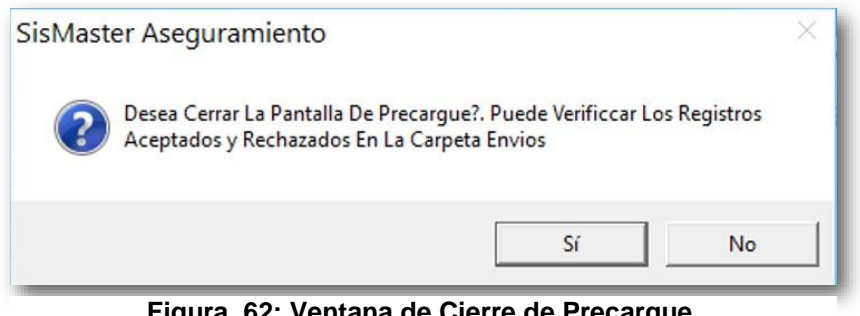

Figura 62: Ventana de Cierre de Precargue.

### **Resolución Vigente – Novedades Subsidiado**

Esta pantalla permite el registro en la aplicación de las novedades de los afiliados al régimen subsidiado, cargando un archivo plano de acuerdo a la normatividad vigente. Para acceder a esta opción deberá ubicarse en el Menú Archivo, seleccionar la opción Exportar – Resolución Vigente y hacer Clic en Novedades Subsidiado.

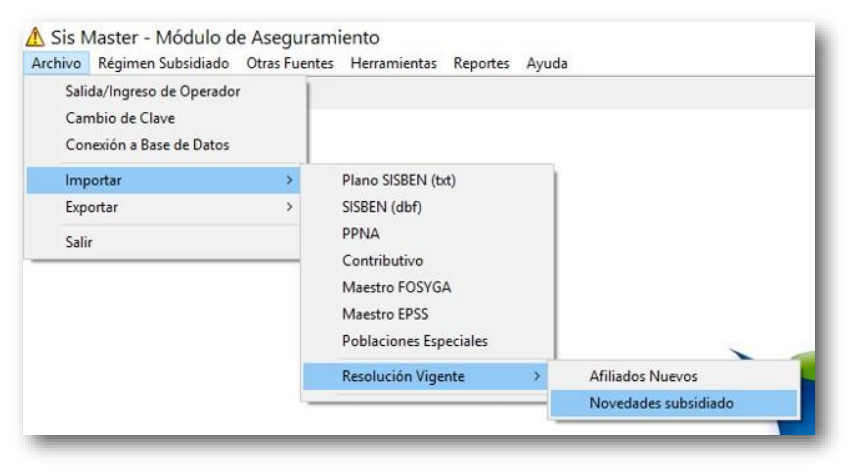

Figura 63: Ventana de Importar, Resolución Vigente, Novedades Subsidiado.

Una vez se encuentra disponible la ventana, deberá ubicar la ruta donde se encuentra el archivo (unidad: Mis documentos, disco duro, entre otros; carpeta y archivo), enseguida deberá seleccionar el nombre del archivo y hacer doble clic sobre el nombre o seleccionarlo y hacer clic en Abrir.

| 1 0 |
|-----|
|     |
|     |
| TXT |
|     |
|     |
|     |
|     |
|     |
|     |
|     |
|     |
|     |
|     |
|     |
|     |

Figura 64: Ventana de Selección de Ruta.

Manual SisMaster Aseguramiento Cliente Servidor • DataSolutions • Reproducción y divulgación prohibidas

•

Al hacer Clic en Cancelar se cerrará la ventana y el proceso no se realizará; Al hacer Clic en Aceptar, aparecerá la ventana de Estado del proceso, en esta se podrá ver los registro leídos, registros insertados y registros rechazados.

| 😻 Guía de Secuencia para Proceso   | 🔀 🖊 Estado de Procesos 🔜 🔀                                                                               |
|------------------------------------|----------------------------------------------------------------------------------------------------|
| Aplicación de Importación de Datos | Aplicación de Importación de Datos                                                                       |
| Leyendo y Escribiendo Registros    | Importación de Novedades del Régimen Subsidiado.<br>Realizando Importación<br>Leyendo archivo de control |
| <u>C</u> ancelar Importación       | Registros Leidos : 805<br>Registros Insertados : 0<br>Registros Rechazados Cargue : 805                  |

Figura 65; Ventana de Guía de Secuencia de Procesos.

Aparecerá un mensaje indicando el resultado de Registros Rechazados en Importación; para continuar haga clic en Imprimir o Aceptar.

| Registros Rei | chazados Registros No Actualizados Niveles Tres   |   | DE           |
|---------------|---------------------------------------------------|---|--------------|
| Nº            | Causal de Rechazo                                 | ^ |              |
| 64            | Cambio de Tipo y Número de documento ya Reportado |   |              |
| 65            | Cambio de Tipo y Número de documento ya Reportado |   | CONDINGATION |
| 66            | Cambio de Tipo y Número de documento ya Reportado |   |              |
| 67            | Cambio de Tipo y Número de documento ya Reportado |   |              |
| 68            | Cambio de Tipo y Número de documento ya Reportado |   |              |
| 69            | Cambio de Tipo y Número de documento ya Reportado |   |              |
| 70            | Cambio de Tipo y Número de documento ya Reportado |   |              |
| 71            | Cambio de Tipo y Número de documento ya Reportado |   |              |
| 72            | Cambio de Tipo y Número de documento ya Reportado |   |              |
| 73            | Cambio de Tipo y Número de documento ya Reportado |   | Imprimir     |
| 74            | Cambio de Tipo y Número de documento ya Reportado |   |              |
| 75            | Cambio de Tipo y Número de documento ya Reportado | ~ |              |
| <             |                                                   | > | Aceptar      |

Figura 66: Ventana de Registro Rechazados en Importación.

61

Para imprimir el reporte deberá hacer Clic en Imprimir.

Enseguida se abrirá una ventana que permite seleccionar las paginas a imprimir; al hacer clic en A, se abrirá una ventana se selección de formato, seleccione el tipo de formato en el cual desea guardar la información y haga Clic en Guardar; al hacer Clic en  $\mathscr{F}$ , se actualizará la información del reporte; al hacer clic en 100%, podrá ampliar o disminuir

el tamaño de la pantalla del reporte; al hacer Clic en podrá trasladar a la página siguiente (flecha a la derecha) o a la página anterior (flecha izquierda).

|     |                         |                               |               |               |           | *                               |                |                |                                                      |
|-----|-------------------------|-------------------------------|---------------|---------------|-----------|---------------------------------|----------------|----------------|------------------------------------------------------|
|     |                         |                               |               |               | Listade   | de Registro                     | s No Aprob     | ados           |                                                      |
|     | SisMaster®              |                               |               |               |           | Importar Nove<br>Fecha de Corte | dades ARS      |                |                                                      |
| 200 | partamento:<br>nicipio: | CUNDINAMA RO<br>Sin Municipio | ж             |               |           |                                 |                |                |                                                      |
|     | Comercian               | en himen er me                | Press Advices | Banuma Asalim | Emericana | factoria barrate                | facto care are | Constanting of | Causeline Namero                                     |
|     |                         |                               |               |               |           |                                 |                |                |                                                      |
|     | 13                      | 5528096                       | RAMMEZ        | THULOS        | GRIANDO   |                                 | 16/05/1954     | 25             | Valor invalido en Codigo de la novedad               |
| 15  | 510                     | 97022925988                   | GAMEZ         | BIACHOOUE     | LEIDF     | PAOLA                           | 29/03/1997     | 25             | Cambio de Tipo y Número de documiento ya Repoltado   |
| 100 | 1100                    | 1019909176                    | ESPARA        | DUQUE         | TANIA     | ALEXANDRA                       | 00/08/2006     | 25             | Campio de Tipo y Número de documento ya Reportado    |
| 121 | 1.01                    | 1070367422                    | CORTES        | O ONE2        | ERCK      | SANTAGO                         | 06/07/2006     | 28             | Campio de Tipo y Número de docum ento ya Repolitado  |
| 102 | 1.02                    | 1069642932                    | LOPEZ         | RODRGUEZ      | LEONOR    | XILLENA                         | 22/08/2006     | 25             | Campio de Tipo y Númeito de documiento ya Repoltado  |
| 100 | 100                     | 95120904745                   | RATO          | BADIZ         | ANDRES    | PELPE                           | 0912/1995      | 25             | Censio de Tipo y Número de cocumiento ya Reportado   |
| 104 | 104                     | 84110908444                   | SUCINCON      | LADINO        | PEDRO     | PABLO                           | 0911/1994      | 25             | Campio de Tipo y Númeio de codum entr ya Repoltado   |
| 100 | 1.08                    | 1030825176                    | BARAJAS       | BANDOVAL      | PALLA     | ANDREA.                         | 19/08/2004     | 29             | Campio de Tipo y número de documiente ya Repolítado  |
| 106 | 1.08                    | 1073232934                    | CASTRO        | GONZALEZ      | JHILBRAN  | PELPE                           | 23/07/2006     | 25             | Campio de Tipo y Número de documento ya Mapórtado    |
| 107 | 107                     | 1018010348                    | SARON         | R020          | SAMA      | VALENTINA                       | 14/08/2006     | 25             | Campio de Tipo y Númeio de documiento ya Reportado   |
| 100 | 1.08                    | 1073252618                    | AVEA          | MARCIALES     | JANKART   | LORENA                          | 22/08/2006     | 25             | Campio de Tipo y Número de documiente ya Repolitado  |
| 100 | 109                     | 17177750                      | CASTANEDA     |               | MANUEL    | GIRALDO                         | 27/06/1946     | 25             | Campio de Tipo y Número de documento ya Reportado    |
|     | . 51                    | 97100605476                   | LAREA         | LONDONO       | ANGIE     | CAMLA                           | 04/10/1997     | 25             | Cambio de Tipo y Número de documento ya Reportado    |
| 110 | 112                     | 21264803                      | ALBA          |               | SIARIA    | CRISANTA                        | 01/08/1944     | 25             | Campio de Tipo y Número de documiento ya Repoltado   |
| 111 | 111                     | 95042712258                   | LOPEZ         | RAMPEZ        | JULY      | ANCREA                          | 27/04/19/95    | 25             | Castolo de Tipo y Número de documiento ya Repoltado  |
| 112 | 1112                    | 0970691                       | GOMEZ         | 12202         | SIARIA    | FLORA                           | 2001/1950      | 25             | Cambio de Tipo y Número de docum ento ya Repoltado   |
| 113 | 1112                    | 1182761217                    | GOMEZ         | CERON         | BRANDON   | 8TICK                           | 2004/1996      | 25             | Campio de Tipo y Número de columiento ya Repolitado  |
| 114 | 1114                    | 94102004730                   | HERMANCEZ     | CORRECOR      | SANDRA    | MLENA                           | 2010/1998      | 25             | Campio de Tipo y Número de docum entro ya Repolítado |
| 115 | 112                     | 95101910629                   | ZPA           | NORA          | DIRAYAN   |                                 | 19/10/1995     | 28             | Campio de Tipo y Número de documiento ya Reportado   |
| 716 | 176                     | 93010402364                   | CARRASCO      | PRADO         | 125-15    | PRANCISCO                       | 04/01/1993     | 25             | Campio de Tipo y Nomeio de docum ento ya Repoitado   |
| 117 | 197                     | 95121521141                   | TORMES        | CALDERON      | MIGLIEL   | ANTONIO                         | 15/10/1995     | 25             | Campio de Tipo y Número de documiento ya Reportado   |
| 110 | 1112                    | 96092510660                   | BALGUERO      | HENAO         | NISAEL    | GUILLEMMO                       | 23/08/1996     | 25             | Campio de Tipo y Número de docum ento ya Reportado   |
| 10  | 118                     | 95081622281                   | SALGUERO      | HENAO         | EDWIN     | HERINANDO                       | 16/06/1995     | 25             | Campio de Tipo y Númeio de documento ya Repórtado    |
| 12  | 12                      | 1013110044                    | MARTINEZ      | BRAND         | JUAN      | SEGASTIAN                       | 05/05/2005     | 25             | Campio de Tipo y Número de documiento ya Repoltado   |
| 120 | 1 1 20                  | 94083116770                   | LOPEZ         | PAGUA         | PAOLA     | ANDREA                          | 31/06/1995     | 25             | Campio de Tipo y Número de documiento ya Reportado   |
| 121 | 121                     | 84010106718                   | JARAMELO      |               | LEYDI     | LIBETH                          | 0101/1996      | 25             | Campio de Tipo y Númeito de documiento ya Reportado  |
| 122 | 1.22                    | 97010811630                   | DOSERU        | MAHECHA       | ALEJANDRO |                                 | 0801/1997      | 25             | Campio de Tipo y Numero de docum ento ya Reportado   |
| 123 | 1 1 23                  | 1018900696                    | SANCHED       | PLOREZ        | VANESSA   | ALEXANDRA                       | 14/05/2006     | -28            | Cartolo de Tipo y Número de codum ento ya Reportado  |
| 124 | 124                     | 1073201987                    | SANCHEZ       | PEARER        | KEVIN     | SEBASTIAN                       | 21112/2005     | 25             | Campio de Tipo y Número de podum ento ya Mapolitado  |
| 176 | 128                     | JX70281171                    | BUAREZ        | TOQUICA       | CRISTIAN  | DAVID                           | 11110/2003     | 28             | Campio de Tipo > Nomeito de pocum ento ya Repolitar  |

Figura 67: Ventana de Guía de Secuencia de Procesos.

Al dar clic en el botón Aceptar, aparecerá un mensaje preventivo que recomienda guardar las causales de rechazo antes de salir, verifique que esta información fue guardada para que no tenga que repetir el proceso.

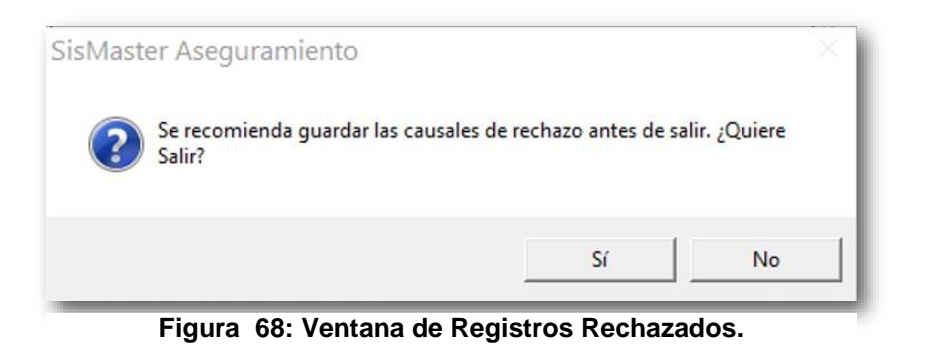

Este submenú permite exportar de la aplicación los principales archivos que son insumos básicos para la presentación y entrega de información a entidades oficiales en archivos planos o según se determine en la normatividad vigente. Para ingresar a este submenú, deberá hacer clic en Archivo y seleccionar la función denominada Importar o pulsar ALT+A y enseguida E.

# **Poblaciones Especiales**

Esta página debe permitir exportar el archivo txt de la población especial, los códigos de población especial deben estar de acuerdo a la norma vigente.

Para acceder a esta opción deberá ubicarse en el Menú Archivo, seleccionar la opción Exportar – Poblaciones Especiales.

| Archivo            | Régimen Subsidiado Ot                                             | ras Fuente | es Herramientas | Reportes  | Ayuda |
|--------------------|-------------------------------------------------------------------|------------|-----------------|-----------|-------|
| Sali<br>Car<br>Cor | da/Ingreso de Operador<br>nbio de Clave<br>nexión a Base de Datos |            |                 |           |       |
| Imp                | oortar                                                            | >          |                 |           |       |
| Exp                | ortar                                                             | >          | Poblaciones Esp | eciales   |       |
| Sali               | r                                                                 |            | Deportados de \ | /enezuela |       |
|                    |                                                                   |            | Resolución Vige | nte:      | >     |
|                    |                                                                   |            | Históricos      |           | >     |
|                    |                                                                   |            | PPNA            |           | >     |
|                    |                                                                   |            | Archivos XML    |           | >     |

Figura 69: Ventana de Exportar - Poblaciones Especiales.

Enseguida se abrirá una ventana que permite la selección de la información.

| A DEON |
|--------|
|        |
| A REAL |
| MARCA  |
|        |
|        |
|        |
|        |

Población Especial.

El archivo que se generará tendrá el prefijo PE más el código del municipio y la fecha. Para seleccionar los filtros deberá hacer clic ( $\mathbf{\nabla}$ ) en cada uno de los campos disponibles, en ese momento se desplegará un listado con la información, haga Clic en el dato que corresponde y haga clic en Aceptar. Deberá ubicar la ruta donde quiera exportar el archivo y dar clic en aceptar.

|                                     | icMaster > Acequiramiento |     | Dunner on Arenu | an an i a an t-a | 0    |
|-------------------------------------|---------------------------|-----|-----------------|------------------|------|
|                                     | isiwaster 7 Asegurarmento | ~ 0 | buscar en Asegu | ramiento         | 2    |
| Organizar 🔻 🛛 Nueva                 | carpeta                   |     |                 |                  | ?    |
| 💻 Este equipo 🔷                     | Nombre                    | Fe  | cha de modifica | Tipo             |      |
| 🖶 Descargas                         |                           | 09  | /02/2016 11:13  | Carpeta de arc   | hive |
| Documentos                          |                           | 13  | /01/2016 08:38  | Carpeta de arc   | hive |
| Escritorio                          |                           |     |                 |                  |      |
| E Imágenes                          |                           |     |                 |                  |      |
| Música                              |                           |     |                 |                  |      |
| Vídeos                              |                           |     |                 |                  |      |
| Windows8 OS (C                      |                           |     |                 |                  |      |
|                                     |                           |     |                 |                  |      |
| Datos (D·)                          |                           |     |                 |                  |      |
| Datos (D:)                          |                           |     |                 |                  |      |
| Temp Soporte (\'                    | <                         |     |                 |                  |      |
| Datos (D:)     Temp Soporte (\'     | <                         |     |                 |                  |      |
| Datos (D:) Temp Soporte (\' Nombre: | <<br>47301032016.txt      |     |                 |                  | ,    |

Figura 71: Ventana de Exportación de Archivo.

# Deportados de Venezuela

Para acceder a esta opción deberá ubicarse en el Menú Archivo, seleccionar la opción Exportar – Poblaciones Especiales.

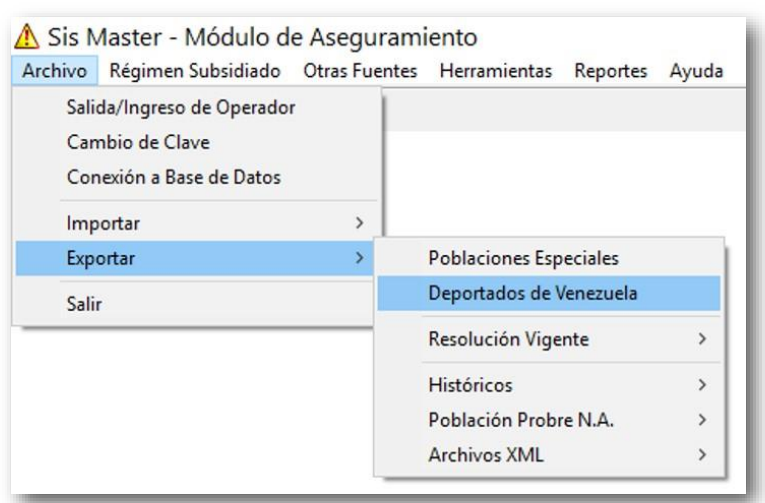

Figura 72: Ventana de Exportar Deportados de Venezuela.

Enseguida se abrirá una ventana que permite la selección de la información.

| Criterio  | os de Exportación Deportados de Venezuela | ×                     |
|-----------|-------------------------------------------|-----------------------|
| Municipio | MOSOUERA-C/MARCA                          | MORECUREA<br>BUILDING |
|           | Aceptar Cancelar                          |                       |

Figura 73: Ventana de Criterios de Exportación.

El archivo que se generará tendrá el prefijo PE más el código del municipio y la fecha. Para seleccionar los filtros deberá hacer clic ( $\mathbf{\nabla}$ ) en cada uno de los campos disponibles, en ese momento se desplegará un listado con la información, haga Clic en el dato que corresponde

y haga clic en <u>Aceptar</u>. Deberá ubicar la ruta donde quiera exportar el archivo y dar clic en aceptar.

| 3 Exportar Archivo Poblaciones Especiales   |     |                   | ×                  |
|---------------------------------------------|-----|-------------------|--------------------|
| 🛧 📙 « SisMaster > Aseguramiento             | ٽ ~ | Buscar en Asegu   | ramiento 🔎         |
| Organizar 👻 Nueva carpeta                   |     |                   | EE - 🕐             |
| Este equipo                                 |     | Fecha de modifica | Tipo               |
| 🕹 Descargas 💦 Envios                        | 10  | 09/02/2016 11:13  | Carpeta de archivo |
| 🚰 Documentos 📃 Rechazos                     |     | 13/01/2016 08:38  | Carpeta de archivo |
| Escritorio                                  |     |                   |                    |
| 📰 Imágenes                                  |     |                   |                    |
| b Música                                    |     |                   |                    |
| Vídeos                                      |     |                   |                    |
| Windows8_OS (C                              |     |                   |                    |
| Datos (D:)                                  |     |                   |                    |
| 🕱 Temp Soporte (\'                          |     |                   |                    |
| Nombre: PE2547301032016.txt                 |     |                   |                    |
| Tipo: Texto Poblaciones Especiales (PE*.txt | )   |                   | ~                  |
|                                             |     |                   |                    |
|                                             |     |                   |                    |

Figura 74: Ventana de Exportación de Archivo.

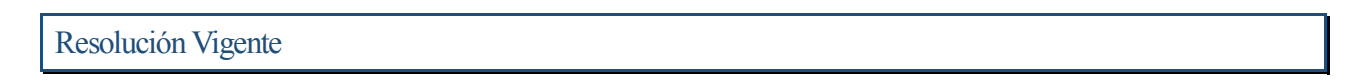

# **Afiliados Nuevos**

Esta pantalla permite la exportación de los afiliados nuevos al régimen subsidiado, exportando un archivo txt con estructura de acuerdo a la normatividad vigente.

Para acceder a esta opción deberá ubicarse en el Menú Archivo, seleccionar la opción Exportar – Resolución Vigente y hacer Clic en Afiliados Nuevos.

| Archivo Regimen Subsidiado Otras                                          | ruen | tes Herramientas Reportes | Ayuda |                               |
|---------------------------------------------------------------------------|------|---------------------------|-------|-------------------------------|
| Salida/Ingreso de Operador<br>Cambio de Clave<br>Conexión a Base de Datos |      |                           |       |                               |
| Importar                                                                  | >    |                           |       |                               |
| Exportar                                                                  | >    | Poblaciones Especiales    |       |                               |
| Salir                                                                     |      | Deportados de Venezuela   |       |                               |
|                                                                           |      | Resolución Vigente        | >     | Afiliados Nuevos              |
|                                                                           |      | Históricos                | >     | Novedades subsidiado          |
|                                                                           |      | Población Probre N.A.     | >     | Maestro Completo De Afiliados |
|                                                                           |      | Archivos XML              | > -   |                               |

Figura 75: Ventana de Exportar, Resolución Vigente, Afiliados Nuevos.

Manual SisMaster Aseguramiento Cliente Servidor • DataSolutions • Reproducción y divulgación prohibidas

Enseguida se abrirá una ventana que permite la selección de la información,

| Criterio      | s de Exportación | Afililados Su | Ibsidiado | ×       |
|---------------|------------------|---------------|-----------|---------|
| Municipio     | MOSQUERA-C/MAR   | CA            | -         | DE      |
| EPS-S         |                  |               | <b>•</b>  | MUNICIP |
| Fecha Inicial | <b>_</b>         | Fecha Final   | <b>_</b>  | (SHERE  |
|               | Aceptar          | Cancelar      |           |         |

Figura 76: Ventana de Selección de Información.

Para seleccionar los filtros deberá hacer clic ( $\mathbf{\nabla}$ ) en cada uno de los campos disponibles, en ese momento se desplegará un listado con la información, haga Clic en el dato que corresponde y luego clic en Aceptar. El archivo que se generará tendrá el prefijo MS más código de la Institución (6 dígitos), más código del municipio (5 dígitos), más la fecha del sistema (8 dígitos).

Al hacer Clic en Cancelar; se cerrará la ventana y podrá realizar un nuevo proceso; al hacer clic en Aceptar, saldrá un mensaje de aviso, que solicita confirmar si desea o no borrar los archivos de afiliados existentes en la ruta descrita; al hacer Clic en No, se cerrará el mensaje y los datos no se borrarán.

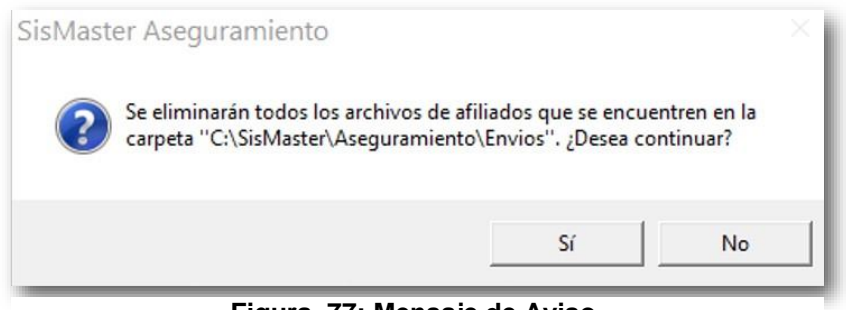

Figura 77: Mensaje de Aviso.

Al hacer Clic en Si, se cerrará el mensaje, se borrarán los datos de la carpeta enunciada en el mensaje y aparecerá la ventana de Selección de ruta.

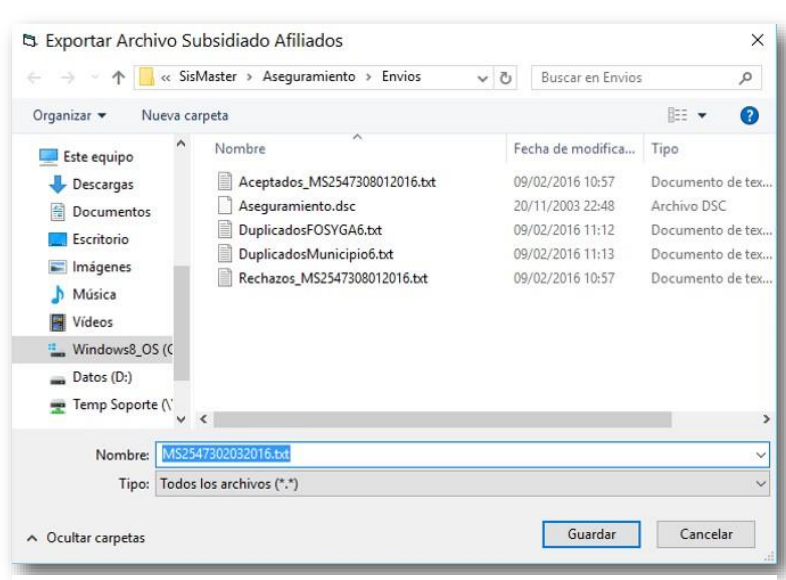

Figura 78: Ventana de Selección de Ruta y Nombre del Archivo.

Para registrar la información deberá seleccionar la ruta así: deberá hacer Clic en "Guardar en " en  $\mathbf{\nabla}$ , en ese momento se desplegará un listado con las opciones donde puede generar el archivo, haga clic sobre el nombre de la unidad (C: /, D: /, Escritorio; Mis Documentos) e inmediatamente ubíquese en la carpeta y luego haga Clic en Guardar, de inmediato se cerrará la ventana, aparecerá la ventana de Secuencia de procesos y el archivo se generará.

Figura 79: Ventana de Guía de Secuencia de Procesos.

Si no existe información registrada, aparecerá un mensaje de aviso; para continuar deberá cerrar el mensaje y seleccionar nuevos criterios.

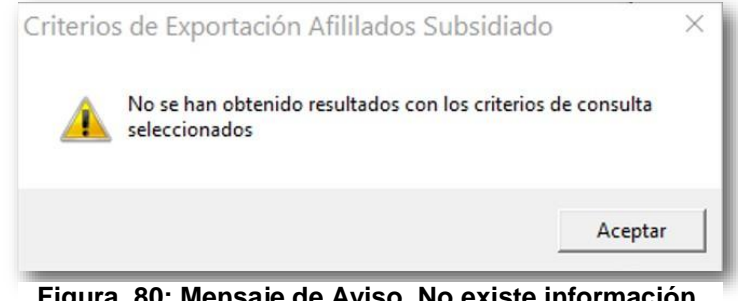

Figura 80: Mensaje de Aviso. No existe información.

### **Novedades Subsidiado**

Esta pantalla permite exportar las novedades de los afiliados al régimen subsidiado, exportando un archivo plano de acuerdo a la normatividad vigente.

Para acceder a esta opción deberá ubicarse en el Menú Archivo, seleccionar la opción Exportar - Resolución Vigente y hacer Clic en Novedades Subsidiado.

| Salida/Ingreso de Operador<br>Cambio de Clave<br>Conexión a Base de Datos |                         |     |                               |
|---------------------------------------------------------------------------|-------------------------|-----|-------------------------------|
| Importar >                                                                |                         |     |                               |
| Exportar >                                                                | Poblaciones Especiales  |     |                               |
| Salir                                                                     | Deportados de Venezuela |     |                               |
|                                                                           | Resolución Vigente      | >   | Afiliados Nuevos              |
|                                                                           | Históricos              | >   | Novedades subsidiado          |
|                                                                           | Población Probre N.A.   | >   | Maestro Completo De Afiliados |
|                                                                           | Archivos XML            | > - |                               |

Figura 81: Ventana de Exportar, Resolución Vigente, Novedades Subsidiado.

Enseguida se abrirá una ventana que permite la selección de la información.

| Criterio:     | de Exportación Afilil | ados Subsidiado | × |
|---------------|-----------------------|-----------------|---|
| Municipio     | MOSQUERA-C/MARCA      |                 |   |
| EPS-S         |                       |                 |   |
| Fecha Inicial | <b>▼</b> Fe           | cha Final       |   |
|               | Aceptar               | Cancelar        |   |

Figura 82: Ventana de Selección de Información.

Para seleccionar los filtros deberá hacer clic ( $\mathbf{\nabla}$ ) en cada uno de los campos disponibles, en ese momento se desplegará un listado con la información, haga Clic en el dato que corresponde y luego clic en Aceptar. El archivo que se generará tendrá el prefijo NS más código de la Institución (6 dígitos), más código del municipio (5 dígitos), más la fecha del sistema (8 dígitos).

Al hacer Clic en Cancelar; se cerrará la ventana y podrá realizar un nuevo proceso; al hacer clic en Aceptar, saldrá un mensaje de aviso, que solicita confirmar si desea o no borrar los archivos de afiliados existentes en la ruta descrita; al hacer Clic en No, se cerrará el mensaje y los datos no se borrarán.

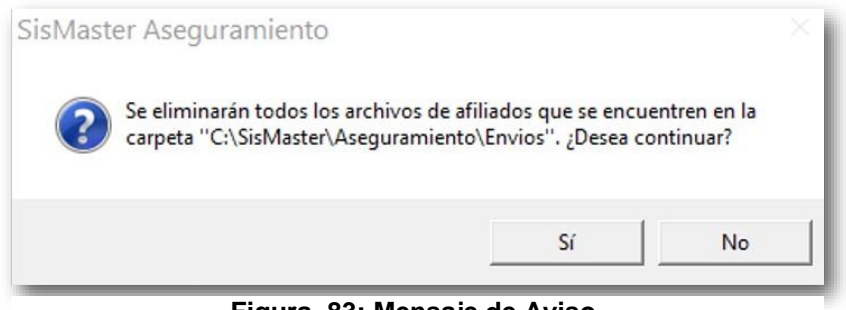

Figura 83: Mensaje de Aviso.

Al hacer Clic en Si, se cerrará el mensaje, se borrarán los datos de la carpeta enunciada en el mensaje y aparecerá la ventana de Selección de ruta.

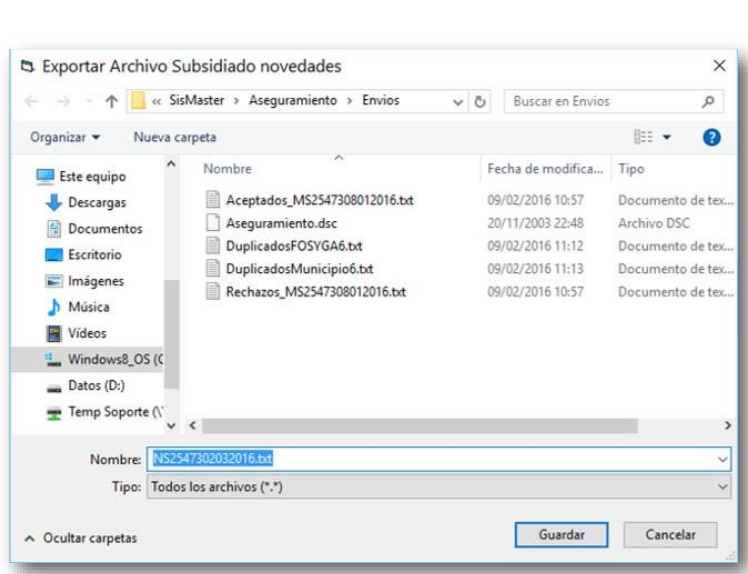

Figura 84: Pantalla de Selección de Ruta y Nombre del Archivo.

Para registrar la información deberá seleccionar la ruta así: deberá hacer Clic en "Guardar en " en  $\mathbf{\nabla}$ , en ese momento se desplegará un listado con las opciones donde puede generar el archivo, haga clic sobre el nombre de la unidad (C: /, D: /, Escritorio; Mis Documentos) e inmediatamente ubíquese en la carpeta y luego haga Clic en Guardar, de inmediato se cerrará la ventana, aparecerá la ventana de Secuencia de procesos y el archivo se generará.

| Guia de Secuencia para Proceso                                                                                                    | 8 | 64 Estado de Procesos                                                                                                    | * |
|----------------------------------------------------------------------------------------------------|---|----------------------------------------------------------------------------------------------------|---|
| Aplicación de Exponación de Subsidiado aliliados 890                                                                                                    |   | Aplicación                                                                                                    |   |
| Aplicación de Exportación de Subvidiado atiliados 800<br>Secuencia de Paros para Exportación<br>Secuencia de Paros para Exportación<br>Secuencia de Nanche de Archere<br>Abendo Archere<br>Demedo Archere<br>Demedo Archere<br>Demedo Archere<br>Demedo Archere<br>Demedo Archere |   | Aplancia<br>Pesitanda Estortacia<br>Davado achivo de control<br>Elidadinko Frai<br>Total Registra Leidos 2<br>Total Registra Espotados 2 |   |
|                                                                                                    |   |                                                                                                    |   |

Figura 85: Ventana de Guía de Secuencia de Procesos.

Si no existe información registrada, aparecerá un mensaje de aviso; para continuar deberá cerrar el mensaje y seleccionar nuevos criterios.

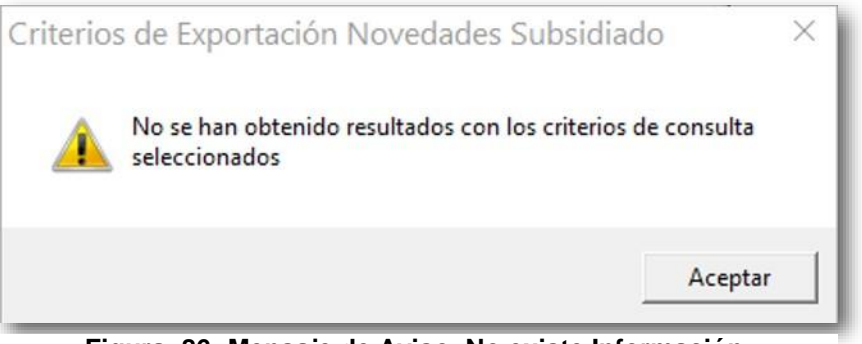

Figura 86: Mensaje de Aviso. No existe Información.

# **Maestro Completo de Afiliados**

Esta pantalla permite la exportación de los afiliados al régimen subsidiado, exportando un archivo txt con estructura de acuerdo a la normatividad vigente.

Para acceder a esta opción deberá ubicarse en el Menú Archivo, seleccionar la opción Exportar – Resolución Vigente y hacer Clic en Maestro Completo de Afiliados.

| Salida/Ingreso de Operador<br>Cambio de Clave<br>Conexión a Base de Datos |   |                         |   |                               |
|---------------------------------------------------------------------------|---|-------------------------|---|-------------------------------|
| Importar                                                                  | > |                         |   |                               |
| Exportar                                                                  | > | Poblaciones Especiales  |   |                               |
| Salir                                                                     |   | Deportados de Venezuela |   |                               |
|                                                                           |   | Resolución Vigente      | > | Afiliados Nuevos              |
|                                                                           |   | Históricos              | > | Novedades subsidiado          |
|                                                                           |   | Población Probre N.A.   | > | Maestro Completo De Afiliados |
|                                                                           |   | Archivos XML            | > |                               |

Figura 87: ventana de Exportar, resolución Vigente, Maestro Completo de Afiliados.

72

Enseguida se abrirá una ventana que permite la selección de la información.
|                                                                                                    | sMaster > Aseguramiento > Envios                                                                                                    | ~ 7 | Buscar en Envior                                                                                                    | 0                                                                               |
|----------------------------------------------------------------------------------------------------|----------------------------------------------------------------------------------------------------|-----|----------------------------------------------------------------------------------------------------|---------------------------------------------------------------------------------|
| Drganizar 👻 Nueva d                                                                                                    | arpeta                                                                                                    |     | buscor en cirrios                                                                                                    | BE - 0                                                                          |
| <ul> <li>Este equipo</li> <li>Descargas</li> <li>Documentos</li> <li>Escritorio</li> <li>Imágenes</li> <li>Música</li> <li>Vídeos</li> <li>Windows8_OS (C</li> <li>Datos (D:)</li> </ul> | Nombre<br>Aceptados_MS2547308012016.bt<br>Aseguramiento.dsc<br>DuplicadosFOSYGA6.bt<br>DuplicadosMunicipio6.bt<br>Rechazos_MS2547308012016.bt |     | Fecha de modifica<br>09/02/2016 10:57<br>20/11/2003 22:48<br>09/02/2016 11:12<br>09/02/2016 11:13<br>09/02/2016 10:57 | Tipo<br>Documento de tes<br>Archivo DSC<br>Documento de tes<br>Documento de tes |
| Temp Soporte (\`                                                                                                    | <<br>547302032016.bt                                                                                                    |     |                                                                                                    |                                                                                 |

Figura 88: Ventana de Selección de Información.

Para seleccionar los filtros deberá hacer clic ( $\mathbf{\nabla}$ ) en cada uno de los campos disponibles, en ese momento se desplegará un listado con la información, haga Clic en el dato que corresponde y luego clic en Aceptar. El archivo que se generará tendrá el prefijo NS más código de la Institución (6 dígitos), más código del municipio (5 dígitos), más la fecha del sistema (8 dígitos).

Al hacer Clic en Cancelar; se cerrará la ventana y podrá realizar un nuevo proceso; al hacer clic en Aceptar, saldrá un mensaje de aviso, que solicita confirmar si desea o no borrar los archivos de afiliados existentes en la ruta descrita; al hacer Clic en No, se cerrará el mensaje y los datos no se borrarán.

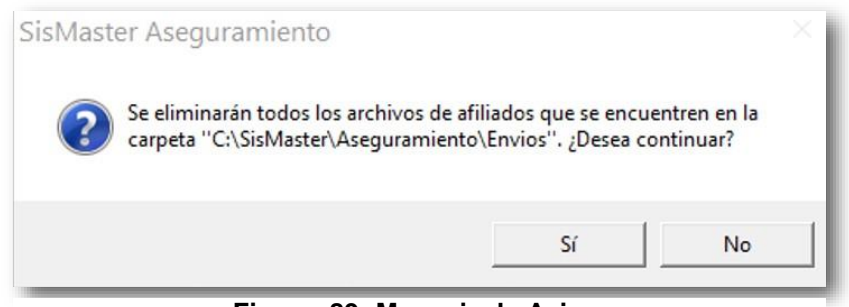

Figura 89: Mensaje de Aviso.

Al hacer Clic en Si, se cerrará el mensaje, se borrarán los datos de la carpeta enunciada en el mensaje y aparecerá la ventana de Selección de ruta.

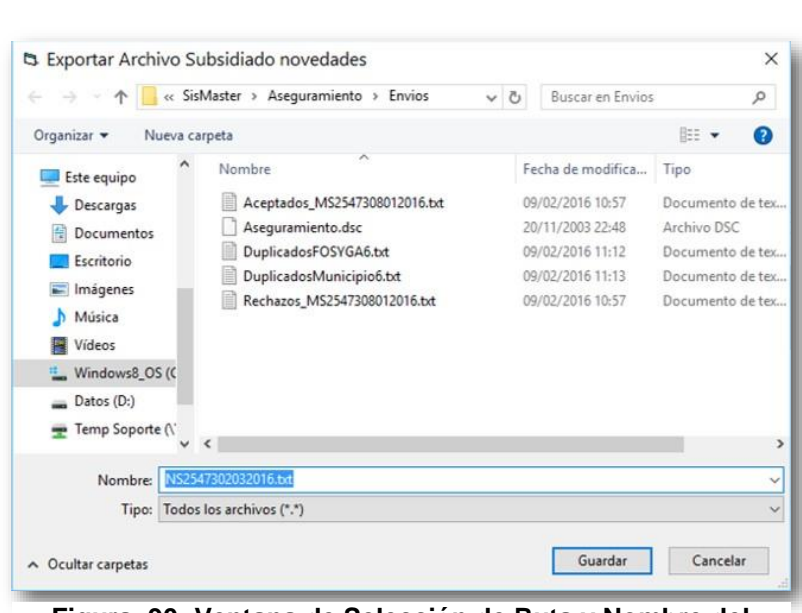

Figura 90: Ventana de Selección de Ruta y Nombre del Archivo.

Para registrar la información deberá seleccionar la ruta así: deberá hacer Clic en "Guardar en " en  $\mathbf{\nabla}$ , en ese momento se desplegará un listado con las opciones donde puede generar el archivo, haga clic sobre el nombre de la unidad (C: /, D: /, Escritorio; Mis Documentos) e inmediatamente ubíquese en la carpeta y luego haga Clic en Guardar, de inmediato se cerrará la ventana, aparecerá la ventana de Secuencia de procesos y el archivo se generará.

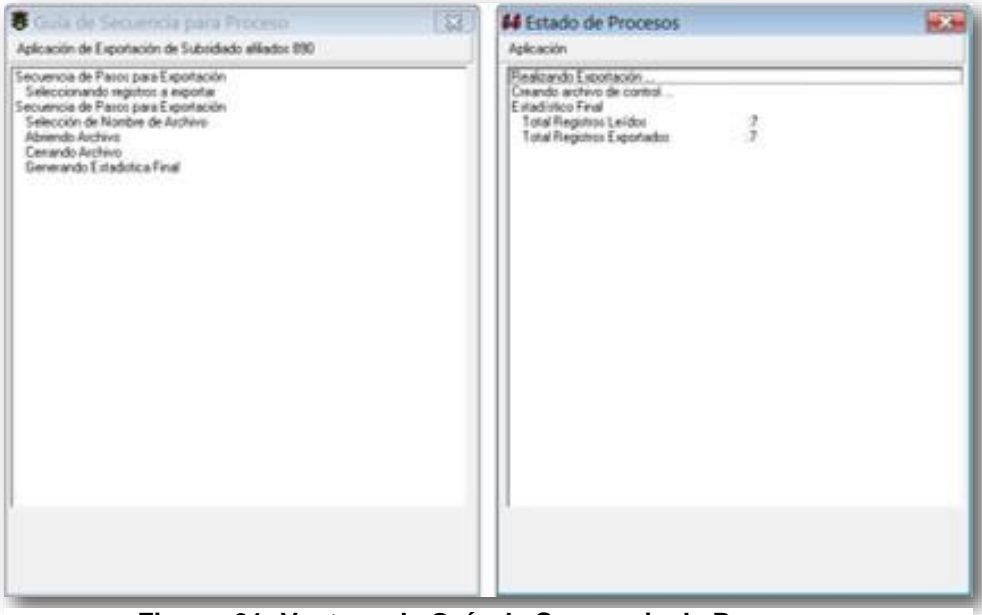

Figura 91: Ventana de Guía de Secuencia de Procesos.

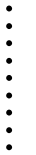

Si no existe información registrada, aparecerá un mensaje de aviso; para continuar deberá cerrar el mensaje y seleccionar nuevos criterios.

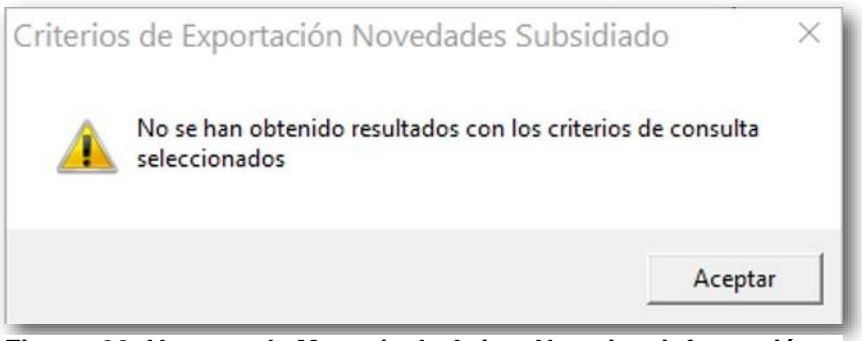

Figura 92: Ventana de Mensaje de Aviso. No existe información.

Históricos

### Histórico de Afiliados

Esta opción permite la consultar el histórico de afiliados al régimen subsidiado, consultando población por documentos de identidad o por ficha Sisben.

Para acceder a esta opción deberá ubicarse en el Menú Archivo, seleccionar la opción Exportar – Históricos y hacer Clic en Histórico de Afiliados.

| Salida/Ingreso de Operador<br>Cambio de Clave<br>Conexión a Base de Datos |   |                         |     |                        |
|---------------------------------------------------------------------------|---|-------------------------|-----|------------------------|
| Importar                                                                  | > |                         |     |                        |
| Exportar                                                                  | > | Poblaciones Especiales  |     |                        |
| Salir                                                                     |   | Deportados de Venezuela |     |                        |
|                                                                           |   | Resolución Vigente      | >   |                        |
|                                                                           |   | Históricos              | >   | Histórico de Afiliados |
|                                                                           |   | Población Probre N.A.   | >   | Novedades              |
|                                                                           |   | Archivos XML            | > T |                        |

Figura 93: Ventana de Exportar. Históricos, Históricos de Afiliados.

Enseguida se abrirá una ventana que permite la selección de la información.

| Criterio:     | s de <mark>Exportació</mark> n | Afililados Su | ıbsidiado | ×             |
|---------------|--------------------------------|---------------|-----------|---------------|
| Municipio     | MOSQUERA-C/MAR                 | RCA           | <b>T</b>  | DE            |
| EPS-S         |                                |               | •         | INICIP        |
|               |                                |               |           | CUHELIK HARCA |
| Fecha Inicial | •                              | Fecha Final   | <b>_</b>  |               |
|               |                                |               |           |               |
|               | Aceptar                        | Cancelar      | 1         |               |
|               |                                | -1            |           |               |

Figura 94: Ventana de Selección de Información o Criterios de Exportación.

Para seleccionar los filtros deberá hacer clic ( $\mathbf{\nabla}$ ) en cada uno de los campos disponibles, en ese momento se desplegará un listado con la información, haga Clic en el dato que corresponde y luego clic en Aceptar. El archivo que se generará tendrá el prefijo NS más código de la Institución (6 dígitos), más código del municipio (5 dígitos), más la fecha del sistema (8 dígitos).

Al hacer Clic en Cancelar; se cerrará la ventana y podrá realizar un nuevo proceso; al hacer clic en Aceptar, saldrá un mensaje de aviso, que solicita confirmar si desea o no borrar los archivos de afiliados existentes en la ruta descrita; al hacer Clic en No, se cerrará el mensaje y los datos no se borrarán.

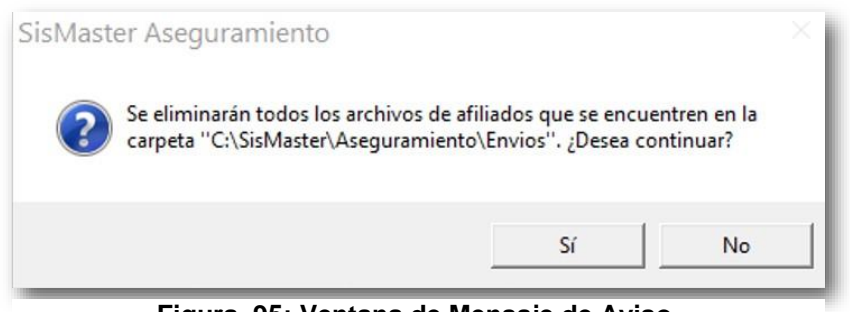

Figura 95; Ventana de Mensaje de Aviso.

Al hacer Clic en Si, se cerrará el mensaje, se borrarán los datos de la carpeta enunciada en el mensaje y aparecerá la ventana de Selección de ruta.

|                                                                                                    | Master > Aseguramiento > Envios                                                                                                | 5 V | Buscar en Envios                                                                                                    | م :                                                                             |
|----------------------------------------------------------------------------------------------------|----------------------------------------------------------------------------------------------------|-----|----------------------------------------------------------------------------------------------------|---------------------------------------------------------------------------------|
| Organizar 👻 Nueva ca                                                                                               | arpeta                                                                                                    |     |                                                                                                    | III • ()                                                                        |
| Este equipo<br>Descargas<br>Documentos<br>Escritorio<br>Música<br>Windows8_OS (C<br>Datos (D:)<br>Temp Songete 0': | Nombre Aceptados_MS2547308012016.bt Aseguramiento.dsc DuplicadosFOSYGA6.bt DuplicadosMunicipio6.bt Rechazos_MS2547308012016.bt |     | Fecha de modifica<br>09/02/2016 10:57<br>20/11/2003 22:48<br>09/02/2016 11:12<br>09/02/2016 11:13<br>09/02/2016 10:57 | Tipo<br>Documento de ter<br>Archivo DSC<br>Documento de ter<br>Documento de ter |
| Nombre: NS25<br>Tipo: Todos<br>Ocultar carpetas                                                                    | <                                                                                                    |     | Guardar                                                                                                    | Cancelar                                                                        |

Figura 96: Ventana de Selección de Ruta y Nombre del Archivo.

Para registrar la información deberá seleccionar la ruta así: deberá hacer Clic en "Guardar en " en  $\mathbf{\nabla}$ , en ese momento se desplegará un listado con las opciones donde puede generar el archivo, haga clic sobre el nombre de la unidad (C: /, D: /, Escritorio; Mis Documentos) e inmediatamente ubíquese en la carpeta y luego haga Clic en Guardar, de inmediato se cerrará la ventana, aparecerá la ventana de Secuencia de procesos y el archivo se generará.

| 8 Guia de Secuencia para Proceso                                                                                                    | 88 | 64 Estado de Procesos                                                                                                    | ** |
|----------------------------------------------------------------------------------------------------|----|----------------------------------------------------------------------------------------------------|----|
| Aplicación de Exportación de Subsidiado eliledos 890                                                                                                    |    | Aplicación                                                                                                    |    |
| Aplicación de Exponeción de Subridido elifedor (850<br>Secuencia de Pario para Exportación<br>Secuencia de Pario para Exportación<br>Secuencia de Pario para Exportación<br>Secuencia Auctivia<br>Cenerado Auctivia<br>Generado Auctivia<br>Generado Auctivia<br>Generado Auctivia |    | Aplicación<br>Pesiticando Executación<br>Conando activos de control.<br>Estaduistos Final<br>Todal Registros Leidos 2<br>Tenal Registros Expoñedas 2 |    |
|                                                                                                    |    |                                                                                                    |    |

Figura 97: Ventana de Guía de Secuencia de Procesos.

•

Si no existe información registrada, aparecerá un mensaje de aviso; para continuar deberá cerrar el mensaje y seleccionar nuevos criterios.

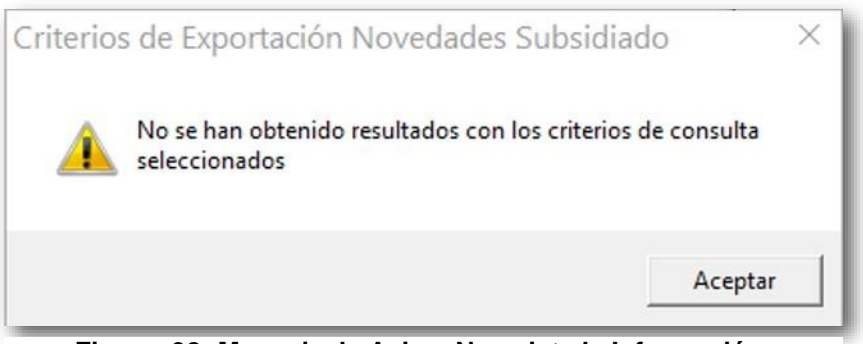

Figura 98: Mensaje de Aviso. No existe la Información.

## **Novedades**

Esta opción permite el registro de las novedades de los afiliados al régimen subsidiado, consultando población por documentos de identidad, ficha Sisben o nombres y apellidos.

| chivo Régimen Subsidiado Otras Fuen                                       | tes Herramientas Reportes | Ayuda |                        |
|---------------------------------------------------------------------------|---------------------------|-------|------------------------|
| Salida/Ingreso de Operador<br>Cambio de Clave<br>Conexión a Base de Datos |                           |       |                        |
| Importar >                                                                |                           |       |                        |
| Exportar >                                                                | Poblaciones Especiales    | - 1   |                        |
| Salir                                                                     | Deportados de Venezuela   |       |                        |
|                                                                           | Resolución Vigente        | >     |                        |
|                                                                           | Históricos                | >     | Histórico de Afiliados |
|                                                                           | Población Probre N.A.     | >     | Novedades              |
|                                                                           | Archivos XML              | > T   |                        |

Figura 99: Ventana de Exportar, Históricos. Novedades.

78

Enseguida se abrirá una ventana que permite la selección de la información.

| Municipio     | MOSQUERA-C/MAR | RCA         |          | DE         |
|---------------|----------------|-------------|----------|------------|
| EPS-S         |                |             | •        | MINICIP    |
| Fecha Inicial | •              | Fecha Final | <b>_</b> | CONDICTION |
|               | Aceptar        | Cancelar    | 1        |            |

Figura 100: Ventana de Selección de Información.

Para seleccionar los filtros deberá hacer clic ( $\mathbf{\nabla}$ ) en cada uno de los campos disponibles, en ese momento se desplegará un listado con la información, haga Clic en el dato que corresponde y luego clic en Aceptar. El archivo que se generará tendrá el prefijo NS más código de la Institución (6 dígitos), más código del municipio (5 dígitos), más la fecha del sistema (8 dígitos).

Al hacer Clic en Cancelar; se cerrará la ventana y podrá realizar un nuevo proceso; al hacer clic en Aceptar, saldrá un mensaje de aviso, que solicita confirmar si desea o no borrar los archivos de afiliados existentes en la ruta descrita; al hacer Clic en No, se cerrará el mensaje y los datos no se borrarán.

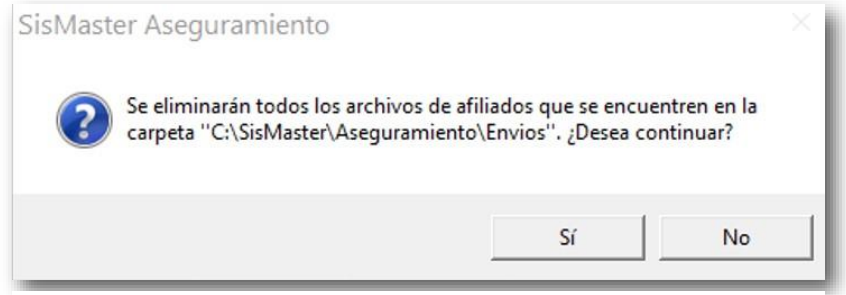

Figura 101: Ventana de Mensaje de Aviso.

Al hacer Clic en Si, se cerrará el mensaje, se borrarán los datos de la carpeta enunciada en el mensaje y aparecerá la ventana de Selección de ruta.

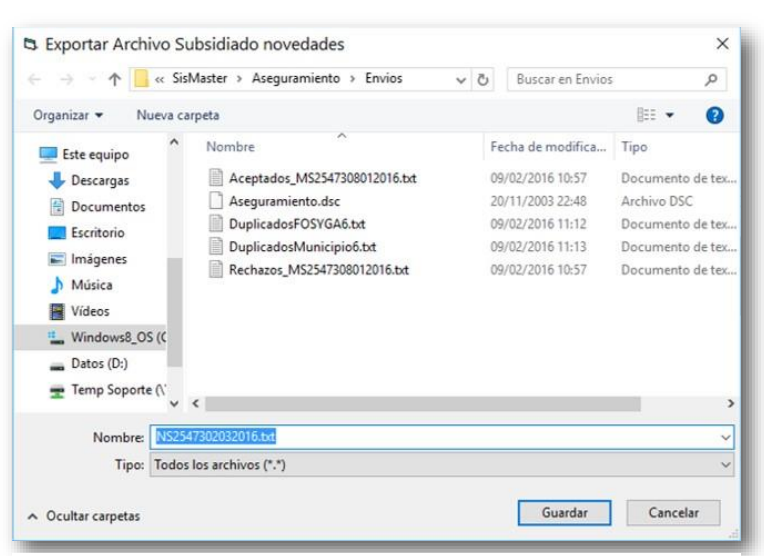

Figura 102: Ventana de Selección de Ruta y Nombre del Archivo.

Para registrar la información deberá seleccionar la ruta así: deberá hacer Clic en "Guardar en " en  $\mathbf{\nabla}$ , en ese momento se desplegará un listado con las opciones donde puede generar el archivo, haga clic sobre el nombre de la unidad (C: /, D: /, Escritorio; Mis Documentos) e inmediatamente ubíquese en la carpeta y luego haga Clic en Guardar, de inmediato se cerrará la ventana, aparecerá la ventana de Secuencia de procesos y el archivo se generará.

| Guia de Secuencia para Proceso                                                                                                    | 👪 Estado de Procesos                                                                                                    |   |
|----------------------------------------------------------------------------------------------------|----------------------------------------------------------------------------------------------------|---|
| Aplicación de Exportación de Subsidiado el·liados 890                                                                                                    | Aplicación                                                                                                    |   |
| Aplicación de Exponeción de Subridiado eliliador 800<br>Secuence de Paros para Expontación<br>Secuencia de Paros para Expontación<br>Secuencia de Nanche de Aschive<br>Alemedo Audrive<br>Cenerolo Audrive<br>Generado Estadosca Final | Aplicación<br>Realizardo Exponencia<br>Comendo activos de control.<br>Entradistico Fraid<br>Todal Registras Leidos<br>Tonal Registras Exponencias | 3 |
|                                                                                                    |                                                                                                    |   |

Figura 103: Ventana de Guía de Secuencia de Procesos.

Si no existe información registrada, aparecerá un mensaje de aviso; para continuar deberá cerrar el mensaje y seleccionar nuevos criterios.

|          |                                                  | Aceptar                      |
|----------|--------------------------------------------------|------------------------------|
| <u>^</u> | No se han obtenido resultados c<br>seleccionados | on los criterios de consulta |
| Criterio | s de Exportación Novedad                         | es Subsidiado X              |

Figura 104: Ventana de Mensaje de Aviso. No existe Información.

## **PPNA**

Para acceder a esta opción deberá ubicarse en el Menú Archivo, seleccionar la opción Exportar – PPNA; Existen 2 estructuras: SISBEN y PPNA, para el proceso de afiliación se debe optar por la estructura PPNA. Inmediatamente la ventana quedará disponible para seleccionar el archivo y comenzar el ingreso de información.

| Municipio | MOSQUERA-C/MARC | A        | CENTRAL CONTRACTOR |
|-----------|-----------------|----------|--------------------|
|           | Aceptar         | Cancelar |                    |

Figura 105: Ventana de Selección de Municipio.

Una vez seleccione el municipio aparecerá una aviso informativo tenga presente y continúe con las indicaciones, al hacer Clic en Cancelar; se cerrará la ventana y podrá realizar un nuevo proceso; al hacer clic en Aceptar, saldrá un mensaje de aviso, que solicita confirmar si desea o no borrar el archivos de PPNA existentes en la ruta descrita; al hacer Clic en No, se cerrará el mensaje y los datos no se borrarán.

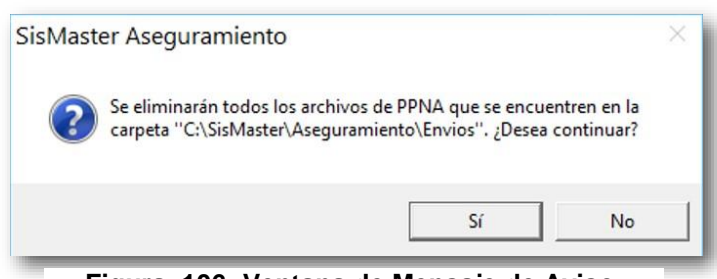

Figura 106: Ventana de Mensaje de Aviso.

Al hacer Clic en Si, se cerrará el mensaje, se borrarán los datos de la carpeta enunciada en el mensaje y aparecerá la ventana de Selección de ruta.

| - → ~ ↑ 🗖 > Este                                                                                                    | equipo > Escritorio                                                                                        | ~ | 75 | Buscar en Escritorio | 6 |
|----------------------------------------------------------------------------------------------------|----------------------------------------------------------------------------------------------------|---|----|----------------------|---|
|                                                                                                    | equipe - esentene                                                                                          |   | 0  | buseur en esentorio  |   |
| Organizar 👻 Nueva carp                                                                                                    | eta                                                                                                    |   |    |                      |   |
| Este equipo<br>Descargas<br>Escritorio<br>Scritorio<br>Scritorio<br>Música<br>Vídeos<br>Windows8_OS (C<br>Datos (D:)<br>Temp Soporte (' | CS25473110320161.txt<br>CS25473150320161.txt<br>Exportar PPNA.txt<br>PPNA.txt<br>SysWOW64 - Acceso directo |   |    |                      |   |
| Nombre: PPNA                                                                                                    |                                                                                                    |   |    |                      |   |
| Tipo: Texto PF                                                                                                    | PNA (*.txt)                                                                                                |   |    |                      |   |
|                                                                                                    |                                                                                                    |   |    |                      |   |

Figura 107: Ventana de Selección de Ruta del Archivo.

Para registrar la información deberá seleccionar la ruta así: deberá hacer Clic en "Guardar en " en  $\mathbf{\nabla}$ , en ese momento se desplegará un listado con las opciones donde puede generar el archivo, haga clic sobre el nombre de la unidad (C: /, D: /, Escritorio; Mis Documentos) e inmediatamente ubíquese en la carpeta y luego haga Clic en Guardar, de inmediato se cerrará la ventana, aparecerá la ventana de Secuencia de procesos y el archivo se generará.

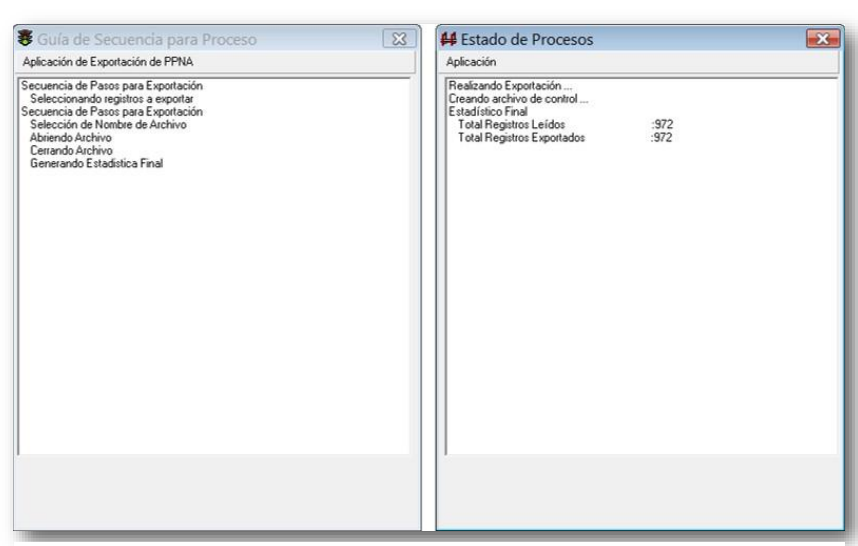

Figura 108: Ventana de Guía de Secuencia de Procesos.

#### Archivo XML

### **MS Municipios**

Para acceder a esta opción deberá ubicarse en el Menú Archivo, seleccionar la opción Exportar – Históricos y hacer Clic en Histórico de Afiliados.

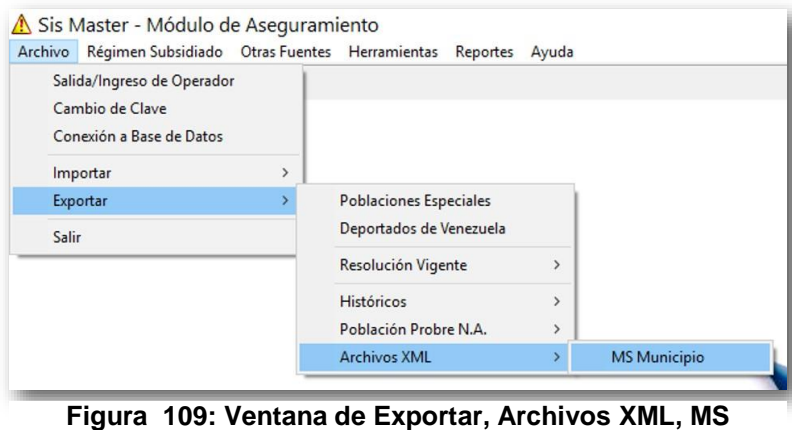

figura 109: Ventana de Exportar, Archivos XML, MS Municipio.

Enseguida se abrirá una ventana que permite la selección de la información, dando clic en Aceptar.

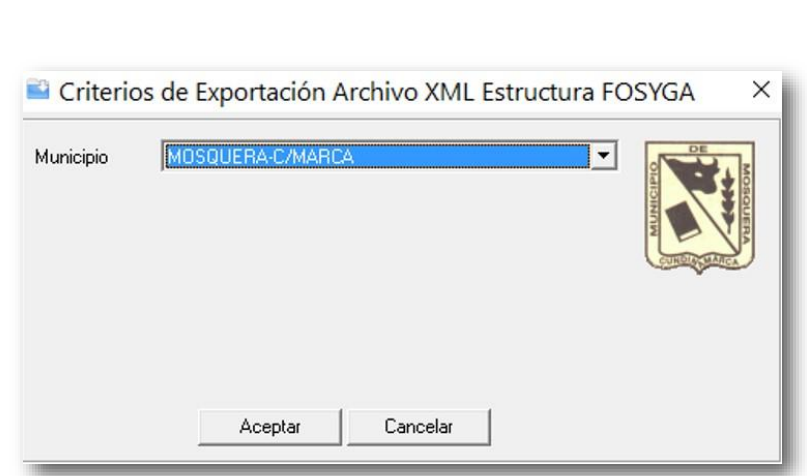

Figura 110: Ventana de Selección de Información.

Enseguida se abrirá una ventana que permite la selección de la información.

| Master > Aseguramiento > Envios | ~ Ö                                                                                                    | Buscar en Envios                                                                                                    |                                                                                                    | P                                                                                                    |
|---------------------------------|----------------------------------------------------------------------------------------------------|----------------------------------------------------------------------------------------------------|----------------------------------------------------------------------------------------------------|----------------------------------------------------------------------------------------------------|
| irpeta                          |                                                                                                    |                                                                                                    | 811 -                                                                                                    | 0                                                                                                    |
| Nombre                          | Fe                                                                                                    | cha de modifica                                                                                                    | Tipo                                                                                                    |                                                                                                    |
| Aceptados_MS2547308012016.txt   | 05                                                                                                    | /02/2016 10:57                                                                                                    | Document                                                                                                    | o de tex                                                                                                    |
| Aseguramiento.dsc               | 20                                                                                                    | /11/2003 22:48                                                                                                    | Archivo DS                                                                                                    | ic.                                                                                                    |
| C\$25473030320161.txt           | 03                                                                                                    | /03/2016 15:52                                                                                                    | Document                                                                                                    | o de tex                                                                                                    |
| DuplicadosFOSYGA6.txt           | 05                                                                                                    | /02/2016 11:12                                                                                                    | Document                                                                                                    | o de tex                                                                                                    |
| DuplicadosMunicipio6.txt        | 04                                                                                                    | 1/03/2016 11:26                                                                                                    | Document                                                                                                    | o de tex                                                                                                    |
| MS2547303032016.txt             | 03                                                                                                    | /03/2016 15:52                                                                                                    | Document                                                                                                    | o de tex                                                                                                    |
| Rechazos_MS2547308012016.txt    | 05                                                                                                    | /02/2016 10:57                                                                                                    | Document                                                                                                    | o de tex                                                                                                    |
|                                 |                                                                                                    |                                                                                                    |                                                                                                    |                                                                                                    |
|                                 |                                                                                                    |                                                                                                    |                                                                                                    |                                                                                                    |
|                                 |                                                                                                    |                                                                                                    | _                                                                                                    |                                                                                                    |
|                                 |                                                                                                    |                                                                                                    |                                                                                                    |                                                                                                    |
| (T4730703201601.sm)             |                                                                                                    |                                                                                                    |                                                                                                    | ~                                                                                                    |
| los archivos (*.*)              |                                                                                                    |                                                                                                    |                                                                                                    | ~                                                                                                    |
|                                 |                                                                                                    |                                                                                                    |                                                                                                    |                                                                                                    |
|                                 | Master » Aseguramiento » Envios<br>mpeta<br>Nombre<br>Acceptados_MS2547308012016.bt<br>Aseguramiento.dsc<br>CS25473030320161.bt<br>DuplicadosFOSYGA6.bt<br>DuplicadosMunicipio6.bt<br>MS2547303032016.bt<br>Rechazos_MS2547308012016.bt<br>(<br>T4720703201601.sm)<br>slos archivos (*.*) | Master » Aseguramiento » Envios v C<br>mpeta<br>Nombre Fe<br>Aceptados_MS2547308012016.txt 03<br>Aceptados_MS2547308012016.txt 03<br>CS25473030320161.txt 03<br>DuplicadosFOSYGA6.txt 03<br>DuplicadosMunicipio6.txt 04<br>MS2547303032016.txt 05<br>Rechazos_MS2547308012016.txt 05<br><< | Master > Aseguramiento > Envios       C       Buscar en Envios         Impeta       Fecha de modifica         Acceptados_MS2547308012016.txt       09/02/2016 10:57         Aceptados_MS2547303012016.txt       03/03/2016 15:52         DuplicadosFOSYGA6.txt       09/02/2016 11:12         DuplicadosFOSYGA6.txt       09/02/2016 11:12         MS2547303032016.txt       03/03/2016 15:52         Rechazos_MS2547308012016.txt       09/02/2016 10:57         Kos archivos (".")       Searchivos (".") | Master > Aseguramiento > Envios<br>preta<br>Nombre<br>Acceptados_MS2547308012016.txt<br>O 0/02/2016 10:57 Document<br>Acceptados_MS2547308012016.txt<br>O 0/02/2016 10:57 Document<br>O 0/02/2016 11:12 Document<br>D 0µlicadosFOSYGA6.txt<br>O 0/02/2016 11:12 Document<br>D 0µlicadosMunicipio6.txt<br>MS2547303032016.txt<br>Rechazos_MS2547308012016.txt<br>O 0/02/2016 10:57 Document<br>MS2547308012016.txt<br>O 0/02/2016 10:57 Document<br>MS2547308012016.txt<br>O 0/02/2016 10:57 Document<br>MS2547308012016.txt<br>O 0/02/2016 10:57 Document<br>C 0/02/2016 10:57 Document<br>C 0/02/2016 10:57 |

Figura 111: Ventana de Selección de Información.

Para registrar la información deberá seleccionar la ruta así: deberá hacer Clic en "Guardar en " en  $\mathbf{\nabla}$ , en ese momento se desplegará un listado con las opciones donde puede generar el archivo, haga clic sobre el nombre de la unidad (C: /, D: /, Escritorio; Mis Documentos) e inmediatamente ubíquese en la carpeta y luego haga Clic en Guardar, de inmediato se cerrará la ventana, aparecerá la ventana de Secuencia de procesos y el archivo se generará.

Salir

Para salir de la aplicación, deberá ubicarse en el Menú denominado Archivo y seleccionar la Opción Salir.

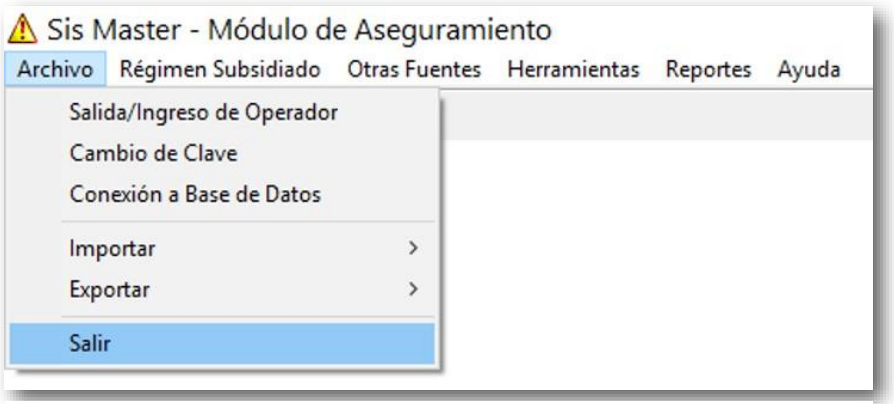

Figura 112: Ventana de Salir.

Una vez seleccione la opción aparecerá un aviso informativo tenga presente y continúe con las indicaciones, al hacer Clic en Sí, la aplicación se cerrará, al hacer Clic en No continuara dentro del aplicativo y podrá seguir haciendo uso de él.

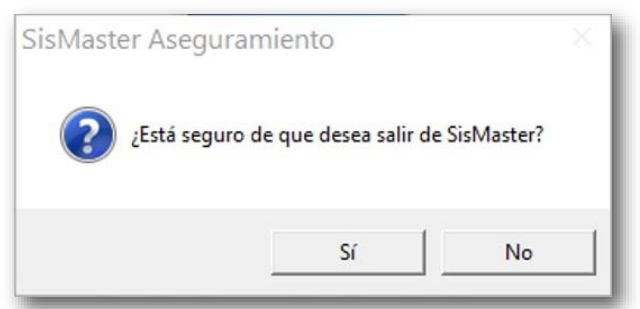

Figura 113: Ventana de Mensaje Informativo.

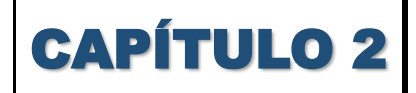

**Régimen Subsidiado** 

## Afiliaciones

Esta opción permite la afiliación de población al régimen subsidiado, ingresando población por documentos de identidad o por ficha Sisben. Para que se puedan cargar o consultar los datos de los potenciales afiliados estos deben cumplir ciertos requisitos descritos en las validaciones de la pantalla.

Para acceder a esta opción deberá ubicarse en el Menú Régimen Subsidiado, seleccionar la opción Afiliados y hacer Clic.

| rchivo | Régimen Subsidiado | Otras Fuentes  | Herramientas | Reportes | Ayuda |
|--------|--------------------|----------------|--------------|----------|-------|
| 8      | Afiliaciones       |                | Ctrl+A       |          |       |
|        | Afiliación Forzos  | а              |              |          |       |
|        | Consulta de Dere   | chos           | Ctrl+V       |          |       |
|        | Consulta de Afilia | ados           |              |          |       |
|        | Consulta Histório  | o de Afiliados | Ctrl+H       |          |       |
|        | Registro de Nove   | dades          | Ctrl+N       |          |       |
|        | Novedades FOSY     | GA             |              |          |       |

Figura 114: Ventana de Afiliaciones.

Al hacer clic en Aceptar sin haber seleccionado ningún criterio, saldrá un mensaje que indica al usuario que debe seleccionar esa información, de clic en Aceptar o cerrar X.

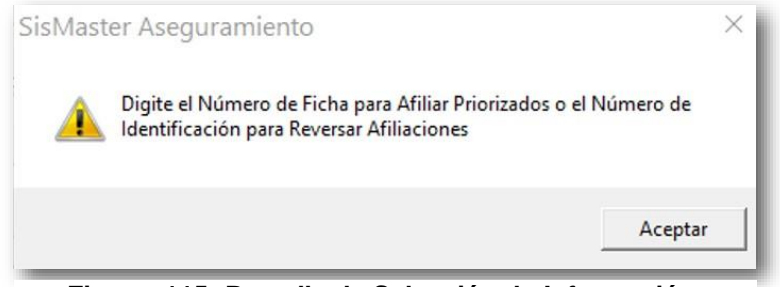

Figura 115: Pantalla de Selección de Información.

Enseguida se abrirá la pantalla que permite el registro de la información de las personas que van a ser afiliadas manualmente, tenga en cuenta digitar en los campos: No. De Identificación y tipo de Documento, Nivel del Sisben, Fecha de Afiliación a EPSS, en Grupo Familiar marque Si para ingresar y seleccione la EPSS, seleccione el Número de Contrato Activo y el Tipo de Subsidio.

| 8 Afiliación a EPSS                                                                                                    |                                                                                                    |                                                                                                    | ×                          |
|----------------------------------------------------------------------------------------------------|----------------------------------------------------------------------------------------------------|----------------------------------------------------------------------------------------------------|----------------------------|
| No. Identificación Tipo Documento<br>1070950173 TARJETA DE IC                                                                               | No. Ficha<br>SENTIDA                                                                                                    | Municipio<br>MOSQUERA-C/MARCA                                                                                                    |                            |
| Primer Nombre     Segundo Nomi       [KEVIN     ANDRES       Fecha Ficha     02/11/2010 ▼       Hogar     Localidad       Grupo Poblacional | Primer Apellido<br>HERNANDEZ<br>I Núcleo I Ord<br>Dirección<br>Grupo Etnico<br>Poblacion Sisbenizada<br>ratación<br>Marzo 31)<br>Número de Contra | Segundo Apellido Fecha N<br>SANCHEZ 21/01/2<br>en 6 Nivel Sisben 1 Puntaj<br>Teléfono<br>Area/Tipo Pobla<br>Urbana<br>Año De Inicio 20<br>to Activo Tipo Subsidio | ac/to<br>006 V<br>a [13.15 |
| Ingresa No. Identificación Tipo                                                                                                    | Doc Primer Apellido                                                                                                    | Segundo Apellido Prime                                                                                                    | r No                       |
| ? 1070950173 TI                                                                                                    | HERNANDEZ                                                                                                    | SANCHEZ KEVI                                                                                                    | Aceptar                    |
|                                                                                                    |                                                                                                    | Da                                                                                                    | taSolutions de Colombia    |

Figura 116: Ventana de Afiliación a EEPS.

## **Afiliación Forzosa**

Esta pantalla es igual a la de afiliaciones descritas en el punto anterior, se diferencia en la validación al régimen contributivo.

Para acceder a esta opción deberá ir al Menú Régimen Subsidiado y hacer clic en Afiliación Forzosa.

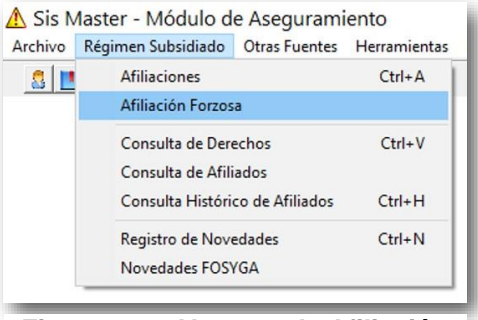

Figura 117: Ventana de Afiliación Forzosa.

Enseguida se abrirá la pantalla que permite el registro de la información.

| 555626                               | Tipo Docun                                             | nento<br>DE CIUDADANÍ 💌              | No. Ficha<br>64           | Municipio<br>MOSQUERA-C/I         | MARCA                  | •                         | DE            |
|--------------------------------------|--------------------------------------------------------|--------------------------------------|---------------------------|-----------------------------------|------------------------|---------------------------|---------------|
| mer Nomi<br>DSA                      | bre Segun<br>ELISA                                     | do Nombre F                          | Primer Apellido<br>LAITON | Segundo Apellio                   | do Fei<br>09           | cha Nac/to<br>3/01/1958 💌 | MUNICIPALITY  |
| cha Ficha<br>calidad                 | a 03/11/2010 💌                                         | Hogar 1<br>Dirección<br>CL 13 4 26   | Núcleo 1 0                | rden 1 Nivel S                    | iisben 1 F<br>Teléfono | Puntaje 44.62             |               |
| upo Poble<br>oblacion I              | acional<br>Desmovilizada                               | Grupo Etnic                          | co<br>Sisbenizada         | •                                 | Área/Tipo P<br>Urbana  | oblación<br>💌             |               |
| iliación SI<br>1/01/195<br>25 Vicent | GSSS Periodo<br>50 ▼ Otro (Ju<br>te en donde se Afilia | de Contratación<br>nio 1 a Marzo 31) |                           |                                   | Año De Inic            | io 2010                   |               |
| PS CON                               | /IDA                                                   |                                      | ▼ 20                      | nero de Contrato Activ<br>1000100 | /0                     | •                         |               |
| rupo Fa                              | miliar                                                 |                                      |                           |                                   |                        |                           |               |
| ngresa                               | Fecha de Carnet                                        | Clase de Afr                         | iliación Ti               | po de Beneficiario                | Fecha Na               | acimiento                 | 4             |
| 81                                   |                                                        | Nuevo en el Sist                     | tema Jefe                 | 4                                 | 09                     | /01/1958                  | Acenta        |
| d                                    |                                                        |                                      |                           |                                   |                        | <b>D</b>                  | <u>Canada</u> |

Figura 118: Ventana de Afiliación Forzosa al Régimen Subsidiado.

Una vez ingresada la información, dar clic en aceptar, inmediatamente aparecerá un aviso informándole que la información ingresada es correcta y que por lo tanto es una transacción exitosa.

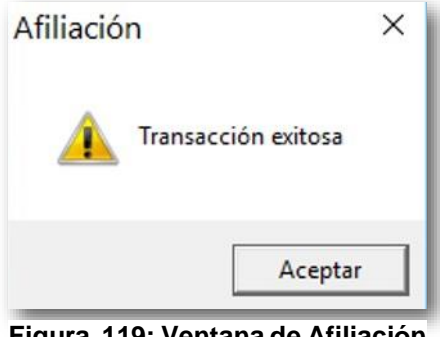

Figura 119: Ventana de Afiliación Forzosa al Régimen Subsidiado.

Al dar clic en aceptar este aviso desaparecerá y quedara la pantalla de afiliación lista para ingresar más información o para cerrarla dando clic en Cancelar.

## **Consulta de Derechos**

Esta página permite la consulta de afiliados en las principales bases de datos cargadas en la aplicación.

Para acceder a esta opción deberá ir al Menú Régimen Subsidiado y hacer clic en Consulta de Derechos.

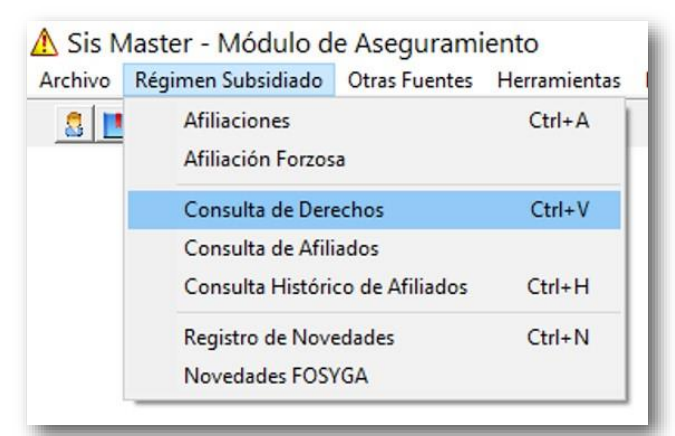

Figura 120: Ventana de Consulta de Derechos.

Enseguida se abrirá una ventana que permite realizar la consulta.

Para efectuar una consulta, utilice cualquiera de los criterios de consulta que se encuentran en color verde: No de Documento – Tipo de Documento, Ficha, Municipio, Primer Nombre, Segundo Nombre, Primer Apellido y/o Segundo Apellido.

Al hacer clic en Aceptar sin haber seleccionado ningún criterio, saldrá un mensaje que indica al usuario que debe seleccionar esa información.

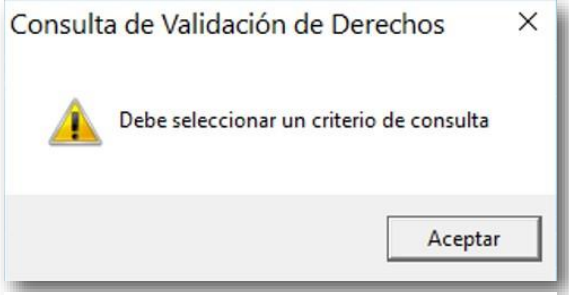

Figura 121: Ventana de Aviso Informativo.

Haga clic en Aceptar o cerrar (x) para cerrar la pantalla, diríjase a la ventana, seleccione el campo y haga clic en Aceptar; de esta forma se visualizarán todos los datos registrados.

| Datos del A                                           | Afiliado —<br>ento                                           | Tipo                                                                        | Documento            |              |                                 | Ficha                         | Municipio                                                               |                                            |                                                                            | DE       |
|-------------------------------------------------------|--------------------------------------------------------------|-----------------------------------------------------------------------------|----------------------|--------------|---------------------------------|-------------------------------|-------------------------------------------------------------------------|--------------------------------------------|----------------------------------------------------------------------------|----------|
| 51775401                                              |                                                              | CÉ                                                                          | DULA DE CIUC         | ADANÍA       | -                               | 25172                         | MOSQUERA-0                                                              | C/MARCA                                    | *                                                                          |          |
| Primer Nom                                            | nbre                                                         | 1                                                                           | Segundo Nom          | bre          | _                               | Primer Apelli                 | ,<br>to                                                                 | Seaundo Apellida                           | ,                                                                          |          |
| LEONOR                                                |                                                              |                                                                             |                      |              |                                 | PEREZ                         |                                                                         | RODRIGUEZ                                  |                                                                            | 2 EVS    |
| SISBEN o I                                            | Població                                                     | n Especial                                                                  |                      |              |                                 |                               |                                                                         |                                            |                                                                            |          |
|                                                       | Sitio de                                                     | Encuesta o Cer                                                              | nso                  | Ficha-Con:   | secutivo                        | Nivel                         |                                                                         | Tipo Población                             |                                                                            |          |
| MOSQUEE                                               | BA-C/M                                                       | BCA                                                                         |                      |              | 251                             | 72                            | 1 Sishenizado                                                           |                                            |                                                                            |          |
| Contributivo                                          | o y Régir<br>EPS                                             | nenes Especial<br>S-C                                                       | es<br>Tipo de Al     | filiación Se | manas C                         | Cotizadas                     | Sitio                                                                   | Fech                                       | na Afiliación                                                              |          |
| Contributivo<br>Subsidiado                            | o y Régir<br>EPS<br>Municip                                  | nenes Especial<br>S-C                                                       | es<br>Tipo de Al     | filiación Se | manas C                         | Cotizadas                     | Sitio                                                                   | Fech                                       | na Afiliación                                                              |          |
| Contributivo<br>Subsidiado                            | o y Régir<br>EPS<br>Municip                                  | nenes Especial<br>S-C<br>io<br>EPS-S                                        | es<br>Tipo de A      | filiación Se | manas C                         | Cotizadas                     | Sitio<br>Grupo Poblacio                                                 | nal Fect                                   | na Afiliación                                                              |          |
| Contributivo<br>Subsidiado<br>EPS CON\                | o y Régir<br>EPS<br>Municip<br>VIDA - (S                     | io<br>EPS-S<br>Totales)                                                     | es Tipo de Al        | filiación Se | manas C                         | Cotizadas<br>ha<br>25172 POBL | Sitio<br>Grupo Poblacio<br>ACION SISBENIZAD                             | nal Fe                                     | na Afiliación<br>cha Afiliacion<br>01/08/2015                              |          |
| Subsidiado<br>EPS CONV<br>MS FOSYG<br>EPS-S           | o y Régir<br>EPS<br>Municip<br>VIDA - (S<br>GA               | nenes Especial<br>S-C<br>io<br>EPS-S<br>S, Totales)<br>Documento            | BS Tipo de Al        | illiación Se | manas C<br>Ficl<br>2<br>Segundo | Cotizadas<br>ha<br>25172 POBL | Sitio<br>Grupo Poblacio<br>ACION SISBENIZAD<br>Primer Apellido          | nal Fech<br>A Segundo Apellido             | na Afiliación<br>cha Afiliacion<br>01/08/2015                              | Imprimir |
| Subsidiado<br>EPS CONV<br>MS FOSYG<br>EPS-S<br>EPS022 | o y Régir<br>EPS<br>Municip<br>VIDA - (S<br>GA<br>Tipo<br>CC | nenes Especial<br>S-C<br>io<br>EPS-S<br>; Totales)<br>Documento<br>51775401 | Primer Nor<br>LEONOR | iliación Se  | Ficl                            | Cotizadas<br>ha<br>25172 PDBL | Sitio<br>Grupo Poblacio<br>ACION SISBENIZAD<br>Primer Apellido<br>TEREZ | nal Fech<br>A Segundo Apellid<br>RODRIGUEZ | cha Afiliación<br>cha Afiliacion<br>01/08/2015<br>0 F. Nacto<br>27/06/1963 | Imprimir |

Figura 122: Ventana w Consulta de Validación de Derechos.

Para observar los datos de las personas que aparecen en la pantalla, se debe hacer clic en uno de los registro, después haga clic en consultar, enseguida desaparecerá la pantalla donde se encuentran todas las opciones y los datos del registro aparecerán disponibles en la pantalla de Consulta de validación de derechos.

| 011510555         JUAN         CARLOS         RODRIGUEZ         TORRES           99011418984         JUAN         CAMILO         RODRIGUEZ         GUTIERREZ           99030909166         JUAN         CAMILO         RODRIGUEZ         GONZALEZ           98100267209         JUAN         JESUS         RODRIGUEZ         SIENDUA | No. Identificación | Primer Nombre | Segundo Nombre | Primer Apellido | Segundo Apellido | Fe - |
|----------------------------------------------------------------------------------------------------|--------------------|---------------|----------------|-----------------|------------------|------|
| 99011418984         JUAN         CAMILO         RODRIGUEZ         GUTIERREZ           99030909166         JUAN         CAMILO         RODRIGUEZ         GONZALEZ           98100267209         JUAN         JESUS         RODRIGUEZ         SIENDUA                                                                                  | 011510555          | JUAN          | CARLOS         | RODRIGUEZ       | TORRES           |      |
| 99030909166 JUAN CAMILO RODRIGUEZ GONZALEZ<br>98100267209 JUAN JESUS RODRIGUEZ SIENDUA                                                                                                    | 99011418984        | JUAN          | CAMILO         | RODRIGUEZ       | GUTIERREZ        |      |
| 98100267209 JUAN JESUS RODRIGUEZ SIENDUA                                                                                                    | 99030909166        | JUAN          | CAMILO         | RODRIGUEZ       | GONZALEZ         |      |
|                                                                                                    | 98100267209        | JUAN          | JESUS          | RODRIGUEZ       | SIENDUA          |      |
| 1106738837 JUAN DIEGO RODRIGUEZ VARGAS                                                                                                    | 1106738837         | JUAN          | DIEGO          | RODRIGUEZ       | VARGAS           |      |

Figura 123: Ventana de Resultado de la Consulta.

90

Para imprimir el reporte deberá hacer Clic en IMPRIMIR.

Enseguida se abrirá una ventana que permite seleccionar las paginas a imprimir; al hacer clic en (a), se abrirá una ventana se selección de formato, seleccione el tipo de formato en el cual desea guardar la información y haga Clic en Guardar; al hacer Clic en  $\oiint$ , se actualizará la información del reporte; al hacer clic en (a), podrá ampliar o disminuir el tamaño de la pantalla del reporte; al hacer Clic en (a), podrá ampliar o disminuir el tamaño de la pantalla del reporte; al hacer Clic en (a), podrá ampliar o disminuir el tamaño de la página siguiente (flecha a la derecha) o a la página anterior (flecha izquierda).

| <b>&amp; 9 ™ 1000 ▼</b>     4 4  <br>previa | 1 de1                                                                                                    | . 4                                                                                                    |                                                                                                    |                                           |                         |
|---------------------------------------------|----------------------------------------------------------------------------------------------------|----------------------------------------------------------------------------------------------------|----------------------------------------------------------------------------------------------------|-------------------------------------------|-------------------------|
|                                             | Consu                                                                                                    | Ita de Validacion                                                                                                    | de Derechos Pe                                                                                            | rsonal                                    |                         |
|                                             | ·0                                                                                                    | irección Local de Saluc<br>Marzo de 1                                                                                                    | i de Mosquera-c/marc<br>7 de 2016                                                                         | ca                                        |                         |
|                                             |                                                                                                    |                                                                                                    |                                                                                                    |                                           | SisMaster®              |
|                                             | Tipo de Identificación<br>CÉDULA DE CIUDADANÍA                                                                                                    | Numero de Identificación<br>51775401                                                                                                    | Fecha de Nacimiento<br>27/06/1963                                                                         |                                           |                         |
|                                             | Primer Apellido<br>PEREZ                                                                                                    | Segundo Apellido<br>RODRIGUEZ                                                                                                    | Primer Nombre<br>LEONOR                                                                                   | Segundo No                                | ombre                   |
|                                             | Sisben o Listados Cens                                                                                                    | sales                                                                                                    |                                                                                                    |                                           |                         |
|                                             | Municipio Reporto                                                                                                    | Poblacion                                                                                                    |                                                                                                    | Ficha Nivel                               | Fecha Ficha             |
|                                             | Regimen Subsidiado                                                                                                    | SISBENIZADO                                                                                                    |                                                                                                    | 25172 1                                   | 21/03/2012              |
|                                             | Municipio Reporto EPS-s                                                                                                    | Grup                                                                                                    | o Poblacional Ficha                                                                                       | Nivel Contrato                            | Fecha Afiliacion        |
|                                             | MOSQUERA-C/MARCA EPS CO                                                                                                    | PONVIDA - (S. TOTALES) PO                                                                                                    | BLACION SISBENIZADA 25172                                                                                 | 1 201000100                               | 01/08/2015              |
|                                             | Dirección Local de Salu<br>La información registrada er<br>salud. En cumplimiento de la<br>Prestadora de Salud y el ma<br>Hasta este punto llegan los | d de Mosquera-c/marca<br>n ésta página es reflejo de lo r<br>as Resoluciones Vigentes. Est<br>nejo de ésta queda bajo resp<br>resultados, a continuacion esp | eportado por los município:<br>a información es para uso<br>on sabilidad de la misma.<br>pacio en blanco. | s y entidades pron<br>exclusivo de la In: | notoras de<br>stitucíon |

Figura 124: Ventana de Reporte.

### **Consulta de Afiliados**

Esta página permite la consulta de población al régimen subsidiado, consultando población por documentos de identidad o por ficha Sisben.

Para acceder a esta opción deberá ir al Menú Régimen Subsidiado y hacer clic en Consulta de afiliados.

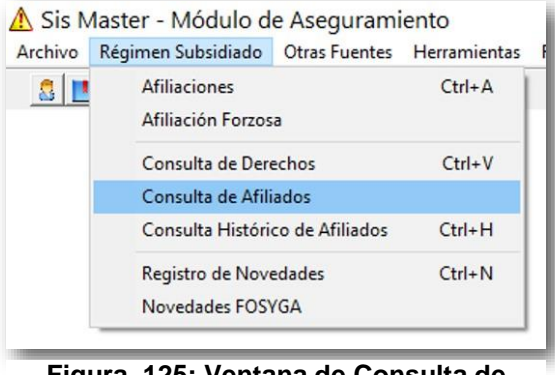

Figura 125: Ventana de Consulta de Afiliados.

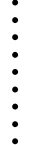

Enseguida se abrirá la pantalla que permite la consulta mediante los datos básicos del usuario ya sea digitando el nombre del asegurado o el tipo y número de identificación mostrando la información del asegurado dando clic en Aceptar, para realizar una nueva búsqueda de clic en cancelar y la pantalla quedara con los campos en blanco para que usted ingrese los nuevos datos.

| lo. Identificación Tipo<br>35313269         | Documento<br>IULA DE CIUDADA          | No. 1                     | Ficha Municip<br>9 MOSQ | io<br>JERA-C/MARCA | •                            |                      |
|---------------------------------------------|---------------------------------------|---------------------------|-------------------------|--------------------|------------------------------|----------------------|
| Primer Nombre Si<br>MARIA Fishe Of 197 1999 | egundoNombre<br>IOSA                  | Primer Apelli<br>CASTAÑED | do Segu<br>A RICO       | ndo Apellido       | Fecha Nac/to<br>03/02/1946 - | CONTRACT OF CONTRACT |
| Localidad                                   | Dire                                  | cción<br>. 9A 1B E 88     | olden ()                | Teléfor            | 10 Punkajej 24.00            |                      |
| Grupo Poblacional<br>Poblacion Sisbenizada  | Gru                                   | po Étnico                 |                         | Área/1<br>Urban    | ipo Población<br>a           |                      |
| Afiliación SGSSS<br>13/08/2015 💌            | Periodo de Contra<br>01/06/2010 al 31 | tación<br>/03/2018        |                         |                    | Año De Inicio<br>2010        |                      |
| ARS De Afiliación EPS C<br>Grupo Familiar   | ONVIDA                                |                           | No. de                  | Contrato 2         | 01000100                     |                      |
| No. Identificación                          | Tipo Doc. Est                         | ado Actual                | Primer Apellio          | lo Segu            | Indo Apellido                |                      |
|                                             |                                       |                           |                         |                    |                              | Aceptar              |
| •                                           |                                       |                           |                         |                    | •                            | <u>Cancelar</u>      |

Figura 126: Ventana de Consulta de Afiliados.

## Consulta Histórico de Afiliados

Esta página permite la consultar el histórico de afiliados al régimen subsidiado, consultando población por documentos de identidad o por ficha Sisben.

Para acceder a esta opción deberá ir al Menú Régimen Subsidiado y hacer clic en Consulta Histórico de afiliados.

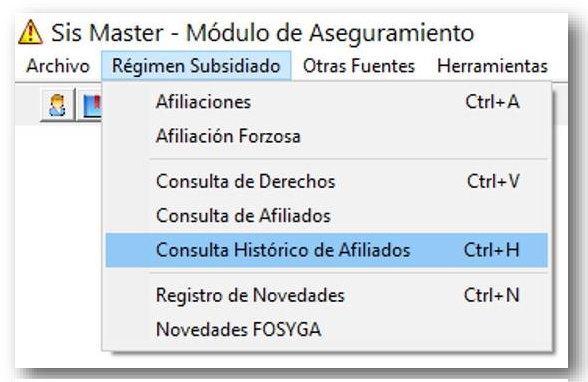

Figura 127: Ventana de Consulta Histórico de Afiliados.

•

Enseguida se abrirá la pantalla que permite la consulta ingresando los datos básicos del usuario ya sea digitando el nombre del asegurado o el tipo y número de identificación.

| lo. Identificación Tip                                | io Documento | - No.         | Ficha Municip         | io<br>JERA-C/MARCA                      | Ŧ                                       | 0 1 1 1 1 1 1 1 1 1 1 1 1 1 1 1 1 1 1 1 |
|-------------------------------------------------------|--------------|---------------|-----------------------|-----------------------------------------|-----------------------------------------|-----------------------------------------|
| Primer Nombre<br>Fecha Ficha 01/01/195<br>Localidad   | SegundoNomb  | Primer Apel   | lido Segur<br>Orden 0 | ido Apellido<br>Nivel Sisben<br>Teléfor | Fecha Nac/to<br>01/01/1950 V<br>Puntaje | A REAL                                  |
| Grupo Poblacional<br>Afiliación SGSSS<br>01/01/1950 💌 | Periodo de l | Grupo Étnico  |                       | Área/T                                  | ipo Población<br>a<br>Año De Inicio     |                                         |
| ARS De Afiliación 🛛 🗍<br>Grupo Familiar               |              |               | No. de                | Contrato                                |                                         |                                         |
| No. Identificación                                    | Tipo Doc.    | Estado Actual | Primer Apellid        | o Segu                                  | indo Apellido                           | Aceptar                                 |
|                                                       |              |               |                       |                                         | •                                       | <u>C</u> ancela                         |

Figura 128: Ventana de Selección de Información.

Una vez se ingresa la información aparece una ventana mostrando la información del asegurado y de su grupo familiar.

| Acuerdo | Relación  | Nº Ficha | Fecha Nac  | Nº Documento | Nombres y Apellidos            |   |
|---------|-----------|----------|------------|--------------|--------------------------------|---|
| 10031   | 2         | 161732   | 14/03/1968 | 39756879     | GLADYS HERRERA DEVIA           |   |
|         | <u></u>   | 161732   | 13/01/1992 | 92011369903  | HARRINSON MIGUEL HERRERA DEVIA |   |
|         | <u>83</u> | 161732   | 03/08/1991 | 91080352749  | JOHAN SEBASTIAN HERRERA DEVIA  |   |
| •       |           |          |            |              |                                | • |

Figura 129: Ventana de Resultado de la Consulta.

Si da clic en Consultar la información del grupo familiar se verá reflejada en la pantalla inicial de consulta de histórico de afiliados. Para realizar una nueva búsqueda de clic en cancelar y la pantalla quedara con los campos en blanco para que usted ingrese los nuevos datos.

| No. Identificación Tip<br>39756879         | oo Documento<br>ÉDULA DE CIUDADAN ▼               | No. Ficha<br>161732     | Municipio<br>MOSQUERA- | C/MARCA                           | <b>_</b> | DE       |
|--------------------------------------------|---------------------------------------------------|-------------------------|------------------------|-----------------------------------|----------|----------|
| Primer Nombre<br>GLADYS                    | Segundo Nombre Prin                               | mer Apellido<br>RRERA   | Segundo Ap             | ellido Fecha N<br>14/03/1         | ac/to    | CHERN    |
| Fecha Ficha   06/12/200<br>Localidad       | )5 ▼ Hogar  0 Nú<br>Dirección<br> CRA 12A §       | cleo  1 Orc<br>9C 55 59 | len  0Niv              | el Sisben   2 Puntajo<br>Teléfono | e 13.08  |          |
| Grupo Poblacional<br>Poblacion Sisbenizada | Grupo Étnic<br>Otros Grupo                        | o<br>DS                 |                        | Área/Tipo Poblaci<br>Urbana       | ión      |          |
| Afiliación SGSSS<br>01/10/2008 ▼           | Periodo de Contratación<br>01/10/2008 al 30/09/20 | 10                      |                        | Año De<br>2008                    | Inicio   |          |
| ARS De Afiliación CCF<br>Grupo Familiar    | F "CAFAM"                                         |                         | No. de Contra          | to 200801200                      |          |          |
| No. Identificación                         | Primer Apellido                                   | Segundo A               | pellido                | Primer Nombre                     |          |          |
| 9201136990                                 | 3 HERRERA                                         | DEVIA                   | HAF                    | RINSON                            | M        |          |
| 9108035274                                 | 49 HERRERA                                        | DEVIA                   | JOF                    | IAN                               | SI       | Aceptar  |
| 1                                          |                                                   |                         |                        |                                   |          | Cancelar |
|                                            |                                                   |                         |                        |                                   |          |          |

Figura 130: Ventana de Consulta Histórico de Afiliados.

## **Registro de Novedades**

Esta página permite el registro de las novedades de los afiliados al régimen subsidiado, consultando población por documentos de identidad, ficha Sisben o nombres y apellidos.

Para acceder a esta opción deberá ir al Menú Régimen Subsidiado y hacer clic en Registro de Novedades.

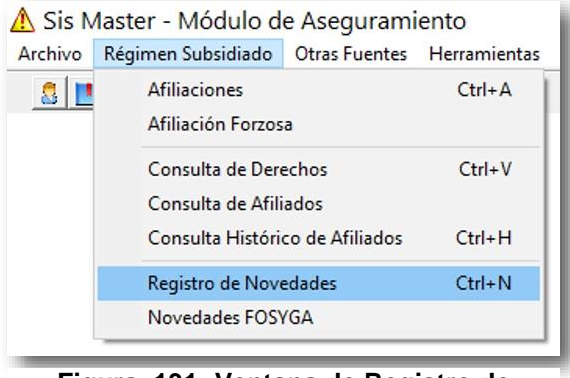

Figura 131: Ventana de Registro de Novedades.

Enseguida se abrirá la pantalla que permite el registro de la información, donde podrá generar los cambios inherentes a los afiliados en cuanto a datos personales y de cabeza de contrato.

Por ejemplo: En el campo Tipo de Novedad, puede seleccionar entre otras opciones Retiro por Muerte. Dar clic en esta opción y en el campo Fecha del Evento puede escoger la fecha en la que quiere dejar registrada esta novedad. Inmediatamente después dar clic en Aceptar.

| o. Identificación Tipo                                                                     | Documento        |             | _                   | No. Ficha                          | Municipio      |                     | e./.                      |                | 08                 |
|--------------------------------------------------------------------------------------------|------------------|-------------|---------------------|------------------------------------|----------------|---------------------|---------------------------|----------------|--------------------|
| 108155                                                                                     | DULA DE CIL      | DADANIA     | _                   | 30268                              | IMOSQU         | ERA-C/MAR           | CA                        | <u> </u>       | 2 2 4              |
| Primer Nombre                                                                              | Segu             | ndo Nombre  |                     | Primer Apel                        | lido           | Segu                | ndo Apellido              |                |                    |
| LUZ                                                                                        | ALE              | KANDRA      |                     | ROMERO                             |                | VEL                 | ANDIA                     |                | E                  |
| Fecha Ficha<br>22/06/2006 🔻                                                                | Nivel Sisben     | Puntaje     | Periodo<br>Otro (Ji | de Contratació<br>unio 1 a Marzo 3 | n<br>31)       | 1800                | Año D                     | e Inicio<br>10 | Contract           |
| EPS-S Actual de Afilia<br>CAPRECOM E.P.S                                                   | ción             |             | _                   | No. Co                             | ntrato<br>0100 | Alcance<br>Subsidio | del Contrato<br>os Plenos |                | Ingresa<br>Novedad |
| ipo de Novedad                                                                             |                  |             |                     |                                    |                |                     | Fecha del B               | vento          | ABC                |
| Retiro Por Muerte                                                                          |                  |             | *                   |                                    |                |                     | 30/03/201                 | 6 -            | 0                  |
| Suspensión del Afiliad<br>Traslado de ARS<br>Exclusión Beneficiario<br>Retiro del Afiliado | io-Contributivo  |             | ^                   | Tipod<br>Feme                      | e Sexo<br>nino | •                   | Fecha Nac/t<br>30/06/1975 | •              |                    |
| Cambio Identificación<br>Actualización Nombre<br>Actualización Apellido                    | oNacimiento<br>s | )           | ~                   | ROMERO                             | do             | VELA                | ido Apellido<br>NDIA      |                | Aceptar            |
| Sin Discapacidad                                                                           | ▼ Cab            | eza de Fami | ia                  |                                    | *              | 0                   | 01/08/2015                |                | Cancelar           |

Figura 132: Ventana de Registro de Novedad.

Se abrirá una ventana con un aviso de confirmación, si está seguro de registrar esta novedad, haga clic en Si, sino haga clic en No y la operación se cancelara.

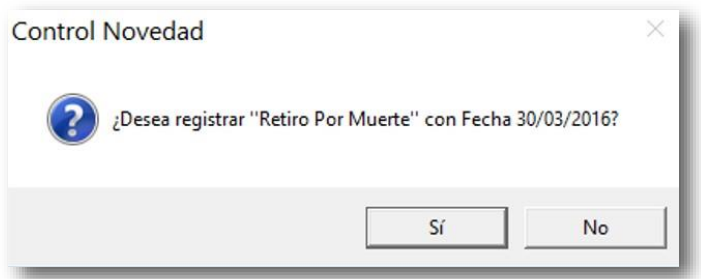

Figura 133: Ventana de Control de Novedad.

Una vez de clic en Si, aparecerá una ventana que registra el ingreso de la novedad como una transacción exitosa y la pantalla del registro de novedad quedara en blanco para poder realizar un nuevo registro.

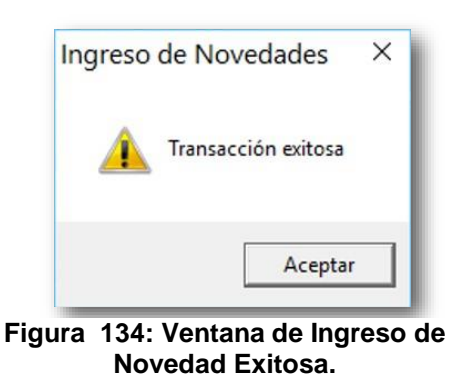

**Nota:** Si por algún motivo o error se registró una novedad que no correspondía, se puede hacer un reverso en la operación y corregir el registro de la novedad. Para tal caso, remítase a la guía rápida de SisMaster para que sepa cómo puede hacer este proceso.

# **Novedades FOSYGA**

Esta página permite el registro de las novedades para reportar al FOSYGA de los afiliados al régimen subsidiado, consultando población por documentos de identidad o por serial FOSYGA.

Para acceder a esta opción deberá ir al Menú Régimen Subsidiado y hacer clic en Novedades FOSYGA.

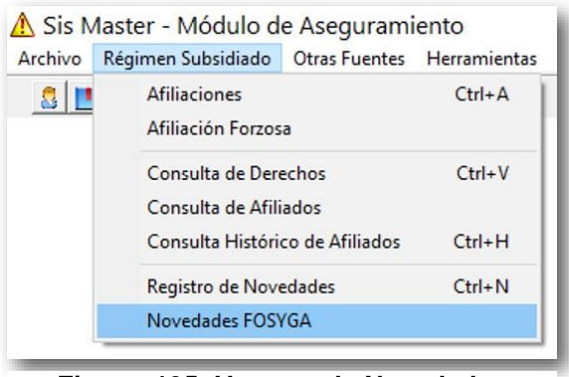

Figura 135: Ventana de Novedades FOSYGA.

En esta pantalla se pueden registrar las novedades N13, N09 y N15. Para registrar novedades por esta opción es necesario importar el archivo MS del FOSYGA.

| Datos del Afiliado    |                     |                    |                  | -      |
|-----------------------|---------------------|--------------------|------------------|--------|
| o. Identificación     | Tipo Documento      | Consecutivo Fosyga | 3                | ONATE  |
| Primer Nombre         | Segundo Nombre      | Primer Apellido    | Segundo Apellido | WITHIN |
| iecha Nacimiento Esta | do Fecha Estado EPS | -s                 |                  |        |
|                       |                     |                    |                  |        |
| Novedad               |                     |                    |                  | Acen   |
|                       | <u> </u>            |                    |                  |        |

Figura 136: Ventana de Novedades FOSYGA.

Puede ingresar la información del usuario como número de identificación y tipo de documento, selecciona el tipo de novedad que va a registrar, en este ejemplo, la novedad es la N13 – Retiro en BDUA, con esta opción se activa una celda que me permite escoger 3 opciones para completar el registro, se escoge la opción No.1 y se da clic en aceptar.

| Datos del Afiliado<br>lo: Identificación Tip<br>1073244953 CI | o Documento<br>ÉDULA DE CIUDADANÍA             | Consecutivo Fosyga                                                                     |                                                           |                        |
|---------------------------------------------------------------|------------------------------------------------|----------------------------------------------------------------------------------------|-----------------------------------------------------------|------------------------|
| Primer Nombre<br>LUISA<br>Fecha Nacimiento Estado             | Segundo Nombre<br>FERNANDA<br>Fecha Estado EPS | Primer Apellido<br>RODRIGUEZ                                                           | Segundo Apellido<br>  ROJAS                               |                        |
| Novedad<br>N13 - Retiro en BDUA                               |                                                |                                                                                        |                                                           | • Aceptar              |
|                                                               | 1. Afilia<br>2. Afilia<br>3. Afilia            | do no pertenece a la EPSs re<br>do no pertenece al Municipio<br>do repetido en la BDUA | eportada en la BDUA.<br>9 o la INPEC reportada en la BDUA | <u><u>C</u>ancelar</u> |

Figura 137: Ventana de Novedades FOSYGA.

Una vez de clic en Aceptar, aparecerá una ventana que registra el ingreso de la novedad como una transacción exitosa y la pantalla del registro de novedad quedara en blanco para poder realizar un nuevo registro.

| Noveda   | des FOSYGA X        |
|----------|---------------------|
| <u>^</u> | Transacción exitosa |
|          | Aceptar             |

Figura 138: Ventana de Ingreso de Novedad Exitosa.

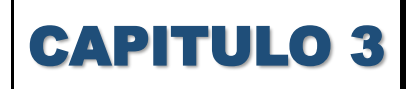

#### **Otras Fuentes**

#### SISBEN

Esta página permite la consulta de población encuestada por el SISBEN, ingresando población por documentos de identidad, por ficha Sisben, nombres y apellidos.

Para acceder a esta opción deberá ir al Menú Otras Fuentes y hacer clic en SISBEN.

| \Lambda Sis Ma | aster    | - Módulo    | o de | e Asegurami   | ento           |          |       |
|----------------|----------|-------------|------|---------------|----------------|----------|-------|
| Archivo I      | Régim    | en Subsidia | do   | Otras Fuentes | Herramientas   | Reportes | Ayuda |
| 8 📕            | <b>i</b> | 2           | -    | SISBEN        |                | Ctrl+S   |       |
|                |          |             | _    | Régimen       | Contributivo   |          |       |
|                |          |             |      | Poblacior     | nes Especiales | Ctrl+E   |       |
|                |          |             | -    |               |                |          | _     |

Figura 139: Ventana de Otras Fuentes, SISBEN.

Enseguida se abrirá una ventana que permite realizar la consulta.

Para efectuar una consulta, utilice cualquiera de los criterios de consulta que se encuentran en color verde: No de Documento – Tipo de Documento, Ficha, Municipio, Primer Nombre, Segundo Nombre, Primer Apellido y/o Segundo Apellido.

Al hacer clic en Aceptar sin haber seleccionado ningún criterio, saldrá un mensaje que indica al usuario que debe seleccionar esa información.

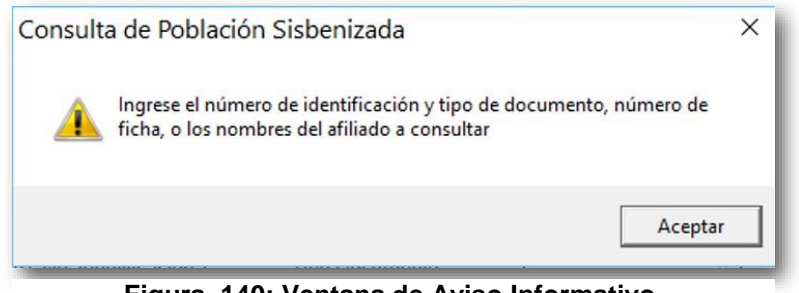

Figura 140: Ventana de Aviso Informativo.

Haga clic en Aceptar o cerrar (x) para cerrar la pantalla, diríjase a la ventana, seleccione el campo y haga clic en Aceptar; de esta forma se visualizarán todos los datos registrados.

| Municipio      | 0.000              |           | Número     | de Ficha    | Número de Oro | len Fecha Fich   |          | DE               |
|----------------|--------------------|-----------|------------|-------------|---------------|------------------|----------|------------------|
| MUSQUERA       | -C/MAHCA           | Ŧ         | 30268      |             | 11            | 25/10/20         | 12 🗾     | A Date           |
| Tipo Docume    | into               |           | No. Ider   | ntificación | Estado        |                  |          |                  |
| CÉDULA DE      | CIUDADANÍA         | •         | 397081     | 55          | Régimen Sub   | sidiado          | <u> </u> | EV               |
| Primer Nombr   | e Segu             | ndo Nom   | bre        | Primer Ap   | oellido       | Segundo Apellido |          | CURENA CHARCA    |
| LUZ            | ALE>               | ANDRA     |            | ROMER       | 0             | VELANDIA         |          |                  |
| echa Nacimi    | iento              | Parente   | sco        |             | Ti            | po Sexo          |          |                  |
| 30/06/1975     | •                  | Jefe      |            |             | ▼ F           | emenino          | -        |                  |
| Duntaia Cisha  |                    | Tipo Afil | inción Sea | ún Encuer   |               | econocidad       |          |                  |
| 22.72          | 1                  | ELountz   | aie SISBEN | se lo Pern  | nite 🔻        | scapacidad       | -        |                  |
| a a a link and | . I.               | Directió  |            |             |               |                  |          |                  |
| Jucaliuau      |                    | KB 11 A   | 1627       |             |               | rhano            | -        |                  |
|                |                    | 1         |            |             | 1-            |                  |          |                  |
| arupo Familia  | f<br>No Identifico | ián       | Tir        |             | anto          |                  |          |                  |
| No. Orden      | No. Identificat    | aon       | 11         | Do Docum    | iento         |                  |          | 1                |
| 2              | 1073243            | 8169 CE   | DULADE     | E CIUDAD    | ANIA          | LIZETH CATH      | ERIN     | Aceptar          |
| 3              | 107323             | 6755 RE   | GISTRO     | CIVIL       |               | JULIANA SOF      | IACAF    |                  |
|                |                    |           |            |             |               |                  |          | X                |
| 4              |                    |           |            |             |               |                  | • _      | <u>C</u> ancelar |
|                |                    |           |            |             |               |                  |          |                  |
|                |                    |           |            |             |               |                  |          |                  |

Figura 141: Ventana de Consulta de Afiliados.

Para realizar una nueva consulta, haga clic en Cancelar y los campos quedaran habilitados.

### **Régimen Contributivo**

Esta página permite la consulta de población afiliada al régimen contributivo en el Municipio, esta información debe ser cargada previamente por el menú Archivo – Importar - Contributivo.

Para acceder a esta opción deberá ir al Menú Otras Fuentes y hacer clic en Régimen Contributivo.

| Archivo Régimen Subsidiado | Otras Fuentes | Herramientas   | Reportes | Ayuda |
|----------------------------|---------------|----------------|----------|-------|
| 8 8 8 8 8                  | SISBEN        |                | Ctrl+S   |       |
|                            | Régimen       | Contributivo   |          |       |
|                            | Poblacion     | nes Especiales | Ctrl+E   |       |

Figura 142: Ventana de Régimen Contributivo.

•

Enseguida se abrirá una ventana que permite realizar la consulta.

Para efectuar una consulta, utilice cualquiera de los criterios de consulta que se encuentran en color verde: No de Documento – Tipo de Documento, Ficha, Municipio, Primer Nombre, Segundo Nombre, Primer Apellido y/o Segundo Apellido.

Al hacer clic en Aceptar sin haber seleccionado ningún criterio, saldrá un mensaje que indica al usuario que debe seleccionar esa información.

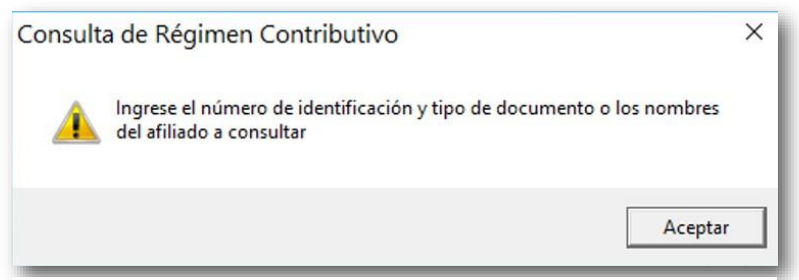

Figura 143: Ventana de Aviso Informativo.

Haga clic en Aceptar o cerrar (x) para cerrar la pantalla, diríjase a la ventana, seleccione el campo y haga clic en Aceptar; de esta forma se visualizarán todos los datos registrados.

| Identificación<br>196911                 | Tipo Documento             | DADANÍA                                 | •                           | e See           |
|------------------------------------------|----------------------------|-----------------------------------------|-----------------------------|-----------------|
| imer Nombre<br>DALBERTO                  | Segundo Nombre             | Primer Apellido<br>BARRAGAN             | Segundo Apellido<br>MERCADO | WINICA          |
| echa Nacimiento S<br>24/07/1979 <b>–</b> | õexo Dep<br>Masculino ▼ M0 | oartamento/Municipio<br>DSQUERA-C/MARCA | Zona<br>v                   | ]               |
| filiación Laborale                       | s Benficiarios GSSS        | Tipo de Cotiza                          | ante                        |                 |
| Nombre EPS Actua<br>E.P.S. FAMISANA      | al<br>IR LTDA.             | Ingreso a la E<br>30/09/2014            | PS                          | <u>Eliminar</u> |
| Clase de Afiliación                      |                            | •                                       | _                           | Aceptar         |
| Nombre Entidad Ar                        | nterior                    | •                                       |                             | ×               |

Figura 144: Ventana de Consulta.

## **Poblaciones Especiales**

Esta página permite la consulta y creación de la población especial o listados censales de acuerdo a la norma vigente.

Para acceder a esta opción deberá ir al Menú Otras Fuentes y hacer clic en Poblaciones Especiales.

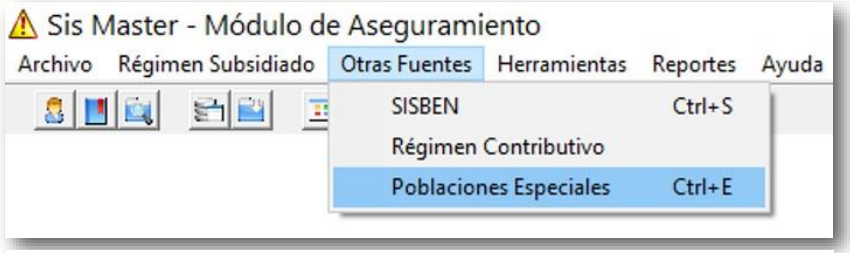

Figura 145: Ventana de Poblaciones Especiales.

Enseguida se abrirá la pantalla que permite poder consultar, incluir o eliminar los usuarios de poblaciones especiales, utilice cualquiera de los criterios de consulta que se encuentran en color verde: No de Documento – Tipo de Documento, Ficha, Municipio, Primer Nombre, Segundo Nombre, Primer Apellido y/o Segundo Apellido.

Al hacer clic en Aceptar sin haber seleccionado ningún criterio, saldrá un mensaje que indica al usuario que debe seleccionar esa información.

| Población Espe<br>Municipio<br>MOSQUERA-C/MARCI              | Tipo Po               | blación<br>\CION EN CONDICIO                     | Código<br>NES V 2093 |                 |
|--------------------------------------------------------------|-----------------------|--------------------------------------------------|----------------------|-----------------|
| Tipo Documento                                               | No. Ider              | ntificación Estado<br>Régimer<br>Primer Apellido | Segundo Apellido     |                 |
| Fecha Nacimiento<br>09/05/1973 V<br>Tipo Afiliación Según Er | Tipo Sexo<br>Femenino | Parentesco                                       | Discapacidad<br>No   | <u>Eliminar</u> |
| No esta Afiliado<br>Localidad<br>MOSQUERA                    | <b>_</b>              | Jefe núcleo I<br>Dirección<br>MOSQUERA           | familiar 🗾           | <u>A</u> ceptar |
| Área/Grupo Etnico<br>Urbano 💌                                | Población Indigena    | Municipio Expulsor                               | <b>_</b>             | <u>Cancelar</u> |

Figura 146: Ventana de Consulta, Registro o Eliminación.

•

Para eliminar algún usuario del registro de población especial, ingresa la información en los diferentes campos y haga clic en Eliminar, inmediatamente se abrirá una ventana con un aviso informativo, haga clic en Si para confirmar que quiere eliminar este registro, sino está seguro o no lo quiere hacer haga clic en No.

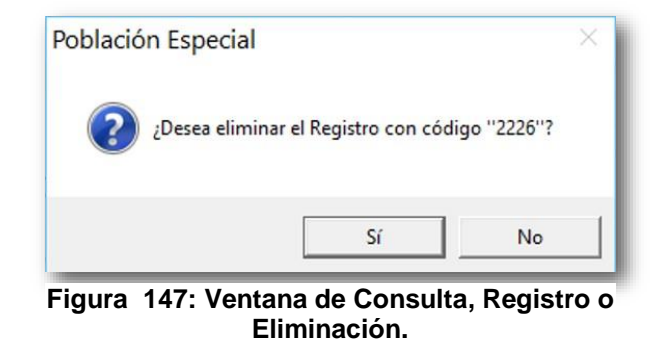

Una vez de clic en Si, aparecerá una ventana de aviso informativo de que el Registro fue eliminado.

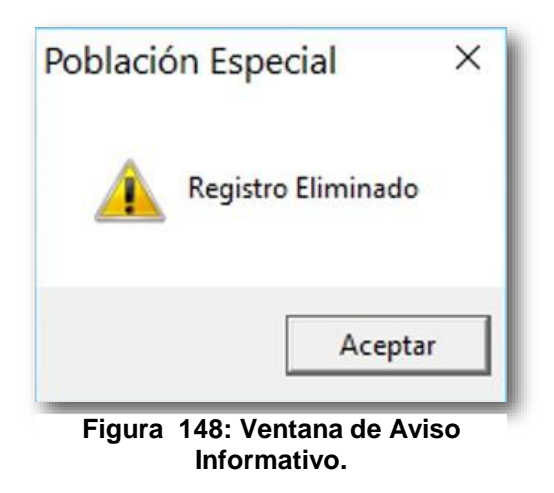

De clic en Aceptar y la pantalla de Consulta, Registro o Eliminación quedara habilitada para ingresar nuevos datos.

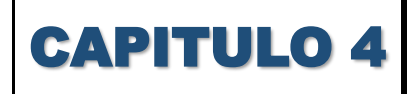

Herramientas

## **Borrar Contributivo**

Esta página permite borrar todos los afiliados al régimen contributivo, este proceso se realiza generalmente cuando el usuario quiere generar un listado de población pobre no afiliada sin tener en cuenta el cruce contra el contributivo del Municipio.

Para acceder a esta opción deberá ir al Menú Herramientas y hacer clic en Borrar Contributivo.

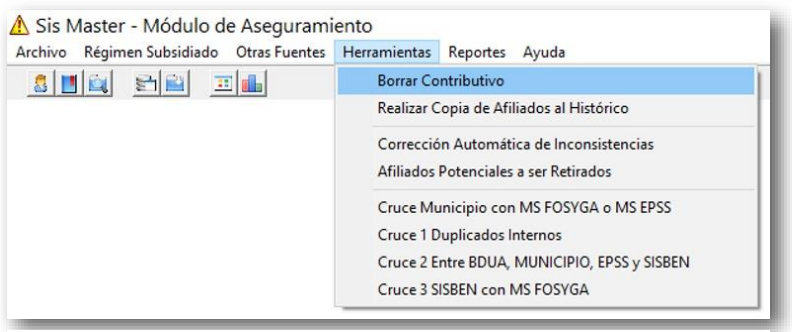

Figura 149: Ventana de Herramientas, Borrar Contributivo.

Al escoger esta opción aparecerá una pantalla que permite eliminar los usuarios que pertenecen al Régimen Contributivo y que fueron cargados por el Menú Archivo – Importar – Contributivo. Si está seguro de eliminarlos hada clic en Si, sino haga clic en No y se cancelara la acción.

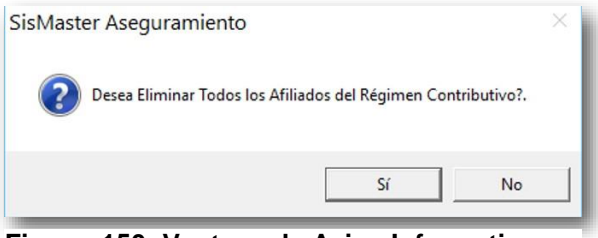

Figura 150: Ventana de Aviso Informativo.

Si da clic en Si aparecerá una pantalla que le indicará que se eliminaron los afiliados del Régimen Contributivo y que puede volver a cárgalos.

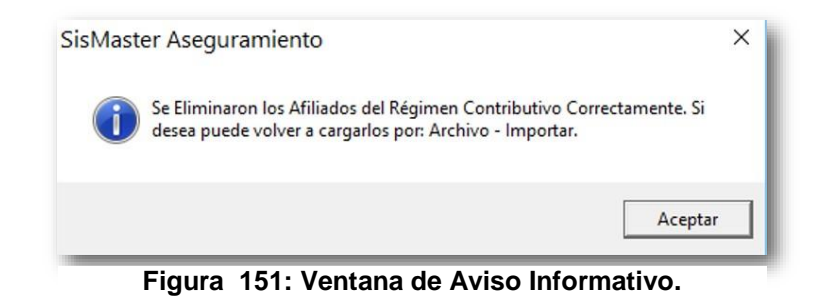

Haga clic en Aceptar o cerrar (X) para salir de la pantalla de Aviso de Información.

## Realizar Copia de Afiliado al Histórico

Esta página permite hacer una copia de todos los afiliados al régimen subsidiado al histórico de afiliados del Municipio, este proceso se realiza cuando una o varias EPSS finalizan contrato o cuando hay traslados masivos de afiliados entre EPSS, se recomienda al usuario realizar este proceso mínimo una vez al año.

Para acceder a esta opción deberá ir al Menú Herramientas y hacer clic en Realizar Copia de Afiliado al Histórico.

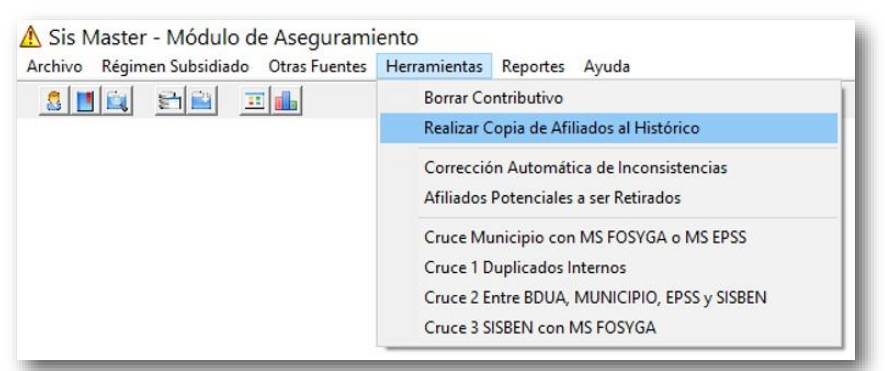

Figura 152: Ventana de Realizar Copia de Afiliados al Histórico.

Al escoger esta opción aparecerá una pantalla que permite seleccionar la EPS-S de la cual quiere realizar la copia de los datos, haga clic en la EPSS y posteriormente haga clic en Aceptar.

| Copia de                                              | Afiliados al Histórico                                                                                                    | >         |
|-------------------------------------------------------|----------------------------------------------------------------------------------------------------|-----------|
| Este proceso p<br>Histórico. Se re<br>EPSS finalice c | ermite hacer una copia de los afiliados del Régimen Subsidiado al<br>comienda realizar este proceso de forma anual o cuando alguna<br>contrato en el Municipio. | INICIPIO  |
| EPS-S                                                 | (Todas)                                                                                                    | THE PLANE |
|                                                       | (Todas)                                                                                                    |           |
|                                                       | CCF101                                                                                                    |           |
|                                                       | EPS020<br>EPS022                                                                                                    |           |
|                                                       | EPSS17                                                                                                    |           |

Figura 153: Ventana de Selección de Información.

Inmediatamente aparecerá una pantalla con un aviso informativo de transacción exitosa. Haga clic en Aceptar para regresar a SisMaster.

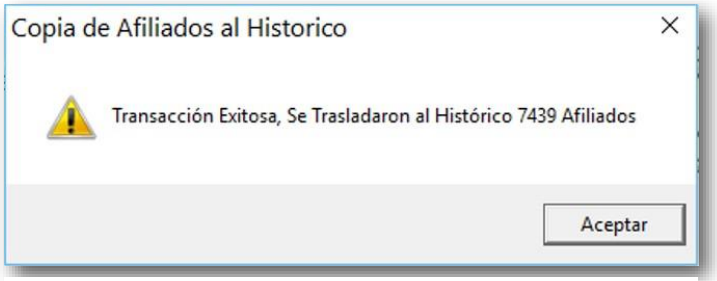

Figura 154: Ventana de Selección de Información.

# Corrección Automática de Inconsistencias

La Corrección Automática de Inconsistencias entre SISBEN y Subsidiado permite actualizar la información de Afiliados al Régimen Subsidiado según la información en SISBEN, actualizando: Nombres, Apellidos, Número de Ficha, Fecha de Nacimiento. Se sugiere que evalué la veracidad de la información del SISBEN que posee actualmente en SisMaster.

Para acceder a esta opción deberá ir al Menú Herramientas y hacer clic en Corrección Automática de Inconsistencias.

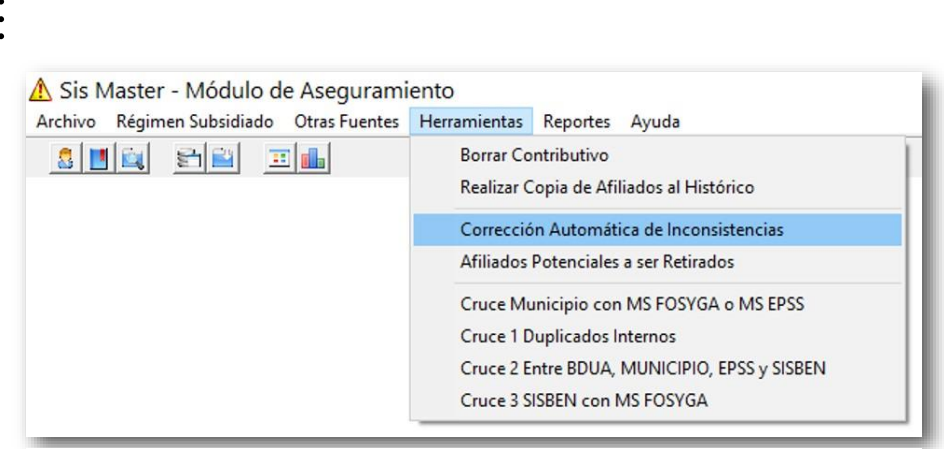

Figura 155: Ventana de Corrección Automática de Inconsistencias.

Enseguida se abrirá la pantalla que permite hacer las correcciones, por defecto SisMaster selecciona diferentes criterios a corregir, pero usted puede seleccionar lo que bien tenga a elección, solo debe hacer clic en la celda Desmarcar Todos y luego seleccionar los criterios que va a corregir uno por uno.

| a Corrección Automática de Inconsistencias entre SISBE<br>égimen Subsidiado según la información en SISBEN, aci<br>acimiento. Se sugiere que Evalué la veracidad de la Info | N y Subsidiado permite<br>tualizando: Nombres, Aj<br>rmación del SISBEN qu | actualizar la información de Afiliados al<br>pellidos, Número de Ficha, Fecha de<br>le posee actualmente en SisMaster. | MUNICIPIO |
|----------------------------------------------------------------------------------------------------|----------------------------------------------------------------------------|----------------------------------------------------------------------------------------------------|-----------|
| funicipio A Corregir<br>/IOSQUERA-C/MARCA                                                                                                    | -                                                                          | Desmarcar Todos                                                                                                    | 1         |
| riterios a Corregir<br>I Por Inconsitencia entre el SISBEN y el Subsidiado<br>⊇∏ Corrección De Identificación                                                               |                                                                            |                                                                                                    |           |
| ? 🔽 Corrección De Nombres                                                                                                    | 👔 🔲 Corrección D                                                           | e Numero de Ficha                                                                                                    |           |
| Corrección De Apellidos                                                                                                    | 🔢 🔲 Corrección D                                                           | e Nivel SISBEN                                                                                                    |           |
| 2 🔽 Corrección De Sexo                                                                                                    | 🕐 🔽 Corrección Z                                                           | ona de Afiliación                                                                                                    | Aceptar   |
| ? Corrección De Fecha de Nacimiento                                                                                                    | 💽 🔲 Corrección D                                                           | e Número de Orden SISBEN                                                                                               |           |
|                                                                                                    | ? Corrección C                                                             | abeza de Familia Inconsistente                                                                                         | ¥         |
| 🕐 🗖 Corrección De Fecha De Afiliación al SGSSS 🚽                                                                                                    |                                                                            |                                                                                                    |           |

Figura 156: Ventana de Corrección Automática de Inconsistencias.

•

Si después de Desmarcar Todos, selecciona el criterio a corregir: Por Inconsistencia entre el SISBEN y el Subsidiado, inmediatamente aparecerá una pantalla con un aviso de advertencia, léala y si está seguro haga clic en Sí.

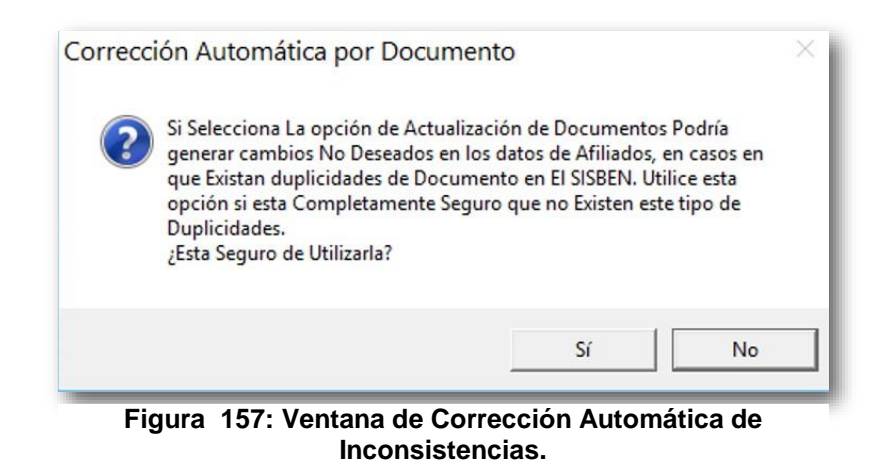

Luego haga clic en Aceptar, en seguida se abrirán dos cuadros de Secuencia para el Proceso en donde puede ver la Aplicación y la Verificación de los Registros.

| Consultando Registros<br>Realizando Proceso                                                                  |                                                                         |
|----------------------------------------------------------------------------------------------------|-------------------------------------------------------------------------|
| Total Registros Examinados : 2566<br>Total Registros Corregidos : 2566<br>Total Registros Inconsistentes : 0 |                                                                         |
|                                                                                                    | Total Registros Corregidos : 2566<br>Total Registros Inconsistentes : 0 |

Figura 158: Ventana de Secuencia de Proceso.

## **Afiliados Potenciales a ser Retirados**

Esta página permite hacer una copia de todos los afiliados al régimen subsidiado al histórico de afiliados del Municipio al régimen subsidiado, este proceso se realiza cuando una o varias EPSS finalizan contrato, se recomienda al usuario realizar este proceso mínimo una vez al año.

Para acceder a esta opción deberá ir al Menú Herramientas y hacer clic en Afiliados potenciales a ser Retirados.

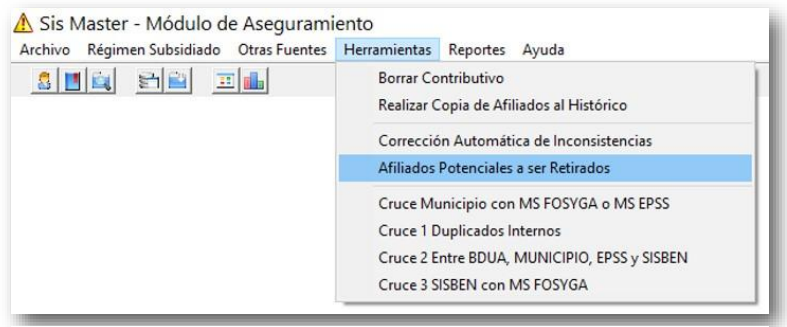

Figura 159: Ventana Afiliados Potenciales a Ser Retirados.

Enseguida se abrirá la pantalla que permite conocer los afiliados de Régimen Subsidiado que presentan inconsistencias en su información.

| Municipio A Evaluar<br>MOSQUERA-C/MARCA                 | T Desmarcar Todos                                 |         |
|---------------------------------------------------------|---------------------------------------------------|---------|
|                                                         |                                                   | CURRENT |
| Criterios a Evaluar                                     |                                                   |         |
| Por Incumplimiento de la Norma                          |                                                   |         |
| Vullenes No figuran en SISBEN                           | Atiliados Lon Labeza de Família Inexistentes      |         |
| V Potenciales Hetiros Por Duplicidad                    | Atiliados Lon Cabeza de Familia Hetirados         |         |
| Potenciales Retiros Por Nivel Mayor al Permitido        | Afiliados Con Labeza de Família en AHS Diferentes |         |
| Anliados Sin Documento                                  | Afiliados Con Cabeza de Família Inconsistente     |         |
| V Documentos No Validos Segun Edad                      | Por encontrarse en el Contributivo                |         |
| ✓ Tipos De Documentos Inválidos                         | Inconsistencias Documento o Nombres en FUSYGA     |         |
| <ul> <li>Fechas de Afiliación Inconsistentes</li> </ul> |                                                   |         |
| Por Inconsitencia con el SISBEN                         |                                                   |         |
| Inconsistencias por Documento Con SISBEN                | 🔲 Inconsistencias por Número de Ficha             |         |
| Inconsistencias por Nombres en SISBEN                   | 🔽 Inconsistencias por Número de Nucleo            |         |
| Inconsistencias por Apellidos en SISBEN                 | Inconsistencias por Nivel en SISBEN               |         |
| Inconsistencias por Fecha de Nacimiento                 | Inconsistencias por Hogar y Orden SISBEN          | _       |
| ✓ Por Novedades de Retiro Ingresadas                    |                                                   | Acenta  |
| 🔽 Retiros por Cambios de Municipio                      | Ctros Tipos de Retiros Generales                  | Licopia |
| 🔽 Retiros por Muerte                                    | 🔽 Uso Fraudalento Carnet                          | Y       |
| 🔽 Retiros por Doble Afiliación                          | No Cametizados                                    | Cancela |

Figura 160: Ventana de Afiliados Potenciales a Ser Retirados del régimen Subsidiado.
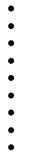

En esta pantalla encontrara 3 Criterios a Evaluar para realizar la consulta de los afiliados: 1. Por Incumplimiento de la Norma. 2. Por Inconsistencia con el SISBEN. 3. Por Novedades de Retiro Ingresadas.

Por defecto SisMaster selecciona diferentes criterios, pero usted puede seleccionar los que considere necesarios, solo debe hacer clic en la celda Desmarcar Todos y luego seleccionar los criterios que considere necesarios para realizar la consulta. Haga clic en Aceptar y en seguida se abrirán dos cuadros de Secuencia para el Proceso en donde puede ver la Aplicación y la Verificación de los Registros.

| 🖁 Guía de Secuencia para Proceso 🛛 🕅                                                                                                    | 👭 Estado de Procesos                                   |
|----------------------------------------------------------------------------------------------------|--------------------------------------------------------|
| Aplicación                                                                                                    | Evaluación de Potenciales Retiros                      |
| Secuencia de Pasos para Evaluación<br>Setección de Registros<br>Leyendo y Actualizando Registros<br>Evaluando Retiros por No Figurar en SISBEN | Consultante Registros<br>Realizando Proceso            |
|                                                                                                    | Registros Aprobados: 0<br>Registros para Retiros: 5242 |

Figura 161: Ventana de Secuencia de Proceso.

En este ejemplo aparecerá un mensaje indicando el resultado de Retiros en Inicio de Periodo de Contratación; para continuar haga clic en Imprimir o Aceptar.

| Causa Potencial de Retiro                         | ^ | DE               |
|---------------------------------------------------|---|------------------|
| 1 No Aparece Registrado en el SISBEN (Documento)  |   | AICIP .          |
| 2 No Aparece Registrado en el SISBEN (Documento)  |   | MUN              |
| 3 No Aparece Registrado en el SISBEN (Documento)  |   | CURDINGMARC      |
| 4 No Aparece Registrado en el SISBEN (Documento)  |   |                  |
| 5 No Aparece Registrado en el SISBEN (Documento)  |   |                  |
| 6 No Aparece Registrado en el SISBEN (Documento)  |   |                  |
| 7 No Aparece Registrado en el SISBEN (Documento)  |   |                  |
| 8 No Aparece Registrado en el SISBEN (Documento)  |   |                  |
| 9 No Aparece Registrado en el SISBEN (Documento)  |   |                  |
| 10 No Aparece Registrado en el SISBEN (Documento) |   |                  |
| 11 No Aparece Registrado en el SISBEN (Documento) |   | _ <u>_</u> mprmm |
| 12 No Aparece Registrado en el SISBEN (Documento) | ~ |                  |
|                                                   | > | Acepta           |

Figura 162: Ventana de Retiros en Inicio de Periodo de Contratación.

Para imprimir el reporte deberá hacer Clic en Imprimir.

Enseguida se abrirá una ventana que permite seleccionar las paginas a imprimir; al hacer clic en (a), se abrirá una ventana se selección de formato, seleccione el tipo de formato en el cual desea guardar la información y haga Clic en Guardar; al hacer Clic en (a), se actualizará la información del reporte; al hacer clic en (a), podrá ampliar o disminuir el tamaño de la pantalla del reporte; al hacer Clic en (a), podrá ampliar o disminuir el tamaño de la pantalla del reporte; al hacer Clic en (a), podrá trasladar a la página siguiente (flecha a la derecha) o a la página anterior (flecha izquierda).

| Listad o de Registros No Aprobados Listad e de Registros No Aprobados Listader de la constancia de Listad e de Registros No Aprobados Listader de la constancia de Listade de la constancia de Listade de la constanci de Listade  |                                                       | Dire                     | cción      | Local d   | le Salu       | d de N       | losque   | ra-c/marca                                                                                                    |
|----------------------------------------------------------------------------------------------------|-------------------------------------------------------|--------------------------|------------|-----------|---------------|--------------|----------|----------------------------------------------------------------------------------------------------|
| Initiate Perbadide Construction           Takis for the MARZING           Takis for the MARZING           Takis for the MARZING           Takis for the MARZING           Takis for the MARZING           Takis for the MARZING           Takis for the MARZING           Marxing the Marzing Marzing Marzing Takis for the MARZING           Statistic Colspan="2">Statistic Colspan="2">Statistic Colspan="2"           Statistic C                                                                                                    |                                                       |                          |            | Listad    | o de Regist   | ros No Apr   | obados   |                                                                                                    |
| Industrief         Feb 46 Cmit         Mudges           Decisione Conditionaries         Homes Touristicanies         Homes Touristicanies           Homes Touristicanies         Homes Touristicanies         Homes Touristicanies         Homes Touristicanies           1010 CONTROL CONTROL CO                                                                                                    | 10000                                                 |                          |            | Inic      | iar PerĐodo   | de Contrata  | :iEn     |                                                                                                    |
| Partnerset:         Description           Horizone         MODEL           Horizone         MODEL     <                                                                                                    | SisMaster®                                            |                          |            |           | Fecha de Cort | * 04/04/2016 |          |                                                                                                    |
| 284         CC 1927/145         MAQUEZ         EXPERITING         VIAULEZ         PETRANCEZ         PETRANCEZ         PETRAN                                                                                                    | Departamento: Cundina marca<br>Municipio: MOSQUERA-CI | MARCA                    |            |           |               |              |          |                                                                                                    |
| Image: Instrument of the instrument of the instrument of the                         |                                                       |                          |            |           |               |              |          |                                                                                                    |
| Line         Col 1932-0228 bit M         AVMES         ULVMEZ         OVX-LL2         OVX-LL2         OVX-L12         V/X-LN3         OVX-L12         V/X-LN3         OVX-L12         V/X-LN3         OVX-L12         V/X-LN3         OVX-L12         V/X-LN3         OVX-L12         V/X-LN3         OVX-L12         V/X-LN3         OVX-L13         V/X-LN3         OVX-L13         V/X-LN3         OVX-L13         V/X-LN3         OVX-L13                                                                                                    | 2964 CC 1001271416 VASQUEZ                            | EMPERATRIZ<br>EMPERATRIZ | VASQUEZ    | HERNANDEZ | 25/12/1995    | EP 5022      | 36516    | No Aparece Registrado en el SISBEN (Documento)<br>No Anaroca Registrado en el SISBEN Alconhosa y Escha de Martiniza |
| 1100 CC 10824028 EVK         AUMPE         ELANEZ         OPX24/EZ         BM         Marker hyperson and EXEM Aument hyperson and EXEM Aument hyperson a                                                                     | 2176 CC 1002340220 EIMER                              | ANDRES                   | SUAREZ     | GONZALEZ  | 09/09/1994    | EP5022       | 5549     | No Aparece Recipitado en el SISTEN (Documento)                                                                      |
| 128         CO 10225036 ENAL         JOINAN         4CMANO2Z         V.L.ANIL         EPS00         L231         M. Appres Tragetore et 105551 (powers)           177 C 0012506 ENAL         JOINAN         4CMANO2Z         V.L.ANIL         EPS00         L231         M. Appres Tragetore et 105551 (powers)           177 C 0012506 ENAL         JOINAN         4CMANO2Z         V.L.ANIL         EPS00         L231         M. Appres Tragetore et 105551 (powers)           177 C 0012505 ENAL         JOINAN         4CMANO2         V.L.ANIL         EPS00         L231         M. Appres Tragetore et 105551 (powers)         FEAD           178 C 0012505 ENAL         JOINAN         4CMANO         EVENUE         EPS00         L231         M. Appres Tragetore et 105551 (powers)         FEAD           178 C 0012505 ENAL         JOINAN         EVENUE         EPS01         EPS02         EPS11         M. Appres Tragetore et 105551 (powers)         FEAD         JOINAN         FEAD         JOINAN         FEAD         JOINAN         FEAD         JOINAN         FEAD         JOINAN         FEAD         JOINAN         FEAD         JOINAN         FEAD         JOINAN         FEAD         JOINAN         FEAD         JOINAN         FEAD FEAD         JOINAN         FEAD FEAD         JOINAN         JOINAN         FEAD FEAD<                                                                                                    | 5123 CC 1002340220 EIMER                              | ANDRES                   | SUAREZ     | GONZALEZ  | 05/08/1994    | EP5022       | 5549     | No Aparece Redutrado en el SISBEN (Nombres y Fecha de Nacimien                                                      |
| Intro C 19235636 Ent.X         JOHAN         MEMANDEZ         VLANIL         EP1920         L201         Mexame hydraxes me states for base me states for base men states for base men states for base men states for b                                                                              | 2555 CC 1002365056 ERIKA                              | JOHANA                   | HERNANDEZ  | VILLAME   | 02/11/1995    | EP5020       | 42625    | No Aparece Registrado en el SISBEN (Documento)                                                                      |
| State         C 1012054861 MIC/VILS0         ANDMA         MEX/VILS0         VILANCA         12011196         EP5020         27111         Mutaken hydratism en 101861 (hydraten)           1511 C C 10025481 MIC/VILS0         ANDMA         MEX/VILS0         VILANCA         12011196         EP5020         27111         Mutaken hydraten en 101861 (hydraten)           1511 C C 10025491 AVILAS0         MICR0         MICR0         MICR0         12011196         EP5020         27011         Mutaken hydraten en 101861 (hydraten)           1512 C C 100256917 AVILA         GORES         MICR0         IS041198         EP5020         27011         Mutaken hydraten en 101861 (hydraten)           1512 C C 100256917 AVILA         GORES         MOSBO         IS04118         EP5020         27011         Mutaken hydraten en 101861 (hydraten)           1512 C C 100256917 AVILA         GORES         MOSBO         IS04118         EP5020         27011         Mutaken hydraten en 101861 (hydraten)         Mutaken hydraten en 101861 (hydraten)           1512 C C 100256917 AVILA         GORES         MUCR1         C MUTAK         EP5020         270119         Mutaken hydraten en 101861 (hydraten)         Mutaken hydraten en 101861 (hydraten)         Mutaken hydraten en 101861 (hydraten)         Mutaken hydraten en 101861 (hydraten)         Mutaken hydraten en 101861 (hydraten)         Mutaken hydraten                                                                                                    | 5775 CC 1002365056 ERIKA                              | JOHANA                   | HERNANDEZ  | VILLAMIL  | 02/11/1995    | EP5020       | 42625    | No Aparece Registrado en el SISBEN (Nombres y Fecha de Nacimier                                                     |
| BIT         CO         Status         CO         Status         CO         Status         CO         Status         CO         Status         CO         Status         CO         Status         CO         Status         CO         Status         CO         Status         CO         Status         CO         Status         CO         Status         Status                                                                                                    | 3015 CC 1002556683 MENDIVELSO                         | ANDREA                   | MENDIVELSO | VELANDIA  | 12/03/1996    | EP5020       | 27613    | No Aparece Registrado en el SISBEN (Documento)                                                                      |
| 11%         C 0 10024318 HOLMRO         HoldRO         R 201         1007108         C P202         D 011         M A parties ingestion of DBE Movements)           11%         C 0 10024318 HOLMRO         HOLMRO         R 201         1007108         C P202         D 011         M A parties ingestion of DBE Movements)         M A parties ingestion of DBE Movements)           11%         C 0 10024318 HOLMRO         HOLMRO         R 201         1007108         C P202         D 011         M A parties ingestion of DBE Movements)         M A parties ingestion of DBE Movements)         M A parties ingestion of DBE                                                                                                    | 5935 CC 1002556683 MENDIVELSO                         | ANDREA                   | MENDIVELSO | VELANDIA  | 12/03/1996    | EP5020       | 27613    | No Aparece Registrado en el SISBEN (Nombres y Fecha de Nacimie                                                      |
| attraction         Control         Control         Contro         Control         Control                                                                                                    | 1794 CC 1002649318 ROMERO                             |                          | ROMERO     | ROZO      | 12/02/1991    | EP 8022      | 9001     | No Aparece Registrado en el SISBEN (Documento)                                                                      |
| 121         CONSISTENT ANULAL         DOILST         ADDITION         EPSCS         2011         No. Appliest Tradition of the Distribution of the Distribution of the Di                                                                              | 4739 CC 1002649318 ROMERO                             |                          | ROMERO     | ROZO      | 12/02/1991    | EP5022       | 9001     | No Aparece Registrado en el SISBEN (Nombres y Fecha de Nacimie                                                      |
| Bill OC 0000000000000000000000000000000000                                                                                                    | 2567 CC 1002660767 AMALIA                             |                          | GOMEZ      | ROSERO    | 13/05/1993    | EP 5020      | 37034    | No Aparece Regultado en el SISBEN (Documento)                                                                       |
| S111         CO 1000000000000000000000000000000000000                                                                                                    | S259 CC 1002060787 AMALA                              |                          | GONEZ      | ROSERO    | 12/05/1993    | EPS020       | 37034    | No Aparece Registrado en el SISDE N (Nombres y Pecha de Nacimie                                                     |
| 121         CO 10032113 YUA         BAAAM         BOALA         VEAA         2010 MS         EPRO2         2417093         INA Applies Properties and USER V postmerelly           121         CO 10032113 YUA         BAAAM         BOALA         VEAA         27101952         EPRO2         2417093         INA Applies Properties and USER V postmerelly           121         CO 10032113 YUA         BAAAM         BOALA         VEAA         27101952         EPRO2         2417093         INA Applies Properties and USER V postmerelly           121         CO 10032012 2L1         YUA, YU         CO 100100 A CO 1000         AC01000         CO 10000000 2L1         INA Applies Properties and USER V postmerelly           121         CO 10000000 2L1         YUA, YU         CO 1000000 2L1         VUA, YUA         INA Applies Properties and USER V postmerelly           121         CO 10000000 2L1         YUA, YU         CUADAT         EPRO2         2011         INA Applies Properties and USER V postmerelly           121         CO 1000000 2L1         SUAAM         EVAA         GLACA         CAADU         2011198         INA Applies Properties and USER V postmerelly           121         CO 1000000 2L1         SUAAM         EVAA         CECEDIO         PRO2ADO         1011198         EPRO2         20111         INA Applies Pro                                                                                                    | 5510 CC 1003206431 LIDIS                              | 11/7                     | 05080      | LAMA TA   | 16/07/1994    | EP 5022      | 57081    | No Anarone Registrado en el SISREN Alcontros y Facha de Nacimia                                                     |
| 151         CO 80024103 YVM         IBANAM         DOLA         VEGA         27007802         EF802         2117995         NA Apprec Tragetonie of 150KH (Nonthang Yende of 1400<br>S0 CO 80034004 U.G.)         Pref NAAMO         UNIVER S0 CO 80034004 U.G.)         NA Apprec Tragetonie of 150KH (Nonthang Yende of 1400<br>S0 CO 80034004 U.G.)         NA Apprec Tragetonie of 150KH (Nonthang Yende of 1400<br>S0 CO 80034004 U.G.)         NA Apprec Tragetonie of 150KH (Nonthang Yende of 1400<br>S0 CO 80034004 U.G.)         NA Apprec Tragetonie of 150KH (Nonthang Yende of 1400<br>S0 CO 80034004 U.G.)         NA Apprec Tragetonie of 150KH (Nonthang Yende of 1400<br>S0 CO 80034004 U.G.)         NA Apprec Tragetonie of 150KH (Nonthang Yende of 1400<br>S0 CO 80034000 U.G.)         NA Apprec Tragetonie of 150KH (Nonthang Yende of 1400<br>S0 CO 80034000 U.G.)         NA Apprec Tragetonie of 150KH (Nonthang Yende of 1400<br>S0 CO 80034100 U.G.)         NA Apprec Tragetonie of 150KH (Nonthang Yende of 1400<br>S0 CO 8003410 U.G.)         NA Apprec Tragetonie of 150KH (Nonthang Yende of 1400<br>S0 CO 8003410 U.G.)         NA Apprec Tragetonie of 150KH (Nonthang Yende of 1400<br>S0 CO 8003410 U.G.)         NA Apprec Tragetonie of 150KH (Nonthang Yende of 1400<br>S0 CO 8003410 U.G.)         NA Apprec Tragetonie of 150KH (Nonthang Yende of 1400<br>S0 CO 8003410 U.G.)         NA Apprec Tragetonie of 150KH (Nonthang Yende of 1400<br>S0 CO 8003410 U.G.)         NA Apprec Tragetonie of 150KH (Nonthang Yende of 1400<br>S0 CO 8003410 U.G.)         NA Apprec Tragetonie of 150KH (Nonthang Yende of 1400<br>S0 CO 8003410 U.G.)         NA Apprec Tragetonie of 150KH (Nonthang Yende of 1400<br>S0 CO 8003410 U.G.)         NA Apprec Tragetonie of 150KH (Nonthang Yende 1400<br>S0 CO 8003410 U.G.)         NA Apprec Tragetoni                                                                                                    | 2211 CC 1003242135 Y/NA                               | SAMAR                    | ALROS      | VEGA      | 27/12/1992    | EP5022       | 25473999 | No Aparece Recluirado en el SISBEN (Documento)                                                                      |
| 218 CC 050836004 U/J         FERNADD         MORTING         ACTIVED         Ex001199         EF802         201         Ne Appret Trightstee et188(N (Destending))           221 CC 050836001 U/J         FERNADD         MORTING         ACTIVED         Ex001199         EF802         201         Ne Appret Trightstee et188(N (Destending))           221 CC 050836002 D.L/L         YULLY         CASTRED         FER02D         201         Ne Appret Trightstee et188(N (Destending))           221 CC 050836002 D.L/L         YULLY         CASTRED         FER02D         2011         Ne Appret Trightstee et188(N (Destending))           221 CC 0508370302 D.L/L         YULLY         CASTRED         FER02D         2011         Ne Appret Trightstee et188(N (Destending))           221 CC 050837030 D.L/L         EV/L         CLUCA         -0.0001         201198         ER902         2011         Ne Appret Trightstee et188(N (Destending))           221 CC 05083711 B.A/CM         NELVA         CLUCEO         PR0CADO         131198         ER9022         41912         Ne Appret Trightstee et188(N (Destending))         NetWet Trightstee et188(N (Destening))           221 CC 05083711 B.A/CM         NELVA         CLUCEO         PR0CADO         1311918         ER9022         41912         Ne Appret Trightstee et188(N (Destening))         NetWet Trightstee et188(N (Destening)) <td>5151 CC 1003242135 YINA</td> <td>ISAMAR</td> <td>ALROB</td> <td>VEGA</td> <td>27/12/1992</td> <td>EP5022</td> <td>25473999</td> <td>No Aparece Registrado en el SISBEN (Nombres y Fecha de Nacimie</td>                                                                                                    | 5151 CC 1003242135 YINA                               | ISAMAR                   | ALROB      | VEGA      | 27/12/1992    | EP5022       | 25473999 | No Aparece Registrado en el SISBEN (Nombres y Fecha de Nacimie                                                      |
| 531 CC 000805005 LUI         PERNANDO         ANDENIO         ACUEDO         610011690         EPSCO         201         Ne Apprecir Ingentos en 1580K1 Nomentery Frede 14400           531 CC 000805005 LUI         YULLY         CASERES         PERNANDO         10071169         EPSCO         20171160         Ne Apprecir Ingentos en 1580K1 Nomentery Frede 14400           531 CC 00080505 LUI         YULLY         CASERES         PERNAND         60071169         EPSCO         20171160         Ne Apprecir Ingentos en 1580K1 Nomentery Frede 14400           531 CC 00080505 LUI         YULLY         CASERES         PERNAND         CASERES         PERNAND         10071160         EPSCO         20171160         PERNAND         Ne Apprecir Ingentos en 1580K1 Nomentery Frede 14400           551 CC 000801530 CUACA         EUN         CUACA         20171160         EPSCO         20171160         EPSCO         20171160         Ne Apprecir Ingentos en 1580K1 Nomentery Frede 14400           551 CC 000807111 SI NUME         NUMEN         COM0111 SI NUMEN         Numentery Frede 14400         Numentery Frede 14400           120 CC 000807111 SI NUMEN         NUMENC         COM0111 EPSCO         1111116         EPSCO         1111116         Numentery Prode 14400           120 CC 00080711 SI NUMEN         NUMENC         CUASANO         CUARINO         SW01194                                                                                                    | 2360 CC 1003690436 LUIS                               | FERNANDO                 | MORENO     | ACEVEDO   | 01/01/1990    | EP5020       | 206      | No Aparece Registrado en el SISBEN (Documento)                                                                      |
| 21:1         C 10030502 D.L.Y         YUR.Y         CARTES         PEN, CO.X         Address         PEN, CO.X         Address         PEN, CO.X         No.Apprec Triggets in e138KLY powering           21:1         C 10030502 D.L.Y         YUR.Y         CARTES         PEN, CO.X         Address         PEN, CO.X         No.Apprec Triggets in e138KLY powering         PEN, CO.X           21:1         C 10030502 D.L.Y         YUR.Y         CARTES         PEN, CO.X         PEN, CO.X         PEN, PON, CO.X         PEN, PON, PON, PON, PON, PON, PON, PON, PO                                                                                                    | 5291 CC 1003690436 LUIS                               | FERNANDO                 | MORENO     | ACEVEDO   | 01/01/1990    | EP5020       | 208      | No Aparece Registrado en el SISBEN (Nombres y Fecha de Nacimie                                                      |
| B11 CO 1003/B03D 2AL/F         YUR/F         CARFES         P E (ALC)         Statistic         P E (ALC)         Statistic         P E (ALC)         P E (ALC)                                                                                                    | 2821 CC 1003690520 ZULLY                              | YURLEY                   | CASERES    | PEÑALOZA  | 08/07/1995    | EP5022       | 25473999 | No Aparece Fieglatrado en el SISBEN (Documento)                                                                     |
| DB1         DOI: 000021401         LLVIA         DECIDING         DEVIDE         DEVIDE <thdevide< th="">         DEVIDE         <thdev< td=""><td>5741 CC 1003690520 ZULLY</td><td>YURLEY</td><td>CASERES</td><td>PERALOZA</td><td>08/07/1995</td><td>EP 8022</td><td>25473999</td><td>No Aparece Registrado en el SISBEN (Nombres y Fecha de Nacimie</td></thdev<></thdevide<>                                                                                                    | 5741 CC 1003690520 ZULLY                              | YURLEY                   | CASERES    | PERALOZA  | 08/07/1995    | EP 8022      | 25473999 | No Aparece Registrado en el SISBEN (Nombres y Fecha de Nacimie                                                      |
| Bits Do: 000279181 AUCIAN         CLC2EXD         PACLADO         PATURE         PASULT         PASULT <td>2697 CC 1004343336 GUACA</td> <td>ELVIA</td> <td>GUACA</td> <td>JOAGU</td> <td>20/11/1969</td> <td>EP 5022</td> <td>39917</td> <td>No Aparece Regultado en el SISBEN (Documento)</td>                                                                                                    | 2697 CC 1004343336 GUACA                              | ELVIA                    | GUACA      | JOAGU     | 20/11/1969    | EP 5022      | 39917    | No Aparece Regultado en el SISBEN (Documento)                                                                       |
| 113         CO 08027181 AACM         NLLEM         COEEGO         PECIADO         11911186         EPS02         1182         NA Aprece Tragence en 158/EX (Notations) y Price divisor)           250         CO 08027181 AACM         NLLEM         COEEGO         NA Aprece Tragence en 158/EX (Notations) y Price divisor)           250         CO 080271483 ALCAR         NLLEM         COEEGO         Sectors 2001184           250         CO 080271483 ALCAR         NLLEM         COEEGO         Sectors 2001184           251         CO 080271483 ALCAR         NLLEM         NLLEM         NLEM           251         CO 080271483         ALCAR         NLEM         NLEM           251         CO 08027143         ALCAR         Sectors 2001184         EPS02         25171954         NLEM         Apprece Tragence entragence entragencententragence entragence entragence entragence entragence                                                                                                    | 5618 CC 1004343336 GUACA                              | CLVM A                   | CEDEEC     | REFCADO   | 20101909      | EP5022       | 41087    | No Aparece Registrado en el SISBEN (Nonibles y Pecha de Nacimie                                                     |
| 1252 CO 100074123 10.05         HUARESTO         MAJANDEL E         GUIDENT         EPROL2         25173935         Na Againet Ingentos en 105821 (Dossmente)           Stra CO 100074 LEGI NUERE         NUEREN         MURATO         MARANDEL E         Stra CO 100074 (ESI NUEREN         NuERENTEN           Stra CO 100074 LEGI NUEREN         NUEREN         MURATO         MARANDEL E         Stra CO 100074 (ESI NUEREN         NuERENTEN           Stra CO 100064 LEGI NUEREN         NUEREN         MURATO         MURATO         MURATO         MURATO           Stra CO 100064 LEGI NUEREN         NUEREN         DUARTO         ESIGO1091         EFROID         NuE Aguinet Ingentos en 15082K (Dossmente)           Stra CO 100064 LEGI TURT         NUEA         DUARTE         ESIGO1191         EFROID         NuE Aguinet Ingentos en 15082K (Dossmente)           Stra CO 100064 LEGI TURT         VIVAA         NuEALINET         Zitri 10018         DUARTE         ESIGO1191         EFROID         NuEAguinet Ingentos en 15082K (Dossmente)           Stra CO 100061 Stra TURT         VIVAA         NuEAguinet TURT         Stra TURT         NuEAguinet Ingentos en 15082K (Dossmente)           Stra CO 100061 Stra TURT         VIVAA         NuEAguinet TURT         Stra TURT         NuEAguinet Ingentos en 15082K (Dossmente)                                                                                                    | 5753 CC 1005727161 SANDRA                             | MEENA                    | CEDENO     | PRECIADO  | 12/11/1985    | EP 8022      | 41982    | No Anarone Redistrado en el SISREN Alombres y Ferba de Nacimien                                                     |
| STID         CONSIGNATION         FUNDERTO         OWNOTO: E         OWNOTO: E         O                                                                                                    | 2820 CC 1005741403 WILMER                             | HUMBERTO                 | MANRIQUE   | QUIMBAYO  | 09/04/1994    | EP5022       | 25473999 | No Aparece Redultado en el SISBEN (Documento)                                                                       |
| Sp CC 1980/00038 85177         RO,AS         DU/ATE         6390/1991         EPS222         551         MAjamene Registration entil 1500 K (particule) for the factor<br>1597 CC 1500/0005 85177         No.AS         DU/ATE         6390/1991         EPS222         551         MAjamene Registration entil 1500 K (particule) for the factor<br>1597 CC 1500/1501 F1/VT         V/VA/A         MAJAULE         EPS220         551         MAjamene Registration entil 1500 K (particule) for the factor<br>1430 CC 1500/1501 V/VT         V/VA/A         MAJAULE         EPS203         124/11         MAjamene Registration entil 1500 K (particule) for the factor<br>1430 CC 1500/1501 V/VT         V/VA/A         MAJAULE         EPS203         124/11         MAjamene Registration entil 1500 K (particule) for the factor<br>1430 CC 1500/1501 V/VT         V/VA/A         MAJAULE         EPS203         124/11         MAjamene Registration entil 1500 K (particule) for the factor<br>1430 CC 1500/1501 V/VT         MAjamene Registration entil 1500 K (particule) for the factor<br>1430 CC 1500/1501 V/VT         MAjamene Registration entil 1500 K (particule) for the factor<br>1430 CC 1500/1501 V/VT         MAjamene Registration entil 1500 K (particule) for the factor<br>1430 CC 1500/1501 V/VT         MAjamene Registration entil 1500 K (particule) for the factor<br>1430 CC 1500/1501 V/VT         MAjamene Registration entil 1500 K (particule) for the factor<br>1430 CC 1500/1501 V/VT         MAjamene Registration entil 1500 K (particule) for the factor<br>1430 CC 1500/1501 V/VT         MAJAUNE (particule) for the factor<br>1430 CC 1500/1501 V/VT         MAjamene Registration for the factor<br>1430 CC 1500/1501 V/VT                                                                                                    | 5740 CC 1005741403 WILMER                             | HUMBERTO                 | MANRIQUE   | QUIMBAYO  | 05/04/1994    | EP5022       | 25473999 | No Aparece Registrado en el SISDEN (Nombres y Fecha de Nacimie                                                      |
| System         Col: 1000/0008 8171*         ACUAR         DUARTE         Statution         FSI222         Still         Numere: Registation: ent ISISE (Numere Registration: ent ISISE (Numere Registrat                                                                                       | 929 CC 1006085005 5ETTY                               |                          | ROJAS      | DUARTE    | 03/01/1991    | EP5022       | 5651     | No Aparece Registrado en el SISBEN (Documento)                                                                      |
| 151° CC 1006126012 YURY VIVIANA MASINELA 27/101995 EP3020 25415 No Aparece Registrado en el 5155EN (Documento)<br>450° CC 1006126012 YURY VIVIANA MASINELA 27/101995 EP3020 25415 No Aparece Registrado en el 5155EN (Documento)                                                                                                    | 3917 CC 1006088008 BETTY                              |                          | ROJAS      | DUARTE    | 03/01/1991    | EP5022       | 5651     | No Aparece Registrado en el SISBEN (Nombres y Fecha de Nacimier                                                     |
| 430 CC 1006125612 YURY VVIANA MASMELA 27101995 EP5020 25115 No Aparece Registrade en el 555EN évombres y Fecha de Naci                                                                                                    | 1579 CC 1006128612 YURY                               | VIVIANA                  | MASMELA    |           | 27/10/1995    | EP3020       | 25418    | No Aparece Regultado en el SISBEN (Documento)                                                                       |
| ALL DO INCIDENT AND VALUE VALUE AND ALL AND ALL AND AL | 4530 CC 1006128612 YURY                               | VIVIANA                  | MASMELA    |           | 27/10/1995    | EP5020       | 25418    | No Aparece Registrado en el SISBEN (Nombres y Fecha de Nacimier                                                     |
| er de novel de novel de                                                                                                    | 647 CC 1006841302 KATIA                               | YANNET                   | QUINTERO   | INUMA     | 07/11/1988    | EP5022       | 10167    | No Aparece Registrado en el SISBEN (Documento)                                                                      |

Figura 163: Ventana de Reporte.

Al dar clic en el botón Aceptar, aparecerá un mensaje preventivo que recomienda guardar las causales de rechazo antes de salir, verifique que esta información fue guardada para que no tenga que repetir el proceso.

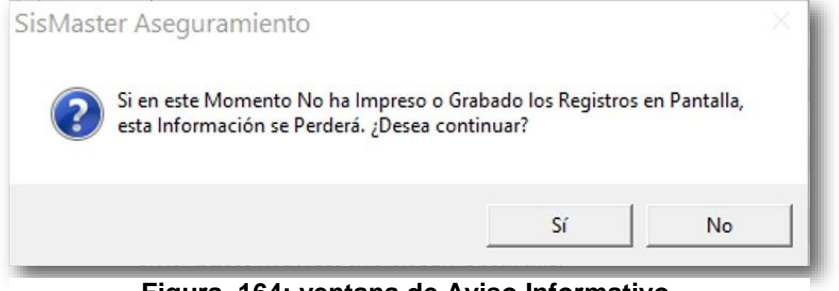

Figura 164: ventana de Aviso Informativo.

#### **Cruce Municipio con MS FOFYGA o MS EPPS**

Esta página permite realizar un cruce de base de datos de los afiliados al régimen subsidiado del Municipio contra el MS del FOSYGA o el MS de EPSS.

Para acceder a esta opción deberá ir al Menú Herramientas y hacer clic en cruce Municipios con MS FOSYGA o MS EPSS.

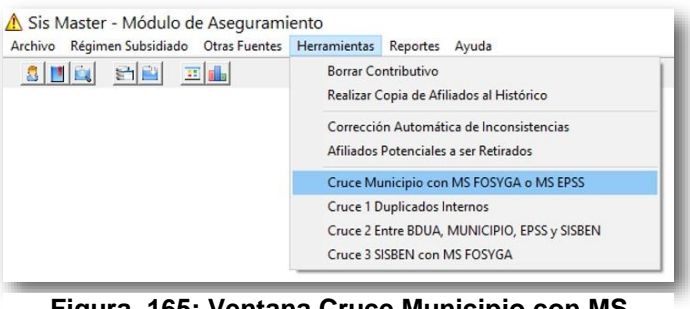

Figura 165: Ventana Cruce Municipio con MS FOSYGA o MS EPPS

Enseguida se abrirá la pantalla que permite validar un archivo externo en estructura para Régimen Subsidiado. En esta pantalla encontrara 3 Criterios a Evaluar para realizar la consulta de los afiliados: 1. Afiliados que coinciden en Numero de Documento entre Archivo y Base de Datos. 2. Afiliados que coinciden en Nombres, Apellidos y Fecha de Nacimiento entre Archivo y BD. 3. Diferencias entre los dos archivos.

Seleccione los criterios a validar y las EPSS que considere necesarios para realizar la validación y haga clic en Aceptar.

| Subsidiado, contra la Base de Datos que actualmente se tiene<br>coincidencias de los afiliados validados. Para cada uno de los<br>archivos de salida, con registros en la estructura de la Norma, r | , para encontra<br>casos anteriore<br>en la carpeta ''\ | diferencias y/c<br>s se generan<br>Envios''. |          |
|----------------------------------------------------------------------------------------------------|---------------------------------------------------------|----------------------------------------------|----------|
| Municipio con el que se Comparará el Archivo Externo                                                                                                    |                                                         |                                              |          |
| MOSQUERA-C/MARCA                                                                                                    |                                                         | 2                                            | 1        |
| Fecha Inicial del Periodo 01/06/2016 💌 Fecha Fina                                                                                                    | l del Periodo                                           | 31/03/2018 💌                                 | ·        |
| Criterios a Validar                                                                                                    |                                                         |                                              |          |
| 🗖 Afiliados que Coinciden en Numero de Documento entre Ar                                                                                                    | rchivo y Base de                                        | e Datos.                                     |          |
| 🗖 Afiliados que coinciden en Nombres, Apellidos y Fecha de                                                                                                    | Nacimiento entr                                         | e Archivo y BD.                              |          |
| Diferencias entre los dos Archivos                                                                                                    |                                                         |                                              |          |
| PS-s                                                                                                    |                                                         |                                              | -        |
| 1                                                                                                    |                                                         |                                              | -        |
| Progresión de Carque                                                                                                    |                                                         |                                              |          |
|                                                                                                    |                                                         |                                              | -        |
|                                                                                                    |                                                         |                                              |          |
| Progreso de la Comparación                                                                                                    |                                                         |                                              | _        |
|                                                                                                    |                                                         |                                              |          |
| Generación de Archivos de Resultados                                                                                                    |                                                         |                                              | Aceptar  |
|                                                                                                    |                                                         |                                              |          |
| Archivo a Generar                                                                                                    |                                                         |                                              | X        |
|                                                                                                    |                                                         |                                              | <u> </u> |
|                                                                                                    |                                                         |                                              |          |
|                                                                                                    |                                                         | Delec                                        |          |

Externo del Régimen Subsidiado.

•

Una vez se encuentra disponible la ventana, deberá ubicar la ruta donde se encuentra el archivo (unidad: Mis documentos, disco duro, entre otros; carpeta y archivo), enseguida deberá seleccionar el nombre del archivo y hacer doble clic sobre el nombre o seleccionarlo y hacer clic en Abrir.

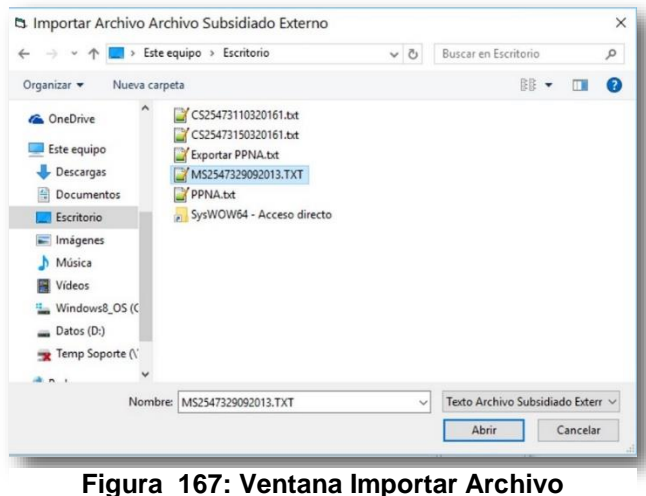

Subsidiado Externo.

En seguida en la ventana de Validación de Archivo Externo del Régimen Subsidiado Iniciará la progresión de cargue, Progreso de la comparación, Generación de Archivos de Resultados y los Archivos a Generar.

| 陽 Validación de Archivo Externo Del Régimen Subsidiado (No res                                                                                                    | sponde)          |
|----------------------------------------------------------------------------------------------------|------------------|
| Esta función de SisMaster le permite validar un archivo externo en estructura para Régimen<br>Subsidiado, contra la Base de Datos que actualmente se tiene, para encontrar diferencias y/o<br>coincidencias de los afiliados validados. Para cada uno de los casos anteriores se generan<br>archivos de salida, con registros en la estucutura de la Norma, en la carpeta "\Enviros". |                  |
| Municipio con el que se Comparará el Archivo Externo                                                                                                    | Ganger           |
| MOSQUERA-C/MARCA                                                                                                    |                  |
| Fecha Inicial del Periodo 01/06/2016 💌 Fecha Final del Periodo 31/03/2018 💌                                                                                                    |                  |
| Criterios a Validar                                                                                                    |                  |
| Afiliados que Coinciden en Numero de Documento entre Archivo y Base de Datos.                                                                                                    |                  |
| Afiliados que coinciden en Nombres, Apellidos y Fecha de Nacimiento entre Archivo y BD.                                                                                                    |                  |
| Diferencias entre los dos Archivos                                                                                                    |                  |
| PS-s (Todas)                                                                                                    |                  |
| Progresión de Cargue 22697                                                                                                    |                  |
|                                                                                                    |                  |
| Progreso de la Comparación 17%                                                                                                    |                  |
|                                                                                                    |                  |
| Generación de Archivos de Resultados                                                                                                    | Aceptar          |
|                                                                                                    |                  |
| Archivo a Generar                                                                                                    | X                |
|                                                                                                    | Lancelar         |
|                                                                                                    |                  |
| DataSolut                                                                                                    | tions de Calambi |

Figura 168: Ventana de Validación de Archivo Externo del Régimen Subsidiado.

Cuando el proceso hay finalizado se abrirá una ventana de aviso informativo.

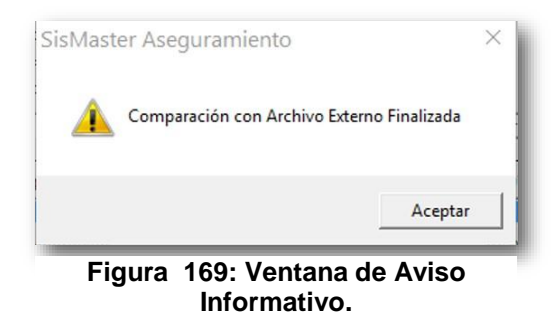

Para consultar los archivos txt generados, deberá ubicar la ruta donde se encuentra el archivo (Unidad C: SisMaster, Aseguramiento, Envíos, Comparación), enseguida deberá seleccionar el nombre del archivo y hacer doble clic sobre el nombre o seleccionarlo y hacer clic en Abrir.

### **Cruce 1 Duplicados Internos**

Esta página permite realizar cruces de bases de datos para identificar duplicados internos en una base de datos.

Para acceder a esta opción deberá ir al Menú Herramientas y hacer clic en Cruce 1 Duplicados Internos.

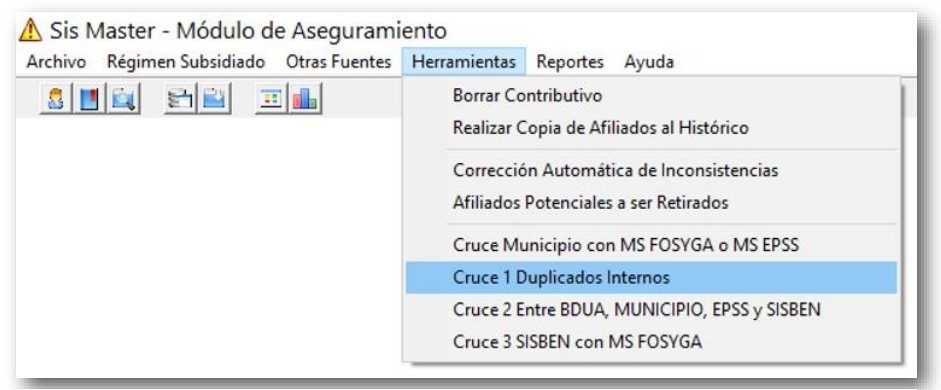

Figura 170: Ventana de Cruce 1 Duplicados Internos.

Enseguida se abrirá la ventana que permite consultar la información.

| 👵 Duplicados Inter          | nos                                                | ×                      |
|-----------------------------|----------------------------------------------------|------------------------|
| Estos cruces permiten la id | lentificación de posibles duplicados dentro de una | a misma base de datos. |
| Seleccione La Base de Da    | tos                                                | DE                     |
| I                           | •                                                  |                        |
| Argumento Del Cruce         |                                                    | ITW                    |
|                             |                                                    | - CUHELOGMARICA        |
| Registros Exportados:       |                                                    |                        |
|                             | Canada I                                           |                        |
|                             | Cancelar                                           |                        |

Figura 171: Ventana de Consulta de Duplicados Internos.

Una vez se encuentre habilitada la pantalla, deberá hacer clic en Seleccione La Base de datos  $\bigvee$  y Argumento del Cruce  $\bigvee$ , seleccionar del listado las opciones por los cuales desea obtener la información y hacer clic en Aceptar.

Las opciones que aparecen en el listado de Seleccione La Base de Datos son:

- 1. Base de Datos SISBEN
- 2. MS DEL FOSYGA EN BDUA
- 3. MS DE LA EPPS
- 4. MS DEL MUNICIPIO

Las opciones que aparecen en el listado de Seleccione La Base de Datos son:

- 1. TIPO DOC, NUMERO DE DOC, APELL1, APELL2, NOM1, NOM2, FECNAC
- 2. NUMERO DE DOC, APELL1, APELL2, NOM1, NOM2, FECNAC
- 3. NUMERO DE DOC, APELL1, APELL2 NOM1, NOM2
- 4. NUMERO DE DOC, APELL1, NOM1
- 5. NUMERO DE DOC, APELL2,NOM1
- 6. APELL1, APELL2, NOM1, NOM2, FECHANC
- 7. APELL1,NOM1,NOM2,FECHANAC
- 8. APELL1, APELL2, NOM1, FECHANAC
- 9. APELL1, APELL2, NOM2, FECHANAC
- 10. APELL1, APELL 2, FECHANAC
- 11. APELL2,NOM1,FECHANAC
- 12. APELL1, APELL2, NOM1, NOM2
- 13. NUMERO DE DOCUMENTO

Los registros exportados podrán ser consultados en la ruta indicada en la ventana de aviso informativo que se genera.

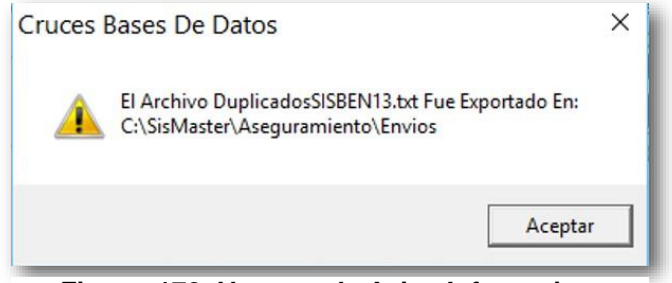

Figura 172: Ventana de Aviso Informativo.

Para consultar los archivos txt generados, deberá ubicar la ruta donde se encuentra el archivo (Unidad C: SisMaster, Aseguramiento, Envíos), enseguida deberá seleccionar el nombre del archivo y hacer doble clic sobre el nombre o seleccionarlo y hacer clic en Abrir.

## **Cruce 2 entre BDUA, MUNICIPIO, EPPS y SISBEN**

Esta página permite realizar cruces entre cuatro bases de datos que son BDUA, Municipio, EPSS y SISBEN.

Para acceder a esta opción deberá ir al Menú Herramientas y hacer clic en Cruce 2 Entre BDUA, MUNICIPIOS, EPSS y SISBEN.

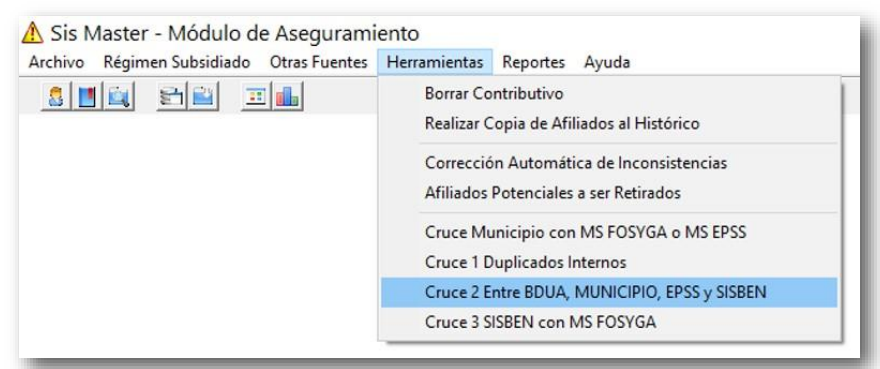

Figura 173: Ventana de Cruce 2 entre BDUA, MUNICIPIO, EPSS Y SISBEN.

Enseguida se abrirá la ventana que permite consultar la información.

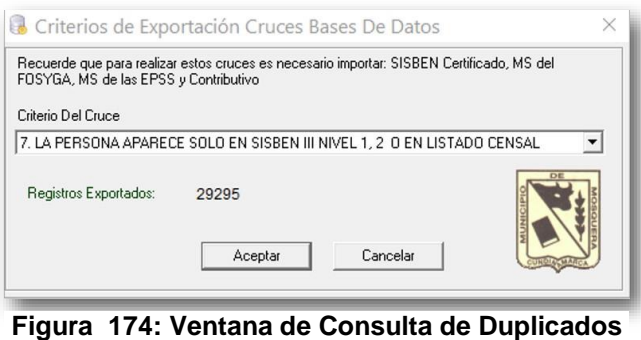

Figura 174: Ventana de Consulta de Duplicados Internos.

Una vez se encuentre habilitada la pantalla, deberá hacer clic en Criterio del Cruce ▼, seleccionar del listado las opciones por los cuales desea obtener la información y hacer clic en Aceptar.

Las opciones que aparecen en el listado son:

- 1. ESTA EN SISBEN, BDUA, MUNICIPIO Y EPSS
- 2. ESTA EN BDUA, MUNICIPIO Y EPPS PERO NO ESTA EN SISBEN NI LISTADO CENSAL
- 3. ESTA EN SISBEN O LISTADO CENSAL, BDUA, EPPS PERO NO ESTA EN EL MUNICIPIO
- 4. ESTA EN BDUA, SISBEN O EN LISTADO CENSAL, MUNICIPIO PERO NO ESTA EN LA EPPS
- 5. ESTA EN BDUA CON CODIGO DE POBLACIÓN ESPECIAL Y ESTAN EN SISBEN
- 6. ESTA EN SISBEN O LISTADO CENSAL, BDUA, MUNICIPIO, EPPS Y MS DE CONTRIBUTIVO
- 7. LA PERSONA APARECE SOLO EN SIBEN III NIVEL 1, 2 O EN LISTADO CENSAL

Los registros exportados podrán ser consultados en la ruta indicada en la ventana de aviso informativo que se genera.

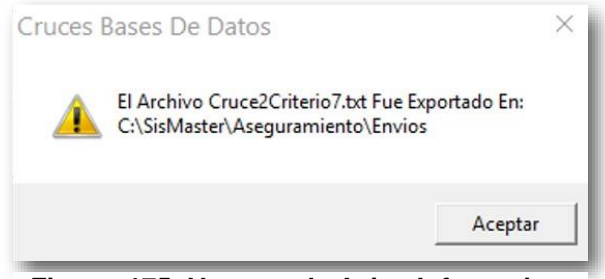

Figura 175: Ventana de Aviso Informativo.

Para consultar los archivos txt generados, deberá ubicar la ruta donde se encuentra el archivo (Unidad C: SisMaster, Aseguramiento, Envíos), enseguida deberá seleccionar el nombre del archivo y hacer doble clic sobre el nombre o seleccionarlo y hacer clic en Abrir.

#### **Cruce 3 SISBEN con MS FOSYGA**

Esta página permite realizar cruces entre cuatro bases de datos que son BDUA, Municipio, EPSS y SISBEN.

Para acceder a esta opción deberá ir al Menú Herramientas y hacer clic en Cruce 3 SISBEN con MS FOSYGA.

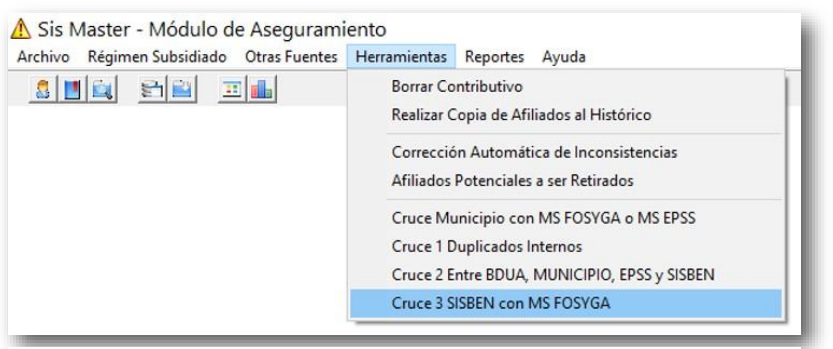

Figura 176: ventana de Cruce 3 SISBEN con MS FOSYGA.

Enseguida se abrirá la ventana que permite consultar la información

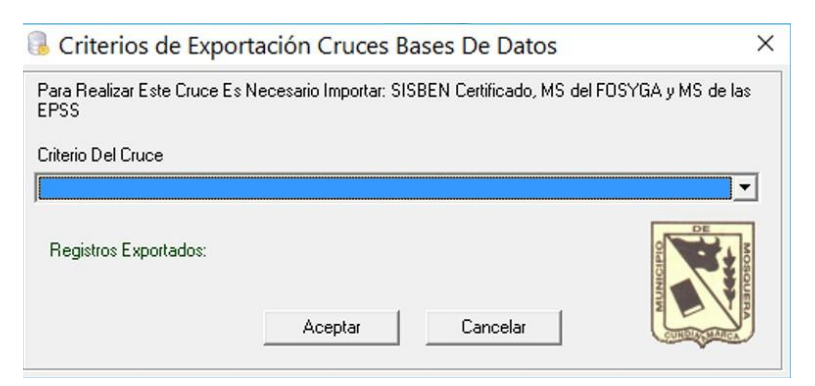

Figura 177: Ventana de Consulta de Duplicados Internos.

•
•
•
•
•
•
•
•
•
•
•
•
•

Una vez se encuentre habilitada la pantalla, deberá hacer clic en Criterio del Cruce ▼, seleccionar del listado las opciones por los cuales desea obtener la información y hacer clic en Aceptar.

Las opciones que aparecen en el listado son:

- 1. CARGADA EN BDUA CON SISBEN POR NIVELES
- 2. CARGADO POR BDUA SIN SISBEN

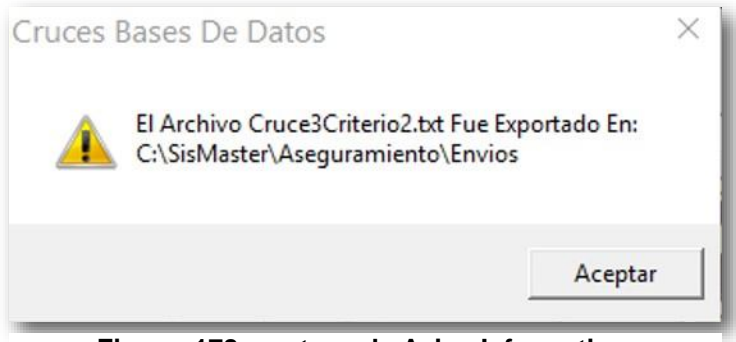

Figura 178: ventana de Aviso Informativo.

Para consultar los archivos txt generados, deberá ubicar la ruta donde se encuentra el archivo (Unidad C: SisMaster, Aseguramiento, Envíos), enseguida deberá seleccionar el nombre del archivo y hacer doble clic sobre el nombre o seleccionarlo y hacer clic en Abrir.

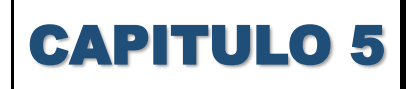

119

#### **Reportes**

### **Reportes Administrativos**

• Esta página permite exportar diferentes tipos de reportes que son útiles para el Usuario de la aplicación ya que le permite guardar en varios formatos como: Excel, pdf, Word, txt.

Para acceder a esta opción deberá ir al Menú Reportes y hacer clic en Reportes Administrativos.

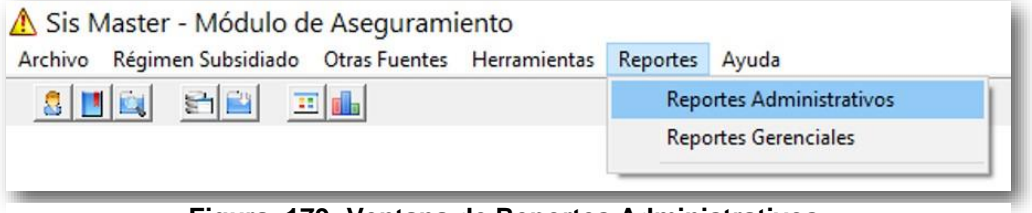

Figura 179: Ventana de Reportes Administrativos.

Enseguida se abrirá la ventana que permite consultar la información.

| Reportes Administrativos                                                                                       |                               | ×                         |
|----------------------------------------------------------------------------------------------------|-------------------------------|---------------------------|
| Parámetros<br>Fecha Inicial 05/04/2016 💌                                                                       | ▼<br>Fecha Final 05/04/2016 ▼ | MUNICIPAL OF CONTRACT     |
| Municipio<br>MOSQUERA-C/MARCA<br>Cajas de Compensación Familiar<br>Empresa Promotora de Salud y Otras Empresas |                               | <b>Market</b><br>Imprimir |
| Administradora de Regimen Subsidiado                                                                           | Número de Contrato            | <u>C</u> ancelar          |
|                                                                                                    | DataSoluti                    | ions de Colombia          |

Figura 180: Ventana de Reporte Administrativos.

•
•
•
•
•
•
•
•
•

Una vez se encuentre habilitada la pantalla, deberá hacer clic en Tipo de reporte  $\mathbf{\nabla}$ , seleccionar del listado el nombre, seleccionar los filtros por los cuales desea obtener la información y hacer clic en Imprimir.

Los filtros se habilitan o inhabilitan dependiendo el Tipo de reporte seleccionado.

Los reportes que aparecen en el listado son:

- 01: Listado de Afiliados por Contrato.
- 02: Reporte de Novedades
- 03: Reporte Estado de Carnetización
- 04: Listado de Afiliados Forzosos por Tutelas y Otros Actos
- 05: Listado de Afiliados Suspendidos
- 06: Listado de Población Especial Afiliados
- 07: Balance de la Tesorería de las sub. Cuentas del Fosyga
- 08: Distribución de Población por Nivel de Pobreza.

Se generará un reporte en donde se puede detallar la información, en este ejemplo; Tipo de Novedad, Fecha de Novedad, Carnetizado, Nacimiento, entre otros. Para imprimir el reporte deberá hacer Clic en Imprimir.

Enseguida se abrirá una ventana que permite seleccionar las paginas a imprimir; al hacer clic en B, se abrirá una ventana se selección de formato, seleccione el tipo de formato en el cual desea guardar la información y haga Clic en Guardar; al hacer Clic en  $\oiint$ , se actualizará la información del reporte; al hacer clic en 100%, podrá ampliar o disminuir el tamaño de la pantalla del reporte; al hacer Clic en 100%, podrá ampliar o disminuir el tamaño de la pantalla del reporte; al hacer Clic en 100%, podrá trasladar a la página siguiente (flecha a la derecha) o a la página anterior (flecha izquierda).

| 14<br>8<br>8<br>9<br>9<br>9<br>9<br>9<br>9<br>9<br>9<br>9<br>9<br>9<br>9<br>9<br>9<br>9<br>9<br>9 | Tipo de Novedad<br>Município<br>Nombre AS<br>Número de Contrato<br>Vigencia Contrato Del<br>Tipo de Novedad<br>Retros Por Muerte | Dias Liquidar<br>25473 MOS<br>CCFI01 CC<br>201000100<br>01/06/2010<br>Rango de Nor<br>Dias Liquidar<br>74<br>74<br>74<br>74<br>74  | Fecha del Evento<br>QUERA-CALARC/<br>CF *COLSUBSIDO*<br>Al 31/03/2018<br>vedades Del 05/05.<br>Fecha del Evento<br>03/04/2014<br>03/04/2014<br>03/04/2014                                                                                                    | Cametizado<br>2010 Al 05/<br>Carnetizado<br>01/06/2010                                                                                                    | Nacimiento I<br>04/2016<br>Nacimiento<br>13/03/1926                                                                                                    | No. Ficha Doc. Identidad<br>No. Ficha Doc. Identidad                                                                                                    | Primer Nombre<br>Primer Nombre                                                                                                    | Primer Apellido<br>Primer Apellido                                                                                                    | Segundo Apellido<br>Segundo Apellido                                                                        |
|---------------------------------------------------------------------------------------------------|----------------------------------------------------------------------------------------------------|----------------------------------------------------------------------------------------------------|----------------------------------------------------------------------------------------------------|----------------------------------------------------------------------------------------------------|----------------------------------------------------------------------------------------------------|----------------------------------------------------------------------------------------------------|----------------------------------------------------------------------------------------------------|----------------------------------------------------------------------------------------------------|----------------------------------------------------------------------------------------------------|
| и<br>н<br>н<br>ч<br>ч<br>ч<br>ч                                                                   | Municipio<br>Nombre & RS<br>Número de Centrato<br>Vigencia Contrato Del<br>Tipo de Novedad<br>Retros Por Nuerts                  | 25473 MOS<br>CCF101 CC<br>201000100<br>01/06/2010<br>Rango de Nor<br>Dis Liquidar<br>734<br>734<br>734<br>734<br>734<br>734<br>734 | QUERA-C/MARC/<br>CF*COLSUBSIDIO*<br>AI 31/03/2018<br>vedades Del 05/05.<br>Fecha del Evento<br>05/04/2014<br>05/04/2014<br>05/04/2014                                                                                                    | 2010 AI 05/<br>Carnetizado<br>01/05/2010<br>01/05/2010                                                                                                    | 04/2016<br>Nacimiento<br>13/03/1926                                                                                                    | No. Fisha Doc. Identidad                                                                                                    | Prime r Nombre                                                                                                    | Primer Apellido                                                                                                    | Secundo Apellirio                                                                                           |
| -1<br>84                                                                                          | Tipo de Novedad<br>Retiros Por Muerte                                                                                            | Dias Liquidar<br>734<br>734<br>671<br>734<br>734                                                                                   | Fecha del Evento<br>03/04/2014<br>03/04/2014<br>03/06/2014                                                                                                    | Carnetizado<br>01/05/2010<br>01/05/2010                                                                                                    | Nacimiento<br>13/03/1926                                                                                                    | No. Ficha Doc. Identidad                                                                                                    | Primer Nombre                                                                                                    | Primer Apellido                                                                                                    | Secundo Apellido                                                                                            |
|                                                                                                   | Retros Por Muerte                                                                                                    | 734<br>734<br>671<br>734<br>734                                                                                                    | 03.04/2014<br>03.04/2014<br>03.06/2014                                                                                                    | 01/05/2010 01/05/2010                                                                                                    | 13/03/1926                                                                                                    |                                                                                                    |                                                                                                    |                                                                                                    |                                                                                                    |
| Ta<br>Da                                                                                          | Total Retiros Por Muerte<br>Dia s a Liquidar                                                                                     | 1243<br>9774<br>7254<br>7254<br>7254<br>7254<br>7254<br>7254<br>7254<br>7                                                          | 50 64/2014<br>50 64/2014<br>50 64/ | 6108/2010<br>6108/2010<br>6108/2010<br>6108/2010<br>6108/2010<br>6108/2010<br>6108/2010<br>6108/2010<br>6108/2010<br>6108/2010<br>6108/2010<br>60108/2010<br>7708/2010<br>7708/2010<br>7208/2013<br>2008/2013<br>2008/2013<br>2008/2014 | 15/08/2005<br>26/03/18/29<br>26/03/18/29<br>26/03/18/29<br>26/03/18/29<br>11/06/27/851<br>11/06/18/91<br>11/06/18/91<br>12/06/18/05<br>19/06/18/25<br>26/07/18/18/25<br>26/07/18/22<br>26/07/18/22<br>26/07/18/22<br>26/07/18/22<br>26/07/18/22<br>16/06/18/23<br>26/07/18/23 | 19 211 CC 12020233<br>12 212 CC 1202023<br>12 212 CC 120202<br>12 212 CC 120202<br>12 212 CC | SLUND<br>SLUND<br>LUER<br>CARLOS<br>MARA<br>CARLOS<br>MARA<br>CARLOS<br>MEAC<br>ALCON<br>CREATOD<br>SLUCA<br>LUCA<br>ALCONS<br>MEANING<br>NON<br>RENAINS<br>NON<br>LUCA<br>LUCA<br>LUCA<br>LUCA<br>LUCA<br>LUCA<br>LUCA<br>LUCA | ALLOVA<br>BEDOVA<br>CHAVE DO<br>LESKES<br>LUSVES<br>LUSVES<br>LUSVES<br>LUSVES<br>LUSVES<br>LUSVES<br>LUSVES<br>LUSVES<br>HADARAGA<br>HADARAGA<br>HADARAGE<br>HANAGA<br>HADARAGE<br>HANAGA<br>HADARAGA<br>HANAGA<br>HANAG | LOURACY<br>TOMES<br>OWNERAD<br>CORACY<br>DUZ<br>DUZ<br>DUZ<br>DUZ<br>DUZ<br>DUZ<br>DUZ<br>DUZ<br>DUZ<br>DUZ |
| -                                                                                                 | Retiros Por Nuerte                                                                                                    | 837<br>433<br>349<br>403<br>330                                                                                                    | 05/05/2015<br>29/01/2015<br>23/04/2015<br>26/02/2015<br>12/05/2015                                                                                                    | 01/05/2010<br>12/04/2011<br>14/11/2012<br>12/05/2013<br>21/05/2013                                                                                                    | 30/09/1 930<br>09/07/1 926<br>06/12/1 937<br>31/03/1 924<br>09/04/1 963                                                                                                    | 39,794 CC 24035564<br>18,366 CC 20029147<br>29,901 CC 2914185<br>39,579 CC 325643<br>30,593 CC 10266215                                                                                                    | MARIA<br>CHIQUINQUIRA<br>JOSE<br>FIDEL<br>JUAN                                                                                                    | LAGOS<br>RODRIGUEZ<br>NOVOA<br>RODRIGUEZ<br>VALDERRAMA                                                                                                    | DE MONTOYA<br>RINCON<br>GARZON<br>SUSATAMA<br>LUNA                                                          |

Figura 181: Ventana de Reporte de Novedades - Egresos.

Manual SisMaster Aseguramiento Cliente Servidor • DataSolutions • Reproducción y divulgación prohibidas

#### **Reportes Gerenciales**

Esta página permite exportar diferentes tipos de reportes que son útiles para el Usuario de la aplicación y para el Municipio.

Para acceder a esta opción deberá ir al Menú Reportes y hacer clic en Reportes Gerenciales.

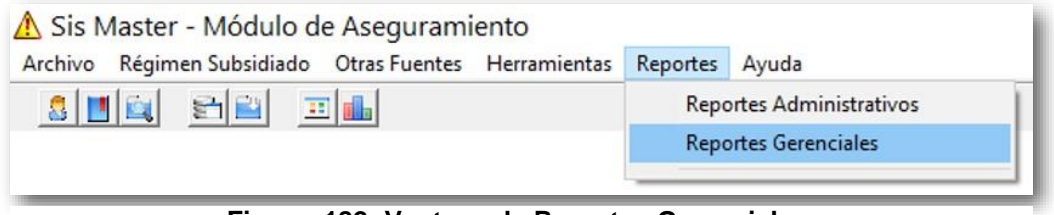

Figura 182: Ventana de Reportes Gerenciales.

Enseguida se abrirá la ventana que permite consultar la información.

| Parámetros<br>Fecha Inicial 05/04/2016 ▼ Fer<br>Municipio | cha Final 05/04/2016 💌 | Rangos de Edad |          |
|-----------------------------------------------------------|------------------------|----------------|----------|
| MOSQUERA-C/MARCA<br>Cajas de Compensación Familiar        |                        |                |          |
| Empresas Promotoras de Salud y Otras I                    | Empresas               |                |          |
| Administradoras Regimen Subsidiado                        | <b></b> _              |                | Cancelar |

Figura 183: Ventana de Reportes Gerenciales.

Una vez se encuentre habilitada la pantalla, deberá hacer clic en Tipo de reporte  $\mathbf{\nabla}$ , seleccionar del listado el nombre, seleccionar los filtros por los cuales desea obtener la información y hacer clic en Aceptar.

Los filtros se habilitan o inhabilitan dependiendo el Tipo de reporte seleccionado.

Los reportes que aparecen en el listado son:

- 01. Número de Afiliación al SGSSS según Régimen
- 02. Distribución de los Afiliados por Grupo de Edad según Régimen
- 03. Número de Afiliación al SGSSS según Zona de Residencia del Afiliado y Régimen.
- 04. Cobertura de Afiliación al Régimen Subsidiado según Nivel de Pobreza Sisben.
- 05. Beneficiarios por Cotizante en la Población Asegurada al Régimen Contributivo del SGSSS.
- 06. Distribución de los afiliados Cotizantes al Régimen Contributivo según Tipo de Cotizante.
- 07. Balance de la Tesorería de las Sub. Cuentas del Fosyga.
- 08. Población Focalizada por Municipio según Grupo de Edad (Sisben o Listado Censal).
- 09. Población Focalizada por Municipio según Grupo de Edad (Régimen Subsidiado).
- 10. Población Focalizada por Municipio según Nivel de Pobreza (Sisben o Listado Censal).
- 11. Población Focalizada por Municipio según Nivel de Pobreza (Régimen Subsidiado).
- 12. Población en Encuestada por el Sisben.
- 13. Población Afiliada al Régimen Subsidiado.
- 14. Población Afiliada al Régimen Contributivo.
- 15. Población en Encuestada por el Sisben. (Según Edades)
- 16. Población Afiliada al Régimen Subsidiado por Contrato Según Edades.
- 17. Población Afiliada al Régimen Subsidiado por Municipio Según Edades.
- 18. Población Afiliada al Régimen Contributivo Según Edades.
- 19. Población Afiliada A Subsidios Parciales Según Edades.
- 20. Población de Vinculados.
- 21. Número de Afiliados por Tipo de Régimen.
- 22. Población Clasificada Según Régimen, Edad, Sexo y Zona (Sin Duplicidades)
- 23. Población Clasificada Según Régimen, Edad, Sexo y Zona (Con Duplicidades)
- 24. Reporte Población Sisben por Municipio.
- 25. Reporte Población Subsidiada por Municipio.
- 26. Reporte Población Contributivo por Municipio.
- 27: Reporte Población Especial por Municipio.
- 28. Reporte Población en SGSS.
- 29. Reporte Población Subsidiada por ARS.
- 30. Reporte Población Contributiva por EPS.

Al hacer clic en Aceptar; sin haber seleccionado la información requerida, saldrá un mensaje de aviso, en este caso deberá cerrarlo e ingresar el dato requerido.

Si desea generar un reporte deberá seleccionar toda la información que desea que aparezca, una vez tenga seleccionado la información haga clic en Imprimir, inmediatamente se visualizará la información en una pantalla en blanco. (Ver Detalle de Impresión).

Al hacer clic en Cancelar se cerrará la pantalla.

# **CAPITULO 6**

#### Ayuda

#### Licenciamiento

Para acceder a esta opción deberá ir al Menú Ayuda y hacer clic en Licenciamiento.

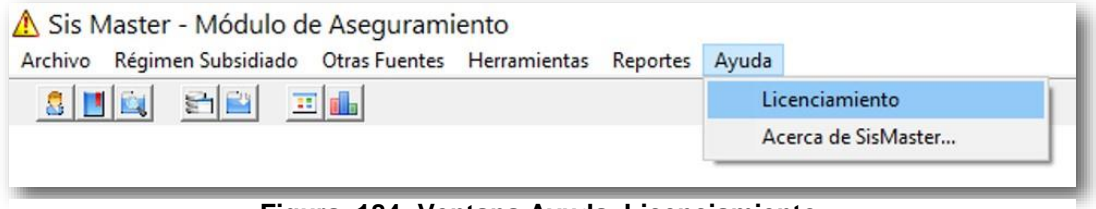

Figura 184: Ventana Ayuda, Licenciamiento.

Enseguida se abrirá la ventana que informa que DataSolutions de Colombia, es una empresa legalmente constituida, certificada ante la cámara y comercio de Bogotá, advierte que el producto de SisMaster y todos sus componentes que lo constituyen, están registrados y protegidos por las leyes nacionales e internacionales de acuerdo con la normatividad vigente sobre materia.

Esta licencia de SisMaster que se otorga, autoriza para ser operado única y exclusivamente dentro del Municipio que lo adquirió y por la dirección local de salud del mismo municipio, obligada a procesar información en salud, perteneciente a este municipio.

Informa además el número de la versión del Módulo de Aseguramiento de SisMaster y el año de producción, también que es una Marca Registrada y Derechos Reservados, la Ciudad, País y Continente de elaboración y números telefónicos de contacto.

Para salir de esta ventana haga clic en X cerrar o en Aceptar.

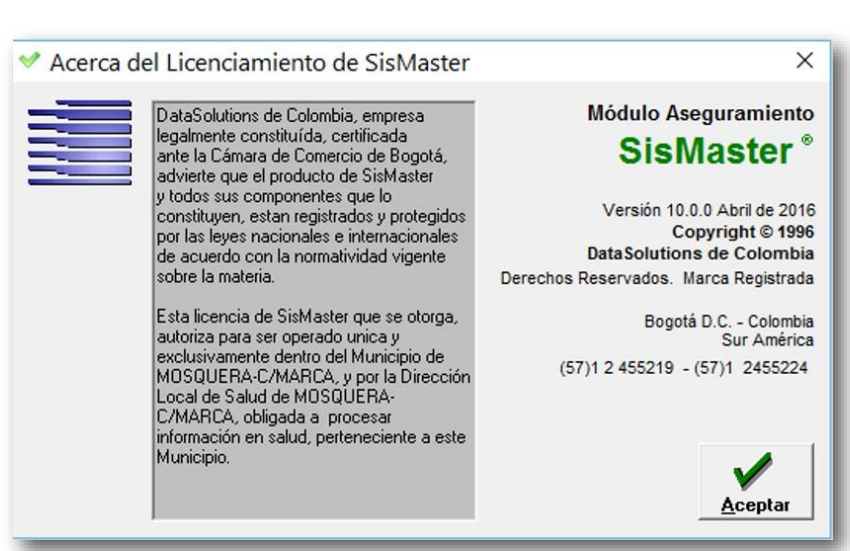

Figura 185: Ventana Acerca del Licenciamiento de SisMaster.

#### Acerca de SisMaster...

Para acceder a esta opción deberá ir al Menú Ayuda y hacer clic en Acerca de SisMaster...

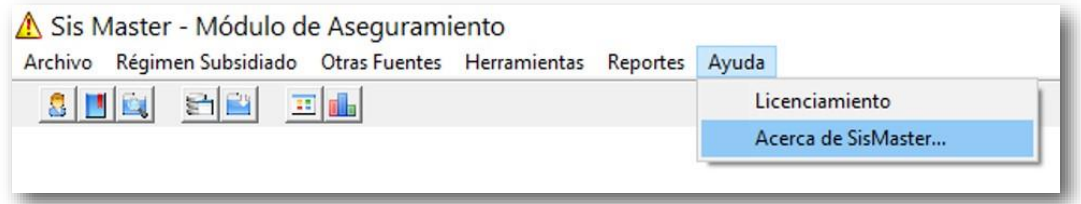

Figura 186: Ventana de Ayuda, Acerca de SisMaster...

Enseguida se abrirá la ventana Acerca de SisMAster que informa además el número de la versión del Módulo de Aseguramiento de SisMaster y el año de producción, también que es una Marca Registrada y Derechos Reservados, la Ciudad, País y Continente de elaboración y números telefónicos de contacto.

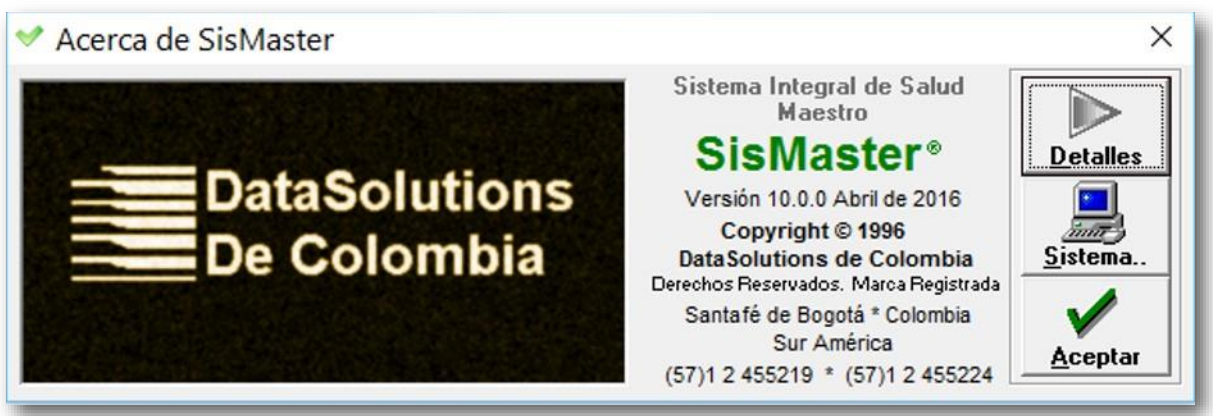

Figura 187: Ventana Acerca de SisMaster.

Si hace clic en Detalles se desplegara una ventana en la parte inferior en donde se dan los siguientes créditos:

#### EQUIPO DE DESARROLLO SisMaster

#### ANÁLISIS FUNCIONAL

- Edith Astrid Blanco Acuña
- Luz Stella Silva Luengas

#### **DESARROLLO WEB**

- Oscar Ortiz Pinzón
- Diego Paredes Reina
- Mónica Quintana Calderón
- Fabián Molina Rondón

#### **DISEÑO DE BASE DE DATOS**

• Leonardo Pinilla Guzman

#### **DESARROLLO CLIENTE SERVIDOR**

- Oscar Sánchez Arévalo
- Armando Díaz Troncoso
- Oscar Merchán González
- Ricardo Bejarano León
- Alexander Mahecha Salazar

126

#### ADMINISTRACIÓN TÉCNICA

- Ricardo Coral Astorquiza
- Leonardo Pinilla Guzmán

Se indica también un correo de contacto enlinea@datasolutions.com.co y la página web www.datasolutions.com.co

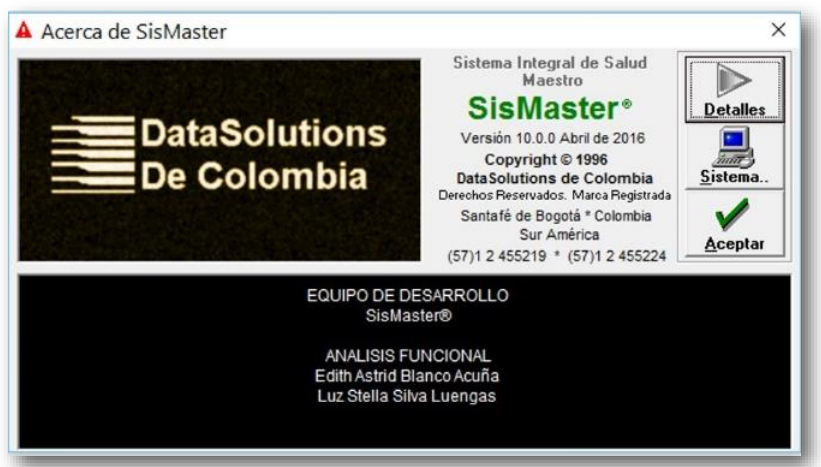

Figura 188: Ventana Acerca de SisMaster con los créditos.

Para salir de esta ventana haga clic en X cerrar o en Aceptar.

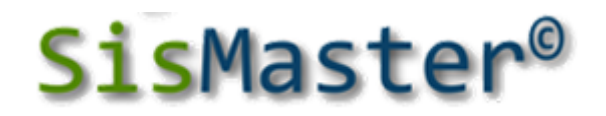

• • • • • • • •

Prohibida cualquier reproducción total o parcial de esta obra, o del producto que trata, por cualquier medio, sin autorización escrita de DataSolutions de Colombia

> Derechos Reservados de Autor Copyright © 2006, por DataSolutions de Colombia

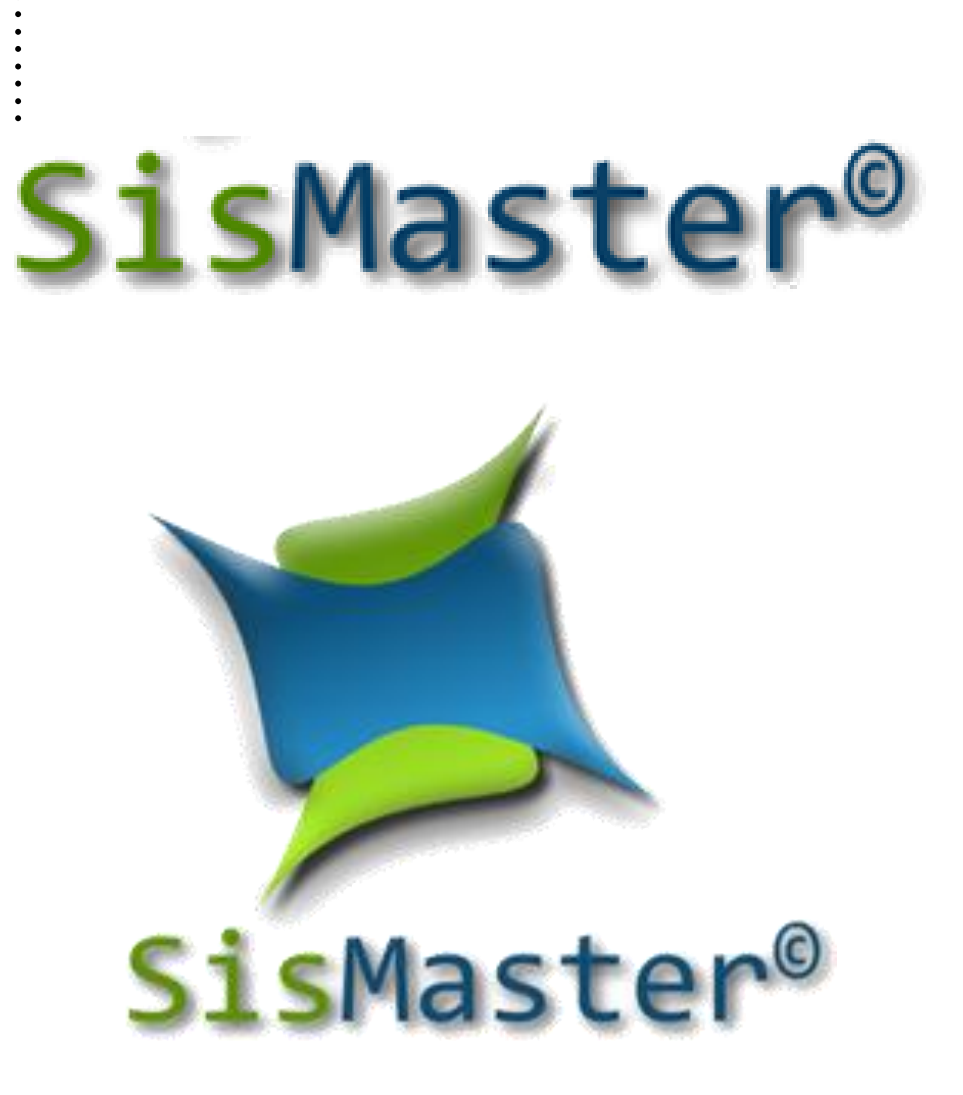

# Manual del Usuario Módulo Aseguramiento